#### Friedrich-Schiller-Universität Jena

#### NMR-Plattform der Chemisch-Geowissenschaftlichen Fakultät

11. Januar 2017 / Friederike Pielenz

#### **Einführung in ACD-Labs**

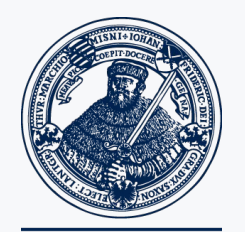

seit 1558

# Einführung in ACD-Labs

- Software installieren mit Archivserver verbinden Daten mit ACD-Labs öffnen
- Phase korrigieren "Peak Picking" Peaks integrieren Peaks u. Achse kalibrieren

Peaks zuordnen

- 2D-Spektren prozessieren
- Spektren darstellen und drucken

1. automatisch

2. manuell

#### Software installieren

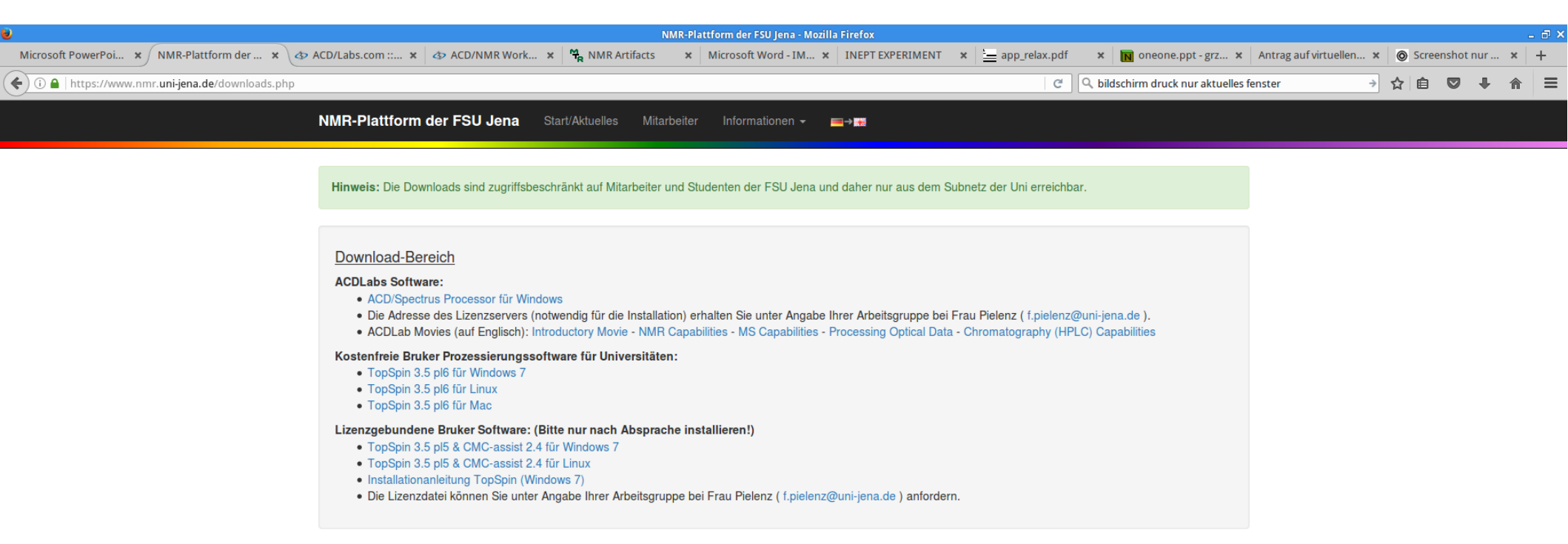

Die Software kann auf der Webseite der NMR-Plattform www.nmr.uni-jena.de heruntergeladen werden. Zur Installation muss der Rechner mit dem Uninetz verbunden sein. Bei Windows10 ist zuvor noch *net framework 3.5* zu installieren.

#### Archivserver

| <u>E</u>                                                                                                    |                                                                                                    | FileZilla _ 🗆 🗙                              |
|----------------------------------------------------------------------------------------------------|----------------------------------------------------------------------------------------------------|----------------------------------------------|
| Datei Bearbeiten Ansicht Transfer Server Les                                                                                                    | ezeichen Hilfe                                                                                        |                                              |
| : 📜   📝 🗉 😭 霥   😫 😫 🔛 🗮 🔛 📰                                                                                                    | R 5 10                                                                                                |                                              |
| Server: Benutzername:                                                                                                    | Passwort:                                                                                             | Port: Verbinden                              |
|                                                                                                    |                                                                                                    |                                              |
| Lokal: /opt/topspin3.5pl2/data/                                                                                                    | •                                                                                                    | Server: v                                    |
| <ul> <li>data</li> <li>db</li> <li>examdata</li> <li>exp</li> <li>extprog</li> </ul>                                                                                                    |                                                                                                    |                                              |
| Dateiname Dateigröße                                                                                                    | Dateityp                                                                                              | Dateiname ^ Dateigröße Dateityp Zuletzt geän |
| <ul> <li>PB-FrucEpOx</li> <li>HW-bMeGlc</li> <li>test-pulsecal</li> <li>HSQC_SensitivityEnhanced</li> <li>test BBO_Z8248</li> <li>FP-01EB</li> <li>DOSY_Gradientenkalibrierung</li> <li>~TEMP</li> </ul> | Verzeichnis<br>Verzeichnis<br>Verzeichnis<br>Verzeichnis<br>Verzeichnis<br>Verzeichnis<br>Verzeichnis | Derzeit mit keinem Server verbunden          |
| 8 Verzeichnisse                                                                                                    |                                                                                                    | Nicht verbunden.                             |
| Server/Lokale Datei                                                                                                    | Richtung                                                                                              | Datei auf Server                             |
| 7. ühertragende Dateien Enblgeschlagens Ühertr                                                                                                    |                                                                                                    |                                              |
| Den Servermanager öffnen                                                                                                    | En En                                                                                                 | Warteschlange: leer                          |

Der Zugriff erfolgt über ein kostenfreies *Secure File Transfer Protocol* (SFTP), z.B. *WinSCP* für Windows oder *FileZilla* für Windows, Linux oder MacOS.

## Archivserver

| E                                                                                                    | Servermanager 🗆 🗙                                                                                                    |                                                                                  |                                                                                                    |
|----------------------------------------------------------------------------------------------------|----------------------------------------------------------------------------------------------------|----------------------------------------------------------------------------------|----------------------------------------------------------------------------------------------------|
| Eintrag auswählen:<br>▼ ↓ Eigene Server<br>↓ RZ Daten<br>↓ RZ Web                                                                | Servermanager       X         Allgemein       Erweitert       Transfer-Einstellungen         Server:       fsuj01.rz.uni-jena.de       Port:         Protokoll:       SFTP - SSH File Transfer Protocol       \$         Verbindungsart:       Normal       \$         Benutzer:       cnmr         Passwort:       ••••••••• | 2                                                                                | Servermanager                                                                                                    |
| Neuer Server       Neues Verzeichnis         Neues Lesezeichen       Umbenennen         Löschen       Kopieren         Verbinden | Konto:<br>Kommentare:                                                                                                    | Eintrag auswählen:                                                               | Image: Allgemein       Erweitert       Transfer-Einstellungen         Servertyp:       Standard (Automatische Erkennung)       Image: Comparison of the server of the server of |
|                                                                                                    |                                                                                                    | Neuer ServerNeues VerzeichnisNeues LesezeichenUmbenennenLöschenKopierenVerbinden | Zeitzonenabweichung des Servers anpassen:<br>0                                                                                                    |

#### Archivserver

| RZ Daten - sftp://cn                                           | mr@fsuj01.rz.uni-jena.de - FileZilla              | _ 🗆 🗙         |
|----------------------------------------------------------------|---------------------------------------------------|---------------|
| atei Bearbeiten Ansicht Transfer Server Lesezeichen H          | ilfe                                              |               |
| L   📝 🗉 😭 🥩 😫 🕷 🖉   🖺 📯 🦻 🦚                                    |                                                   |               |
| erver: Benutzername: Passwo                                    | rt: Port: Verbinden •                             |               |
| ehl: cd "AG_Arndt"                                             |                                                   |               |
| wort: New directory is: "/sam/Common/data/chem3/data/data      | a/AG_Arndt"                                       |               |
| ehl: Is<br>Listing directory (com/Common/data/chem2/data/data/ | AG Aradt                                          |               |
| tus: Anzeigen des Verzeichnisinhalts abgeschlossen             | AG_Amat                                           | U             |
| kal: /opt/topspin3.5pl2/data/                                  | Server: /sam/Common/data/chem3/data/data/AG_Arndt |               |
| ▶ M data                                                       | 2 .ssh                                            |               |
|                                                                | 2 TemporaryItems                                  | 1             |
|                                                                | 2 Trach parcu                                     |               |
| examdata                                                       | T data                                            | 0             |
| P p exp                                                        |                                                   |               |
| extprog                                                        | AG_AMOL                                           |               |
| teiname Dateigröße Dateityp                                    | Dateiname ^ Dateigröße Dateityp                   | Zuletzt geänd |
|                                                                | T                                                 |               |
| PB-FrucEpOx Verzeichnis                                        | JArchiv_2015 Verzeichnis                          | 21.01.2016    |
| HW-bMeGlc Verzeichnis                                          | 📁 nmr Verzeichnis                                 | 30.11.2016 10 |
| test-pulsecal Verzeichnis                                      |                                                   |               |
| HSQC_SensitivityEnhanced Verzeichnis                           | -                                                 |               |
| test BBO_Z8248 Verzeichnis                                     |                                                   |               |
| FP-01EB Verzeichnis                                            |                                                   |               |
| DOSY_Gradientenkalibrierung Verzeichnis                        |                                                   |               |
| ~TEMP Verzeichnis                                              |                                                   |               |
|                                                                |                                                   |               |
|                                                                |                                                   |               |
|                                                                |                                                   |               |
|                                                                |                                                   |               |
|                                                                |                                                   |               |
|                                                                |                                                   |               |
|                                                                |                                                   |               |
|                                                                |                                                   |               |
|                                                                | 2 Verzeichnisse                                   |               |
| erzeichnisse                                                   |                                                   |               |
| rver/Lokale Datei Richti                                       | ing Datei auf Server                              |               |
|                                                                |                                                   |               |
|                                                                |                                                   |               |
|                                                                |                                                   |               |
| übertragende Dateien Fehlgeschlagene Übertragungen             | Erfolgreiche Übertragungen                        |               |
|                                                                | 음  Warteschlange: leer                            |               |
|                                                                |                                                   |               |

| 🔁 RZ Daten - si                                       | ftp://cnmr  | @fsuj01.rz.uni- | jena.de - FileZ   | illa             |                       |             | _ 🗆 🔀       |
|-------------------------------------------------------|-------------|-----------------|-------------------|------------------|-----------------------|-------------|-------------|
| Datei Bearbeiten Ansicht Transfer Server Lesezeich    | nen Hilfe   |                 |                   |                  |                       |             |             |
| : 📜   🗾 📻 😭 🗱 😫 🖗 🖉   🗉 👷 !                           | 🕈 🕷         |                 |                   |                  |                       |             |             |
| Server: Benutzername: F                               | Passwort:   |                 | Port:             | Verbinden        | -                     |             |             |
| natus. Emplange verzeichnisinnait                     |             |                 |                   |                  |                       |             |             |
| Befehl: cd "nmr"                                      | ta (data (A | C Arndt/nmr"    |                   |                  |                       |             |             |
| Befehl: Is                                            | ILd/Udld/A  | G_AMUU/IIIII    |                   |                  |                       |             |             |
| status: Listing directory /sam/Common/data/chem3/data | a/data/AG   | _Arndt/nmr      |                   |                  |                       |             |             |
| tatus: Anzeigen des Verzeichnisinhalts abgeschlossen  |             |                 |                   |                  |                       |             |             |
| Lokal: /opt/topspin3.5pl2/data/                       | •           | Server: /sar    | n/Common/d        | ata/chem3/data/  | data/AG_Arndi         | t/nmr       |             |
| I data                                                |             |                 | 🤰 .Tr             | ash-nmrsu        |                       |             |             |
| ▶ db                                                  | 0           |                 | 🔻 📁 da            | ta               |                       |             |             |
| avamdata                                              |             |                 | ▼ 📕               | AG_Arndt         |                       |             |             |
|                                                       | U           |                 |                   | Archiv_2015      |                       |             |             |
| exp                                                   |             |                 | F .               | nmr              |                       |             |             |
| <ul> <li>Description</li> </ul>                       |             |                 | -                 |                  |                       |             |             |
| Dateiname Dateigröße Date                             | eityp       | Dateiname       | ^                 |                  | Dateigröße            | e Dateityp  | Zuletzt geä |
|                                                       |             |                 |                   |                  |                       |             |             |
| PB-Frucepox Verze                                     | eichnis     | AG-1            |                   |                  |                       | Verzeichnis | 03.11.2016  |
| HW-DMeGic Verze                                       | eichnis     | AG-10           |                   |                  |                       | Verzeichnis | 03.11.2016  |
| HSOC SensitivityEnhanced     Verze                    | aichnis     | AG-12           | 🔶 Herunt          | erladen          |                       | rzeichnis   | 03 11 2016  |
| test BBO 78248 Verze                                  | hichnis     | AG-13           | La Dateier        | zur Warteschlan  | ge hinzufügen         | rzeichnis   | 03 11 2016  |
| FP-01EB Verze                                         | eichnis     | AG-14           | Verzeic           | hnis betreten    | 0                     | rzeichnis   | 03.11.2016  |
| DOSY_Gradientenkalibrierung Verze                     | eichnis     | AG-15           | Ansehe            | n/Bearbeiten     |                       | rzeichnis   | 03.11.2016  |
| - Verze                                               | eichnis     | AG-17           |                   |                  |                       | rzeichnis   | 03.11.2016  |
|                                                       |             | AG-2            | Verzeic           | nnis erstellen   |                       | rzeichnis   | 03.11.2016  |
|                                                       |             | 📕 AG-3          | Neue D            | atei erstellen   |                       | rzeichnis   | 03.11.2016  |
|                                                       |             | <b>J</b> AG-4   | A <u>k</u> tualis | sieren           |                       | rzeichnis   | 03.11.2016  |
|                                                       |             | AG-5            | Lösch <u>e</u>    | n                |                       | rzeichnis   | 03.11.2016  |
|                                                       |             | JAG-6           | Umben             | ennen            |                       | rzeichnis   | 03.11.2016  |
|                                                       |             | JAG-7           | U <u>R</u> L(s) i | n die Zwischenab | lage kopieren         | rzeichnis   | 03.11.2016  |
|                                                       |             | AG-8            | Dateibe           | erechtigungen    |                       | rzeichnis   | 03.11.2016  |
|                                                       |             | AG-9            | _                 |                  |                       | rzeichnis   | 03.11.2016  |
|                                                       |             |                 |                   |                  |                       |             |             |
| o verzeicrifilisse                                    |             | 1 verzeichni:   | s ausgewanlt.     | X                |                       |             |             |
| Server/Lokale Datei                                   | Richtung    | Datei auf Serv  | ver               |                  |                       |             |             |
|                                                       |             |                 |                   |                  |                       |             |             |
|                                                       |             |                 |                   |                  |                       |             |             |
| Zu übertragende Dateien Fehlgeschlagene Übertragung   | en Er       | folgreiche Über | tragungen         |                  | ,<br>,                | _           |             |
|                                                       |             |                 |                   | 9                | Internet and Internet | langer lang |             |
|                                                       |             |                 |                   | E                | wartescr              | nange: leer |             |

|                                                     | ACD/Spectrus                      | a >               |
|-----------------------------------------------------|-----------------------------------|-------------------|
| <u>File Edit View Options Windows ACD/Labs Help</u> |                                   |                   |
| 🖆 🖩 🗐 🤊 ୯ 📮                                         |                                   | 🏭 🗒 🛄 🗳 👪 🙀 🖾 🔻 🗉 |
| Open Data                                           |                                   |                   |
| Recent files                                        |                                   |                   |
| All files                                           |                                   |                   |
| E [] Z:\(/)                                         |                                   |                   |
| 🕀 📄 Meine Dokumente                                 |                                   |                   |
| 🗄 📄 Network                                         |                                   |                   |
| Examples                                            |                                   |                   |
| Meine Dokumente                                     |                                   |                   |
|                                                     |                                   |                   |
|                                                     |                                   |                   |
|                                                     |                                   |                   |
|                                                     |                                   |                   |
|                                                     |                                   |                   |
|                                                     |                                   |                   |
|                                                     |                                   |                   |
|                                                     |                                   |                   |
|                                                     |                                   |                   |
|                                                     |                                   |                   |
|                                                     |                                   |                   |
|                                                     |                                   |                   |
|                                                     |                                   |                   |
|                                                     |                                   |                   |
|                                                     |                                   |                   |
|                                                     | Dreg <sup>e</sup> drep files here |                   |
|                                                     | Drag & drop mes nere              |                   |
|                                                     |                                   |                   |
|                                                     |                                   |                   |
|                                                     |                                   |                   |
|                                                     |                                   |                   |
|                                                     |                                   |                   |
|                                                     |                                   |                   |
|                                                     |                                   |                   |
|                                                     |                                   |                   |
|                                                     |                                   |                   |
|                                                     |                                   |                   |
|                                                     |                                   |                   |
|                                                     |                                   |                   |
|                                                     |                                   |                   |
|                                                     |                                   |                   |
|                                                     |                                   |                   |
|                                                     |                                   |                   |
|                                                     |                                   |                   |
|                                                     |                                   |                   |
|                                                     |                                   |                   |
|                                                     |                                   |                   |
|                                                     |                                   |                   |

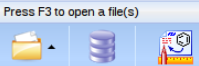

Database ChemSketch

|                                                                                                    | ACD/Spectrus           |
|----------------------------------------------------------------------------------------------------|------------------------|
| Eile <u>E</u> dit <u>V</u> iew <u>O</u> ptions <u>W</u> indows <u>A</u> CD/Labs <u>H</u> elp                                                                                                    |                        |
| <b>ຊີ 🖩 🕼 ່າ</b> ເ∼ຸ                                                                                                    |                        |
| Provide         Provide           Point         Point           Point         Point           Poin | Drag & drop files here |
|                                                                                                    |                        |
| Open Database Chem Sketch                                                                                                    |                        |

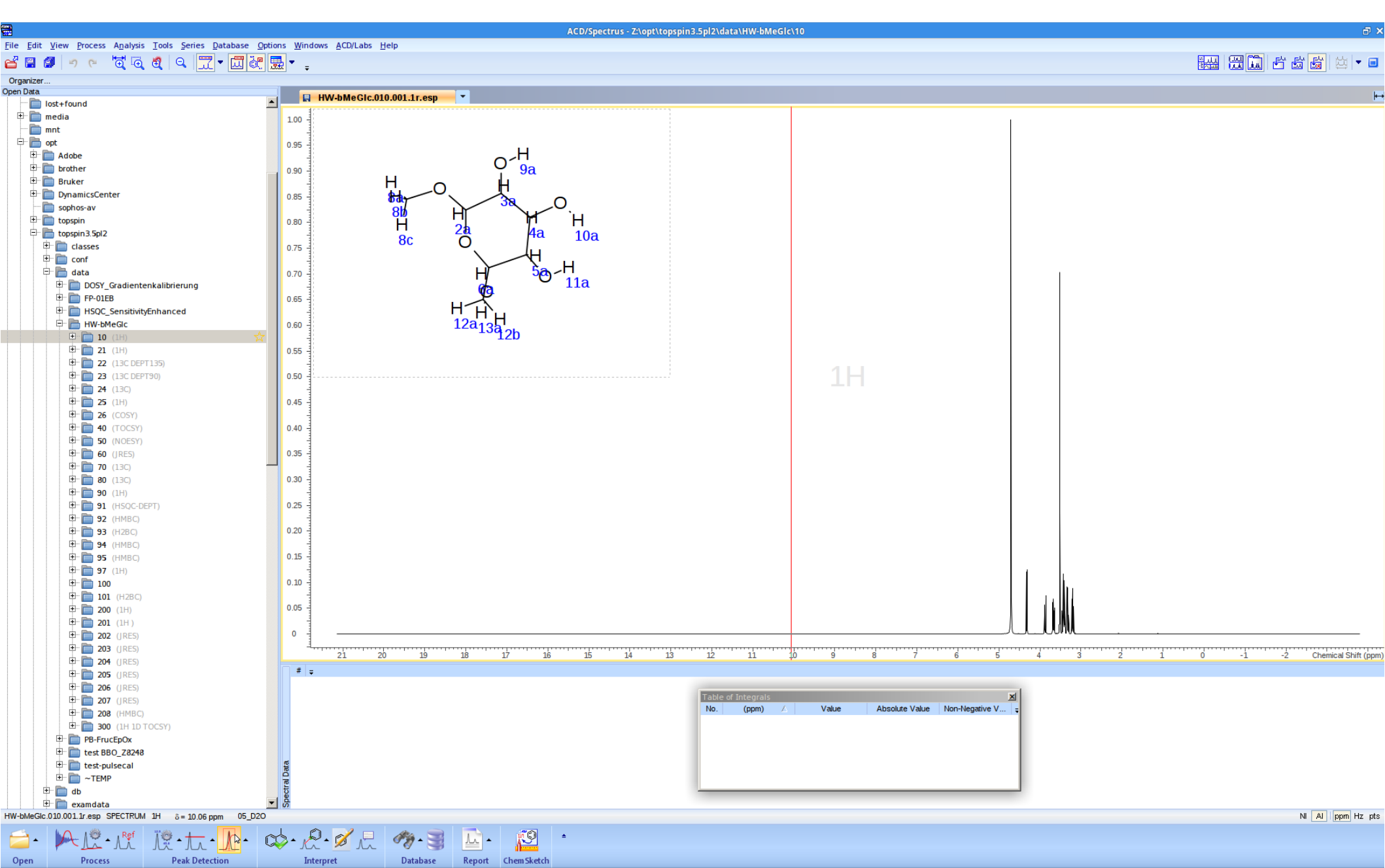

| 👂 🍨 Wine-Explorer 🛛 🚆 ACD/Spectrus                                     | 🔄 Terminal - fpielenz@edv: ~     |                                                       | 💇 💾 🛊 📛 📢) 🖂 16:09  📷 📰 Friederike Pielenz |
|------------------------------------------------------------------------|----------------------------------|-------------------------------------------------------|--------------------------------------------|
|                                                                        |                                  | ACD/Spectrus - Z:\opt\topspin3.5pl2\data\HW-bMeGlc\10 | ■ ×                                        |
| le Edit View Process Analysis Tools Series Database Opti               | tions Windows ACD/Labs Help      |                                                       |                                            |
| ≝∎∎∣∘ °°`Q`Q Q`IQ I∭I111 IZI▼I                                         |                                  |                                                       |                                            |
| Drganizer<br>en Data                                                   |                                  |                                                       |                                            |
| ecent files                                                            | HW-IMeGIC.010.001.11.esp         |                                                       |                                            |
| ··· C:\ (drive_c)                                                      | 100                              |                                                       |                                            |
| ··· Z:\ (/)                                                            | 0.95 O ga                        |                                                       |                                            |
| the boot                                                               |                                  |                                                       |                                            |
| ₽- 🛅 etc                                                               |                                  |                                                       |                                            |
| De la lib                                                              |                                  |                                                       |                                            |
| 🕀 🛅 lib32                                                              | 8c 2a 4a 10a                     |                                                       |                                            |
| lib64                                                                  |                                  |                                                       |                                            |
| the libx32                                                             |                                  |                                                       |                                            |
| 🕀 🛅 media                                                              | 0.70 0.70 LLa                    |                                                       |                                            |
| E E ont                                                                |                                  |                                                       |                                            |
| 🕂 💼 Opt                                                                | 12a <sub>13a</sub>               | Lim zwoj Choldtron zu                                 |                                            |
| 🖻 🛅 brother                                                            | 0.60                             | Um zwei Spektren zu 🦯                                 |                                            |
| 🙂 🔲 Bruker<br>🕀 🛅 DvnamicsCenter                                       | 0.55                             | varalaichan Onan Data in                              |                                            |
| sophos-av                                                              |                                  | vergieichen Open Data in                              |                                            |
| topspin     topspin     topspin3 5pl2                                  | 0.50                             | Current Window (As                                    |                                            |
| E classes                                                              | 0.45                             |                                                       |                                            |
| ⊕ conf                                                                 |                                  | Sorios) aktivioron und das                            |                                            |
| 🕂 👝 data<br>🕀 🛅 CR-133_1                                               | 0.40                             | Series animeren unu uas                               |                                            |
| DOSY_Gradientenkalibrierung                                            | 0.35                             | zweite Snektrum in das                                |                                            |
|                                                                        | 0.30                             | Zwelle Spektrum in dus                                |                                            |
| 🕂 📙 HW-bMeGic                                                          |                                  | Fenster ziehen                                        |                                            |
|                                                                        | 0.25                             |                                                       |                                            |
| ⊕ <b>21</b> (17)<br>⊕ <b>22</b> (13C DEPT135)                          | 0.20                             |                                                       |                                            |
| 🗄 📄 23 (13C DEPT90)                                                    |                                  |                                                       |                                            |
| tt <sup></sup> <b>24</b> (13C)<br>tt→ <b>25</b> (1H)                   | 0.15                             |                                                       |                                            |
| 🕀 🛅 26 (COSY)                                                          | 0.10                             |                                                       |                                            |
|                                                                        | 0.05                             |                                                       |                                            |
| ⊕ <b>60</b> (JRES)                                                     |                                  |                                                       |                                            |
| ⊕ <b>10</b> (13C)                                                      | 0                                |                                                       |                                            |
|                                                                        | 21 20 19 18 17 16                | 15 14 13 12 11 10 9 8 7 6                             | 5 4 3 2 1 0 -1 -2 Chemical Shift (ppm)     |
| # +                                                                    |                                  |                                                       |                                            |
| Preprocessing Ontions                                                  |                                  |                                                       |                                            |
|                                                                        |                                  |                                                       |                                            |
| Display only Known File Formats                                        |                                  | Spectral Data                                         |                                            |
| <ul> <li>Display Open Data Window when No Spectra Displayed</li> </ul> | 1                                | Specilal Dala                                         |                                            |
| Close Open Data Window after Open Files                                |                                  |                                                       |                                            |
| Open Data in New Window                                                |                                  |                                                       |                                            |
| ✓ 🕰 Open Data in Current Window (As Series)                            |                                  |                                                       |                                            |
| W-bM 😥 Open Data Replacing Current Data                                |                                  |                                                       | NI AI ppm Hz pts                           |
|                                                                        | N                                |                                                       |                                            |
| Open Process Peak Detection                                            | ion Interpret Report Chem Sketch |                                                       |                                            |

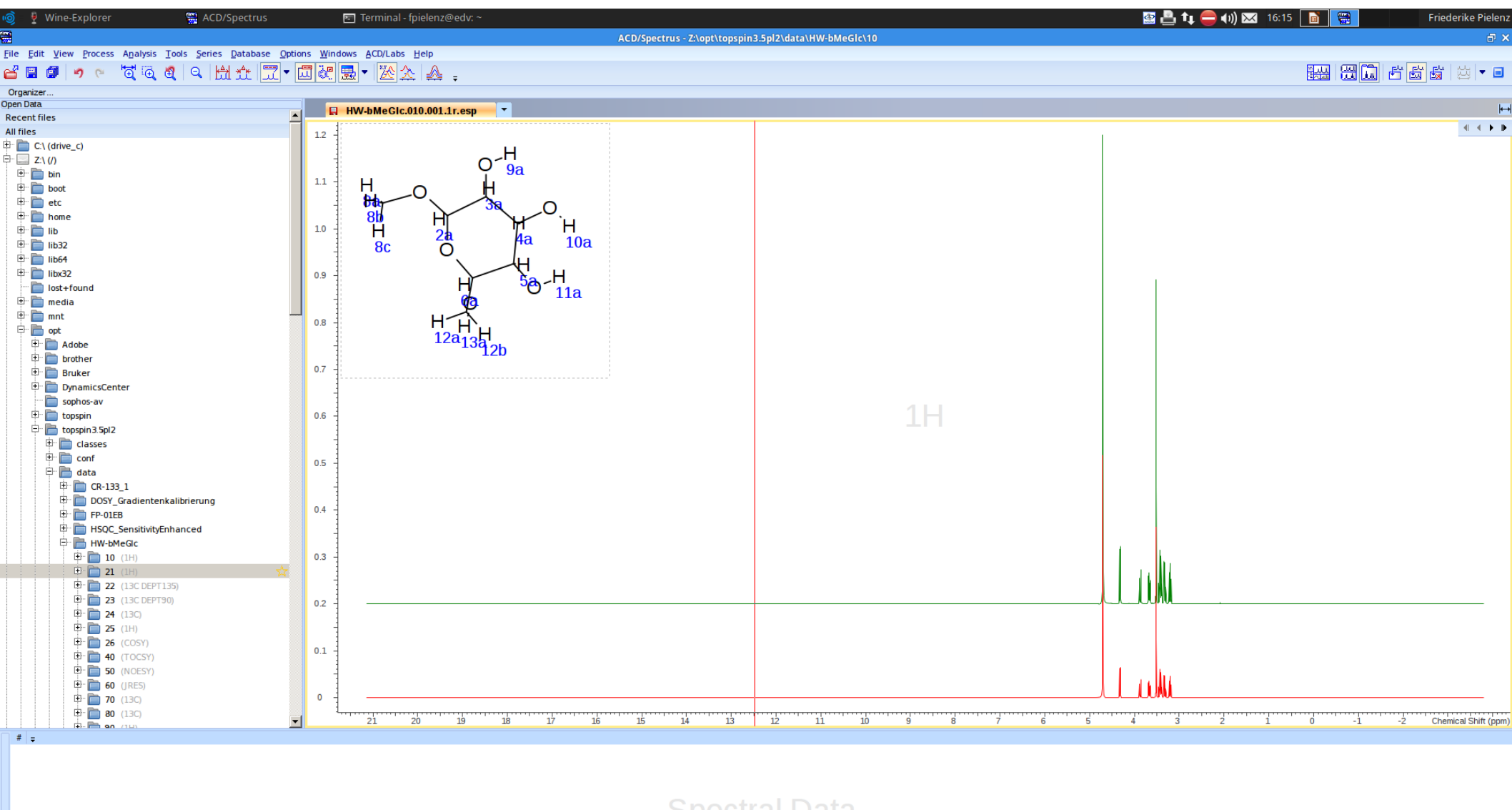

Spectral Data

<u>i</u>9

Report Chem Sketch

Li -

HW-bMeGic.010.001.1r.esp SPECTRUM 1H 8= 12.48 ppm 05\_D20

Process

Open

隠・た・♪・麺・ ◎・ &・ ダ ...

Interpret

Peak Detection

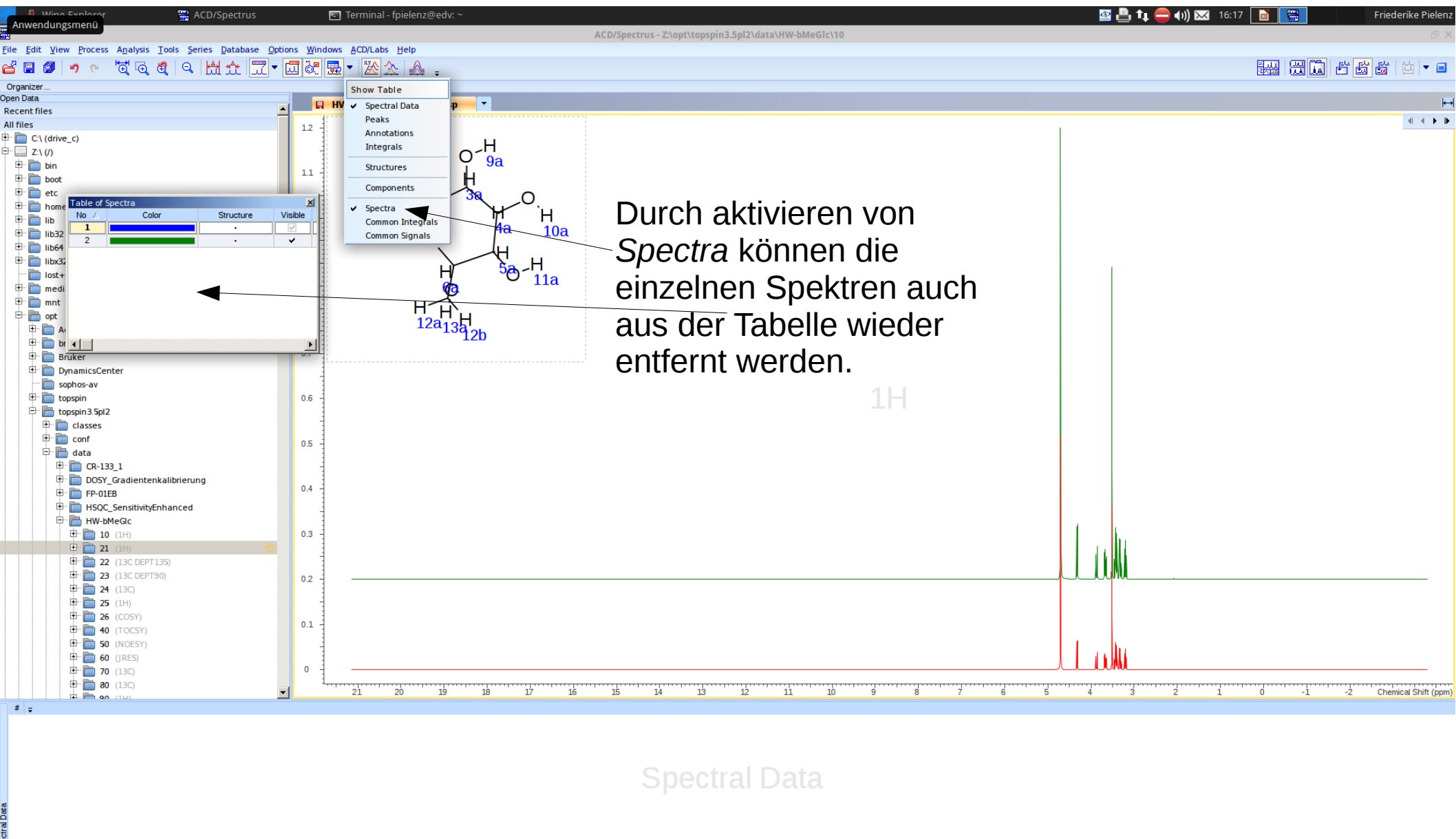

ø

**Chem Sketch** 

Li -

Report

HW-bMeGlc.010.001.1r.esp SPECTRUM 1H 8=22.49 ppm 05\_D20

Process

Open

遼•ू • №• 越• 🕸 • 🖉 - 🦉 / 🦳

Interpret

Peak Detection

NI AI ppm Hz pts

### Spektrenausschnitt vergrößern

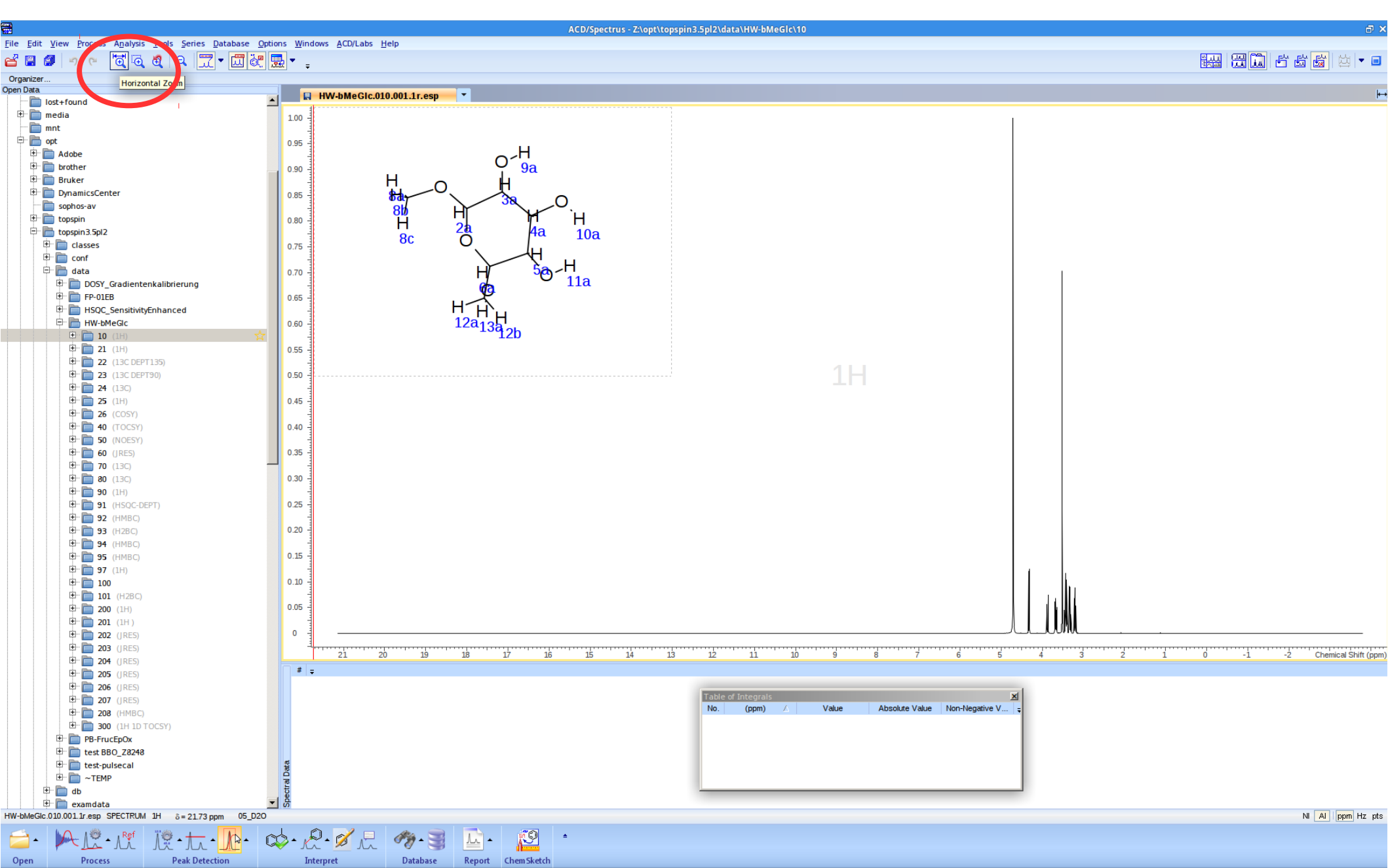

### Spektrenausschnitt vergrößern

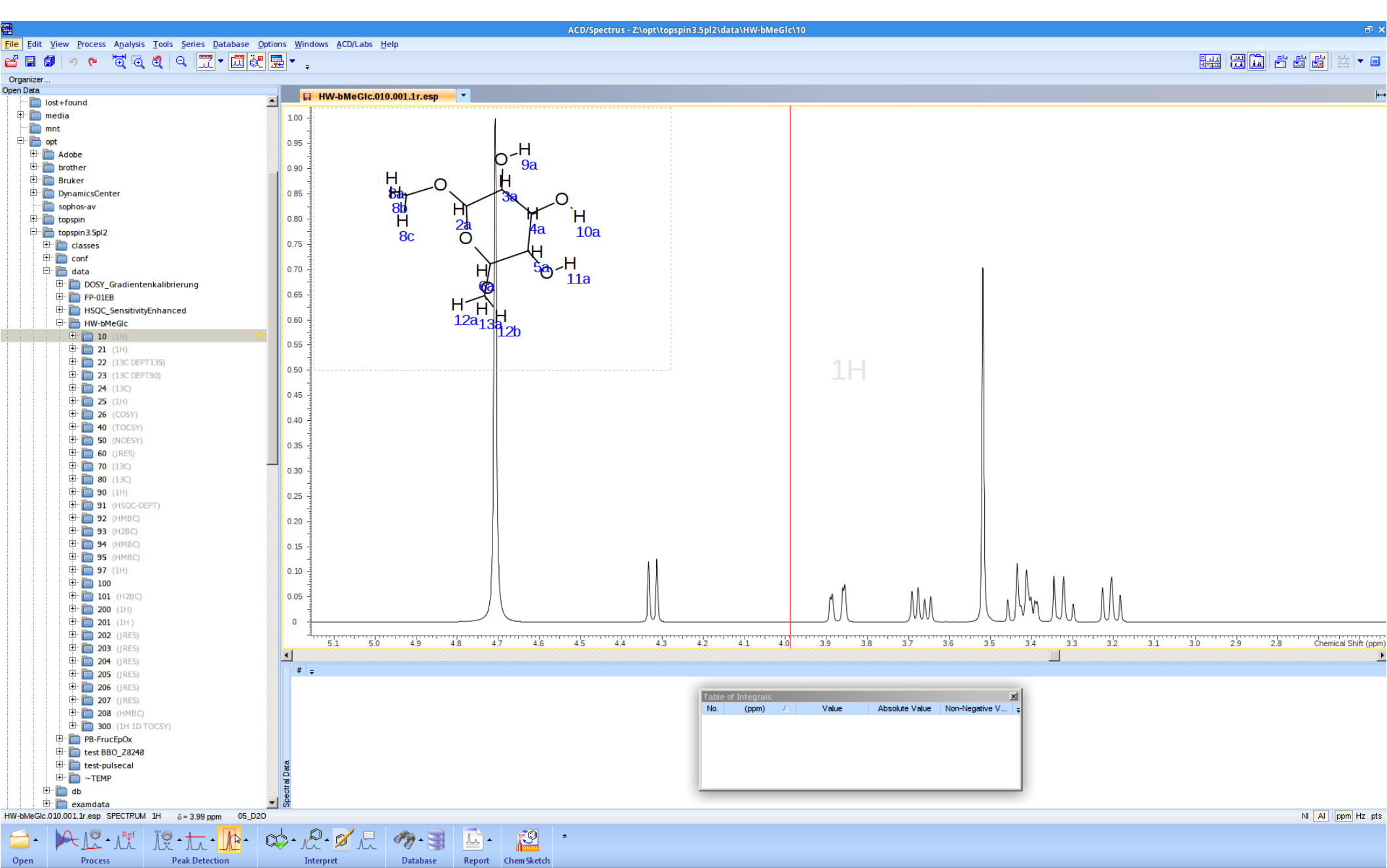

### Aufnahmeparameter anzeigen

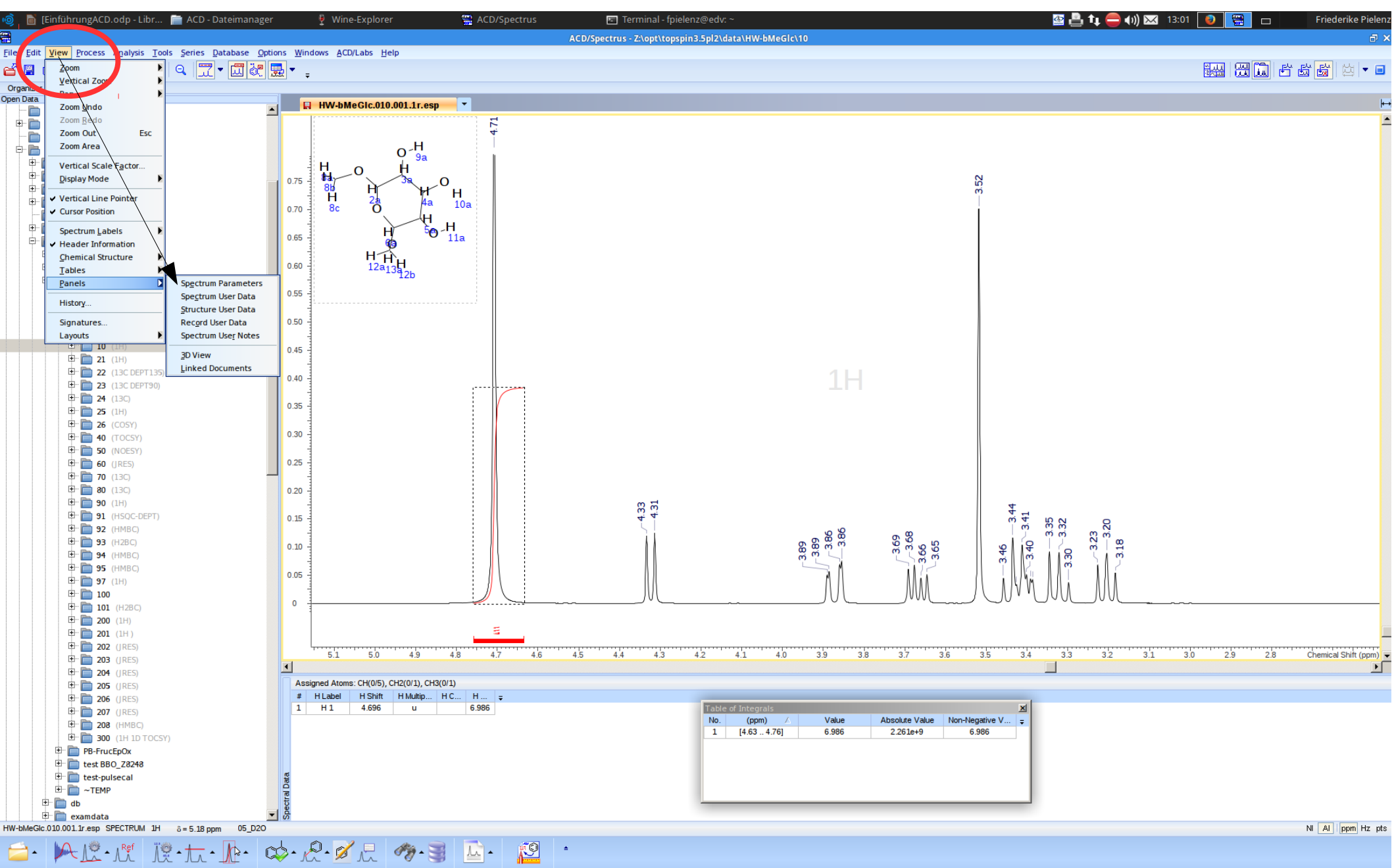

#### Aufnahmeparameter anzeigen

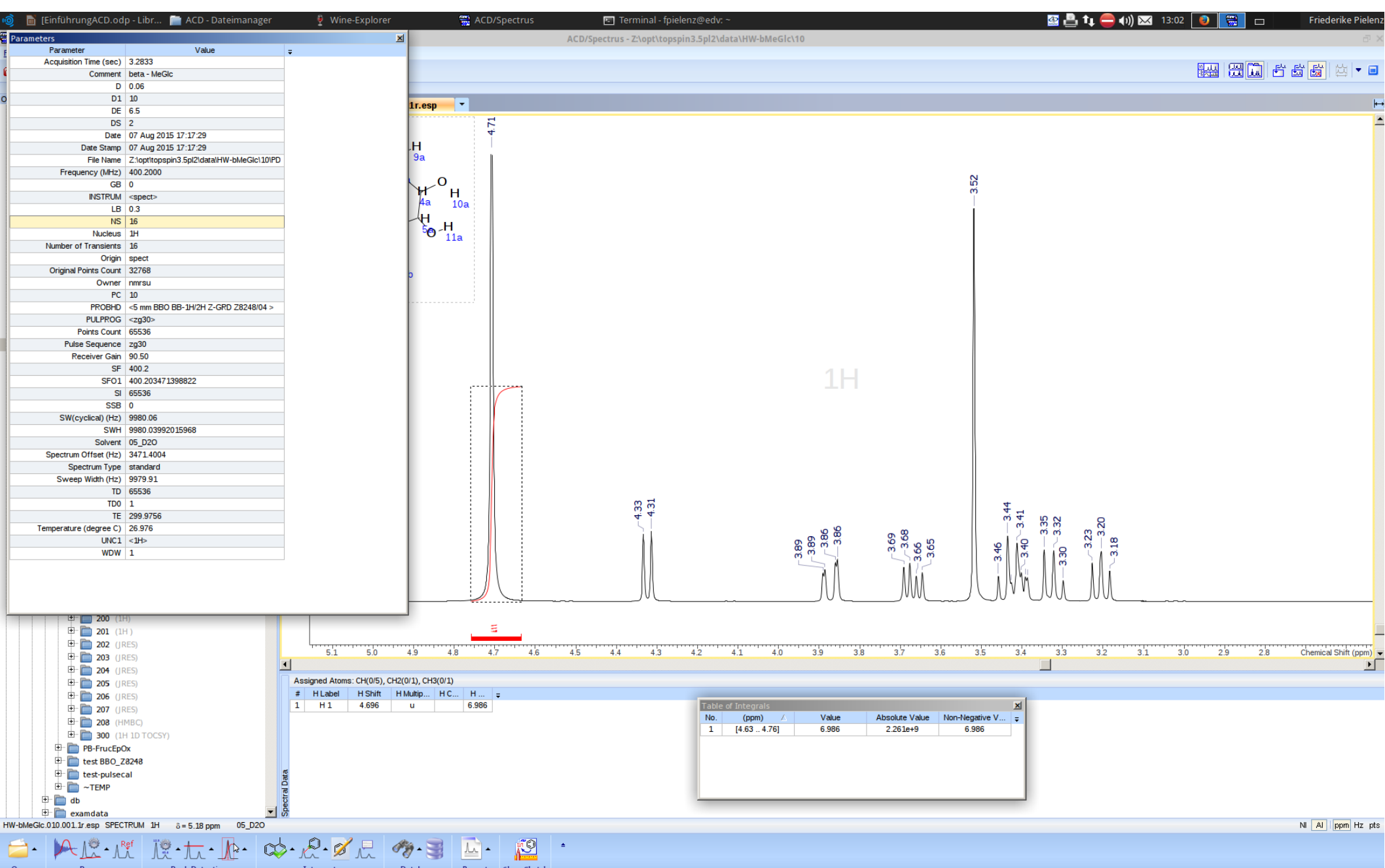

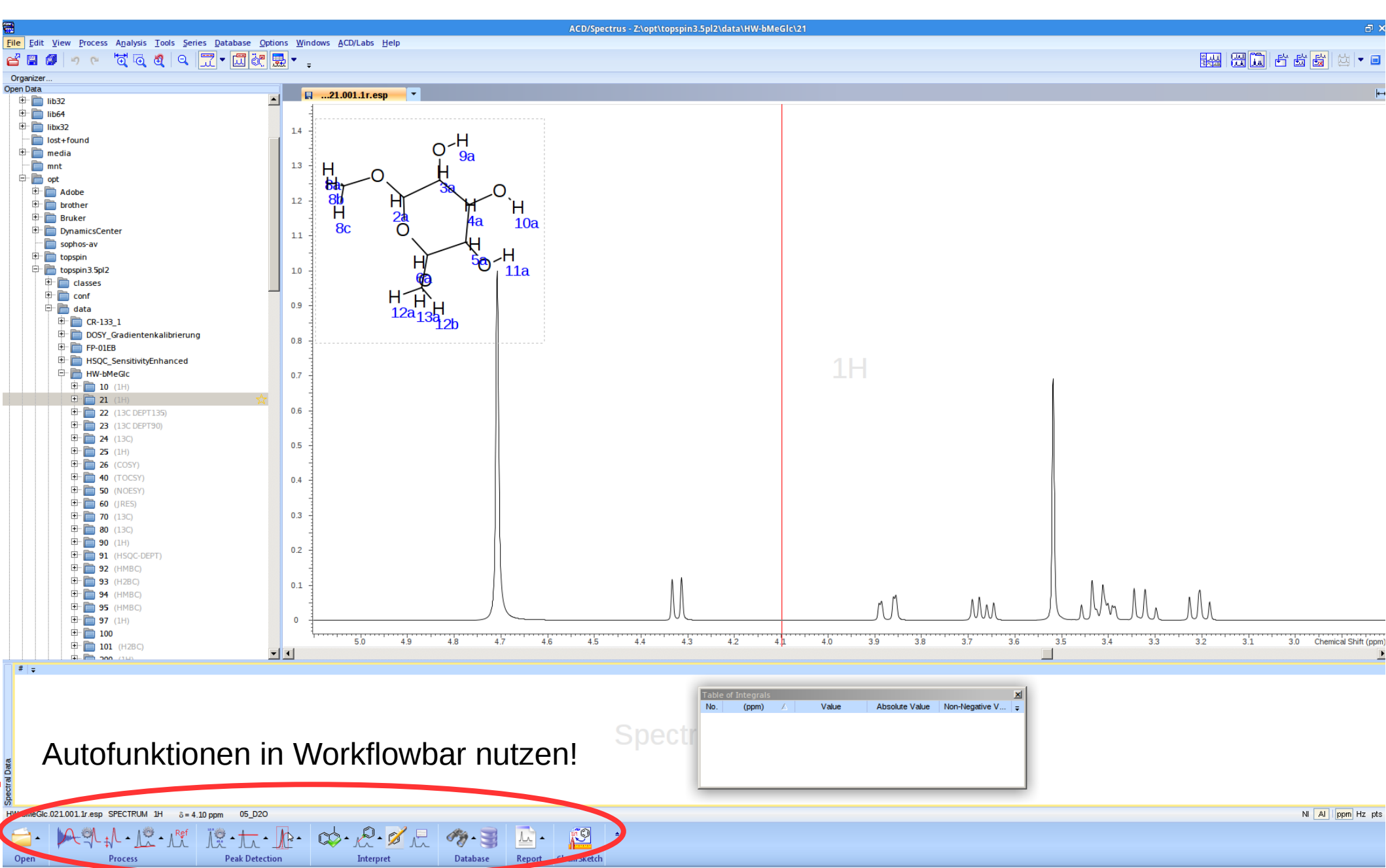

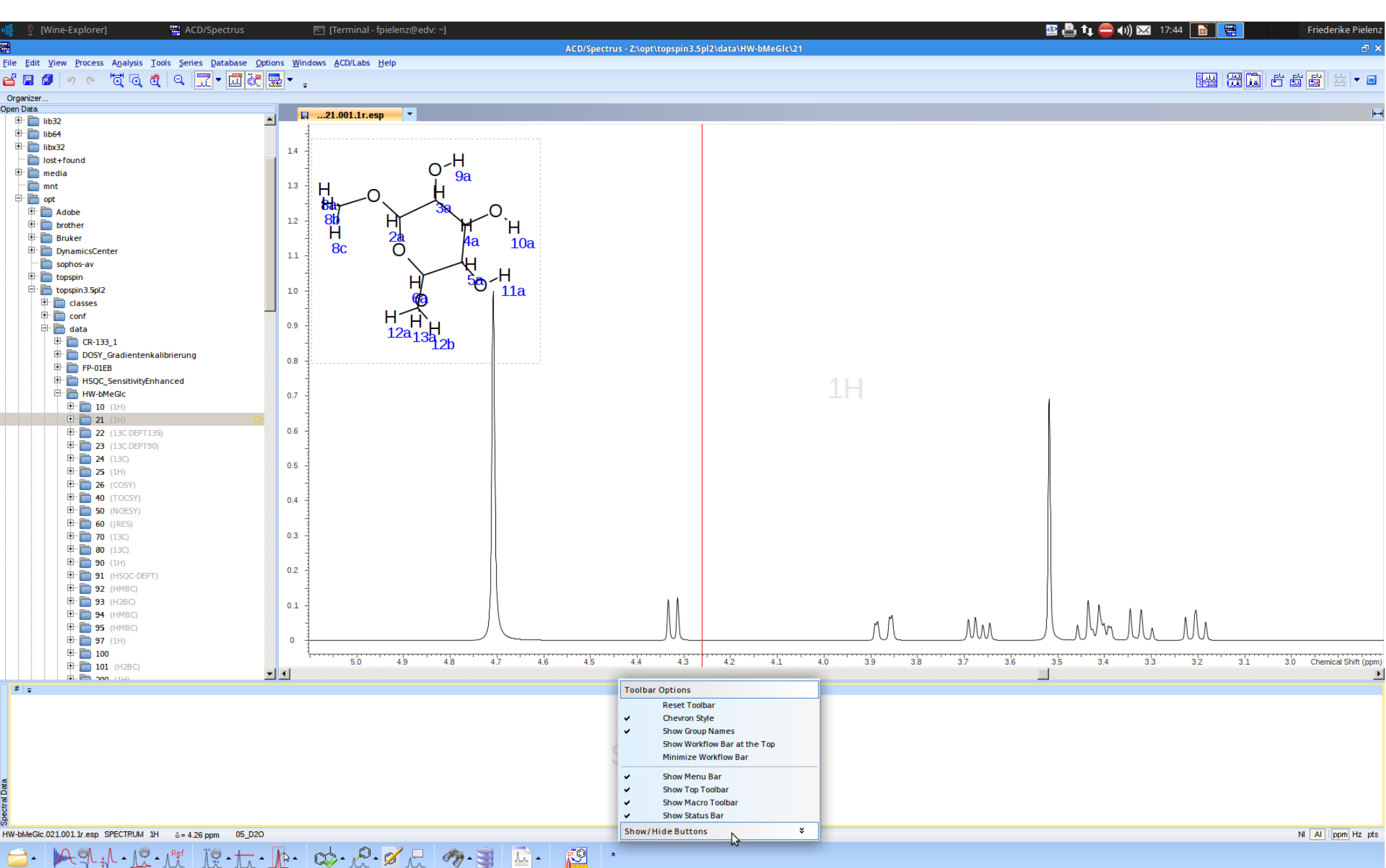

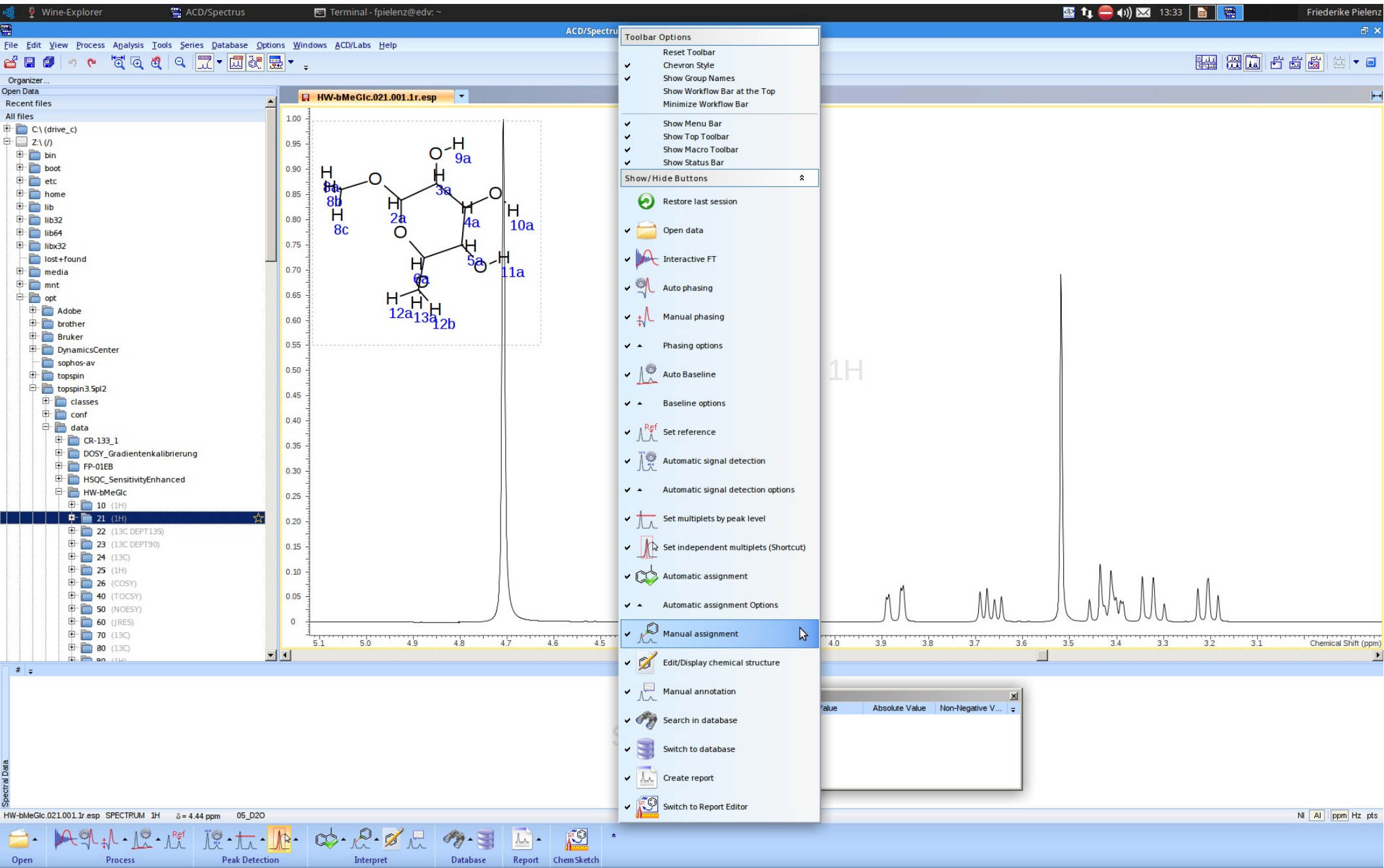

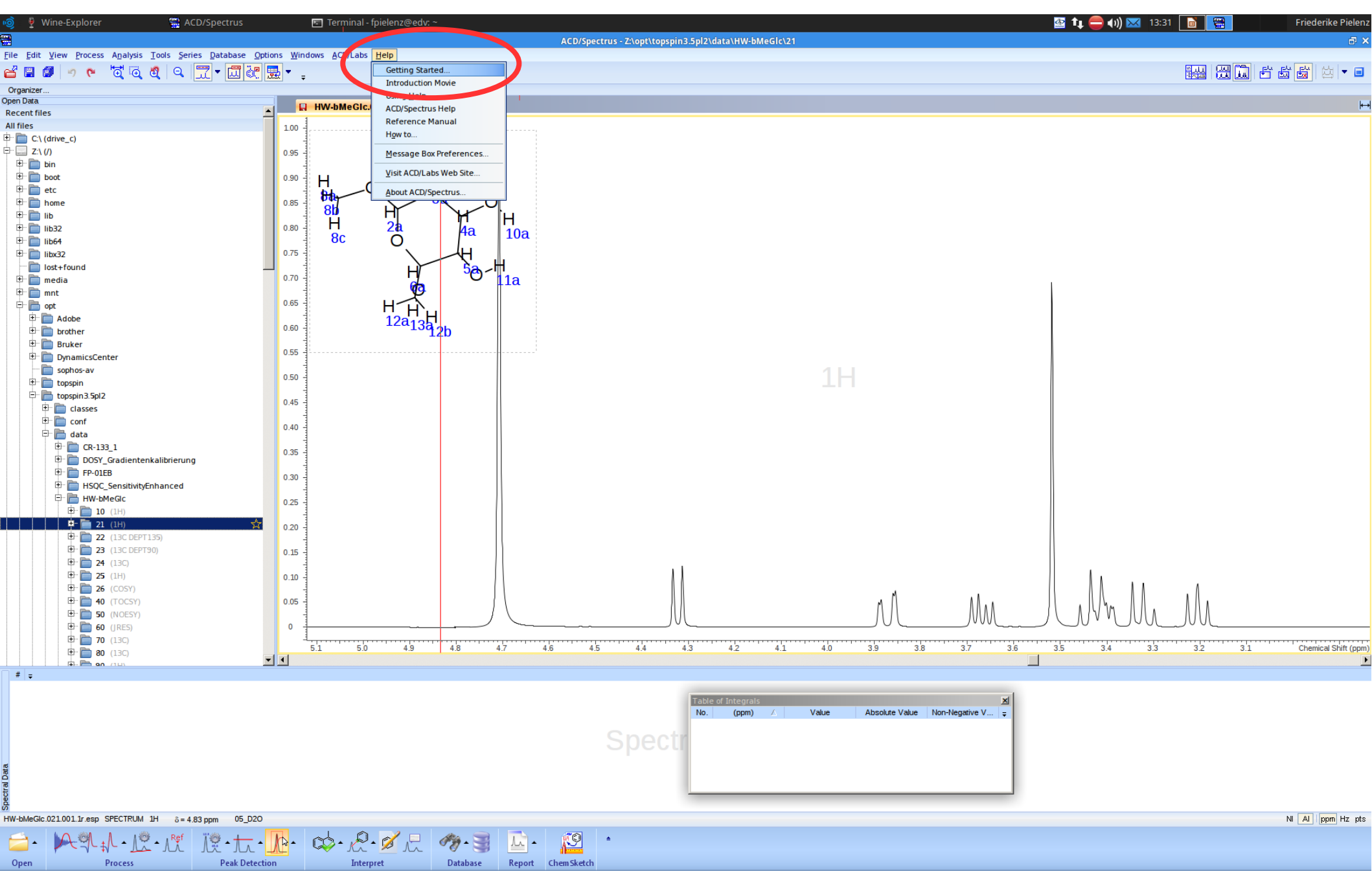

#### Idealfall – Phase korrigieren

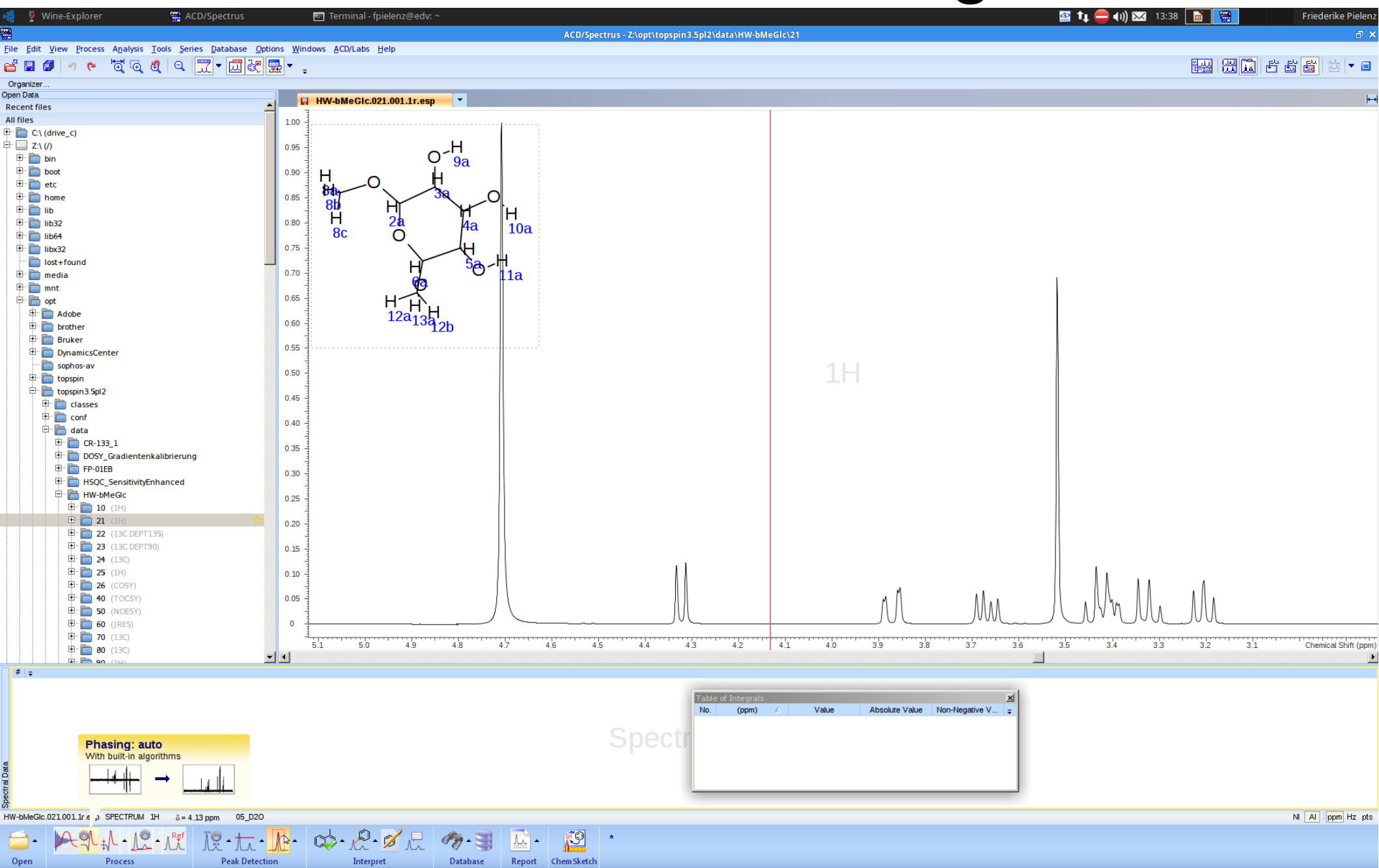

NI AI ppm Hz pts

#### Idealfall – Phase korrigieren

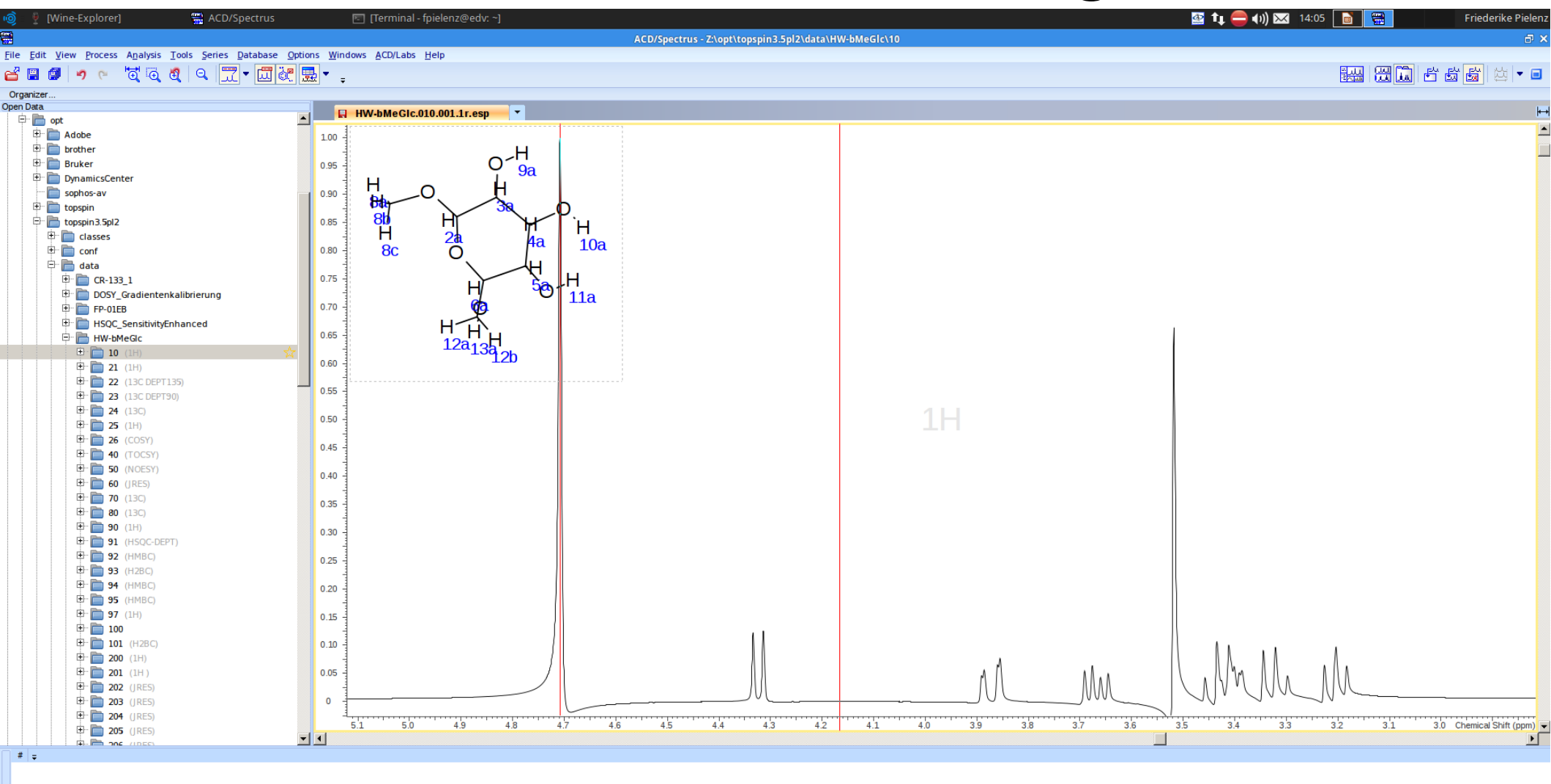

**Spectral Data** 

ø

Chem Sketch

Lr 🔺

Report

HW-bMeGic.010.001.1r.esp SPECTRUM 1H &= 4.18 ppm 05\_D20

隠・☆・ №・ ∞・ ペ ペ ろ・ 3

### Idealfall – Phase korrigieren

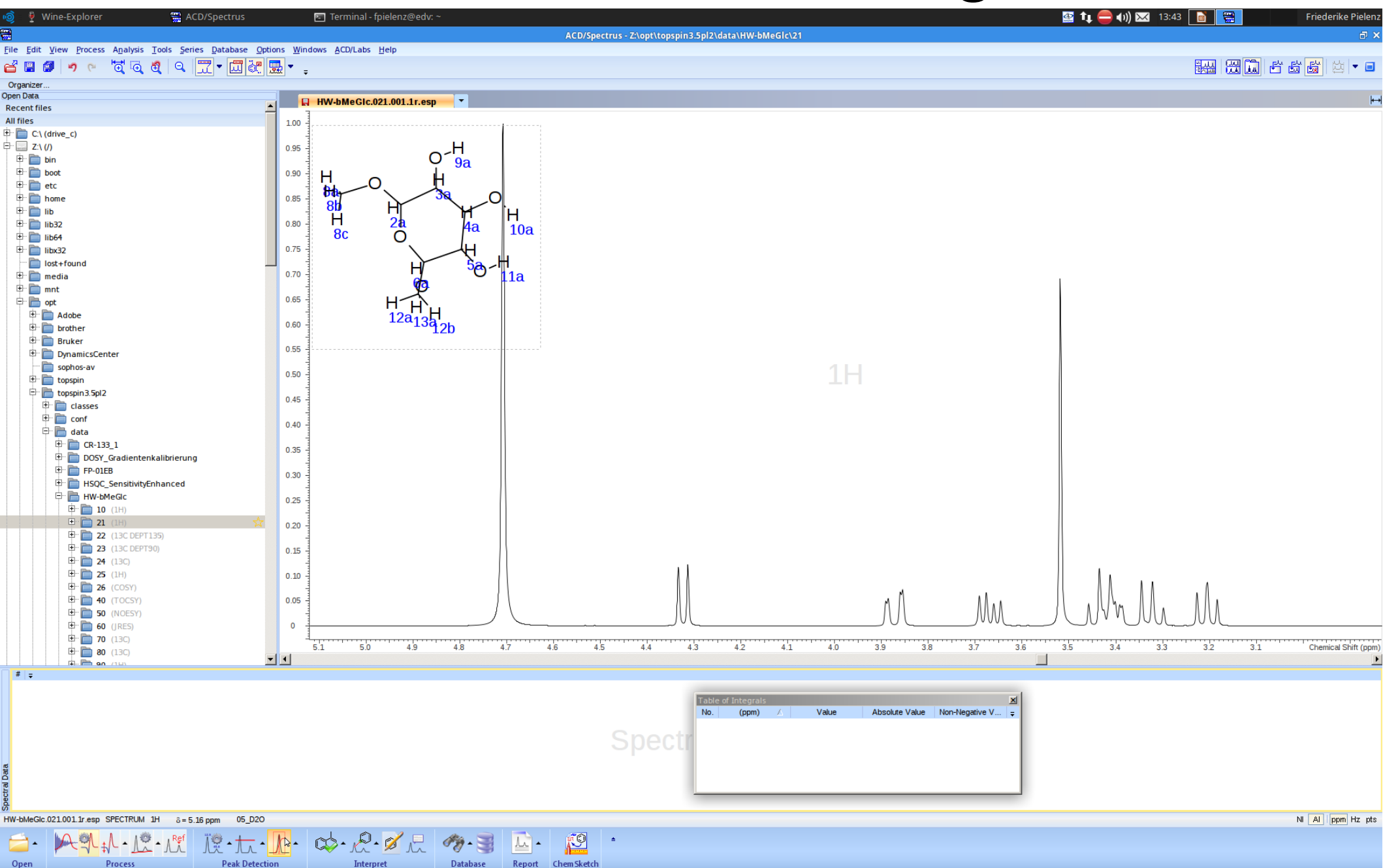

### Idealfall – Basislinie korrigieren

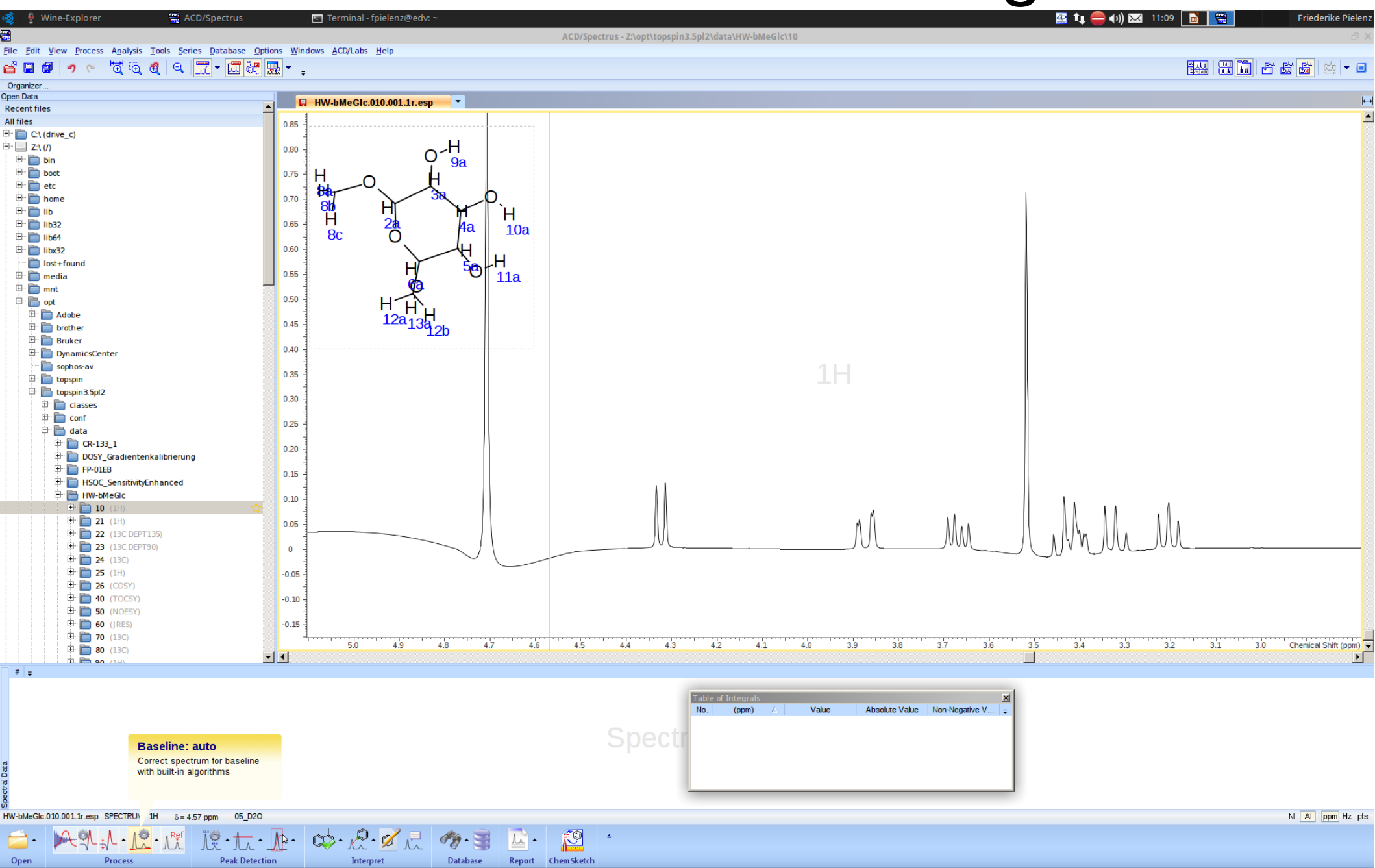

### Idealfall – Basislinie korrigieren

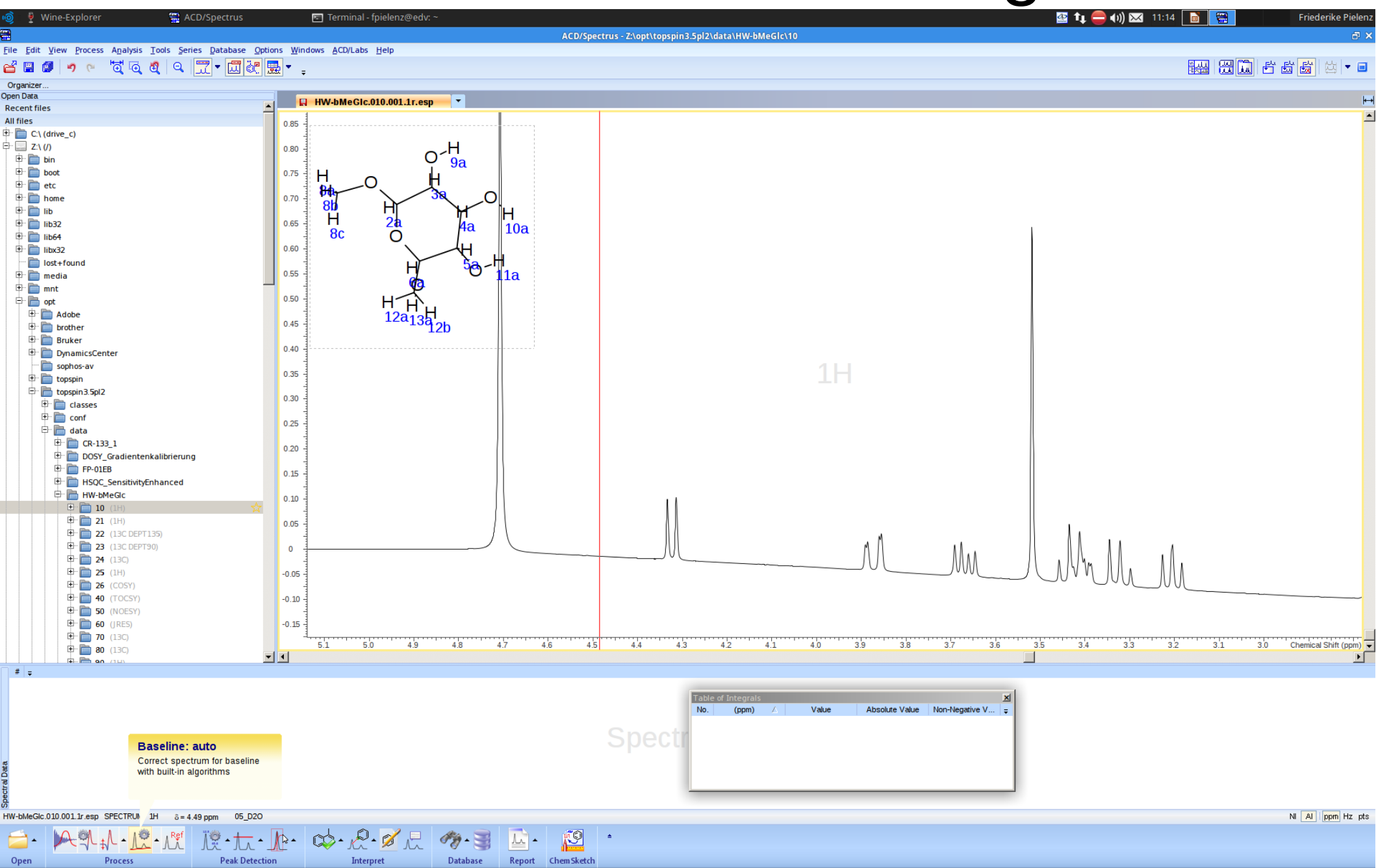

### Idealfall – Basislinie korrigieren

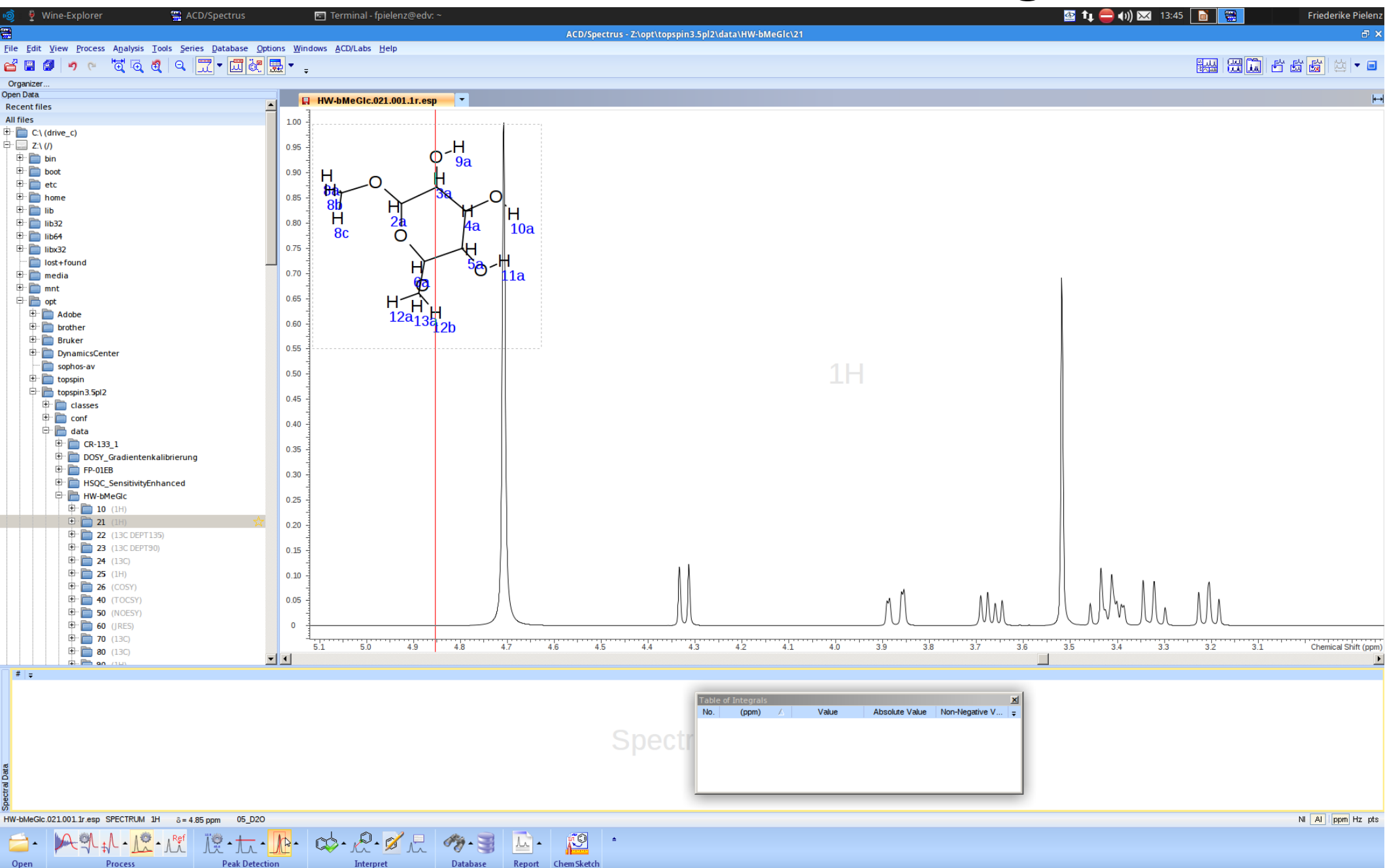

#### Idealfall - Spektrenanalyse

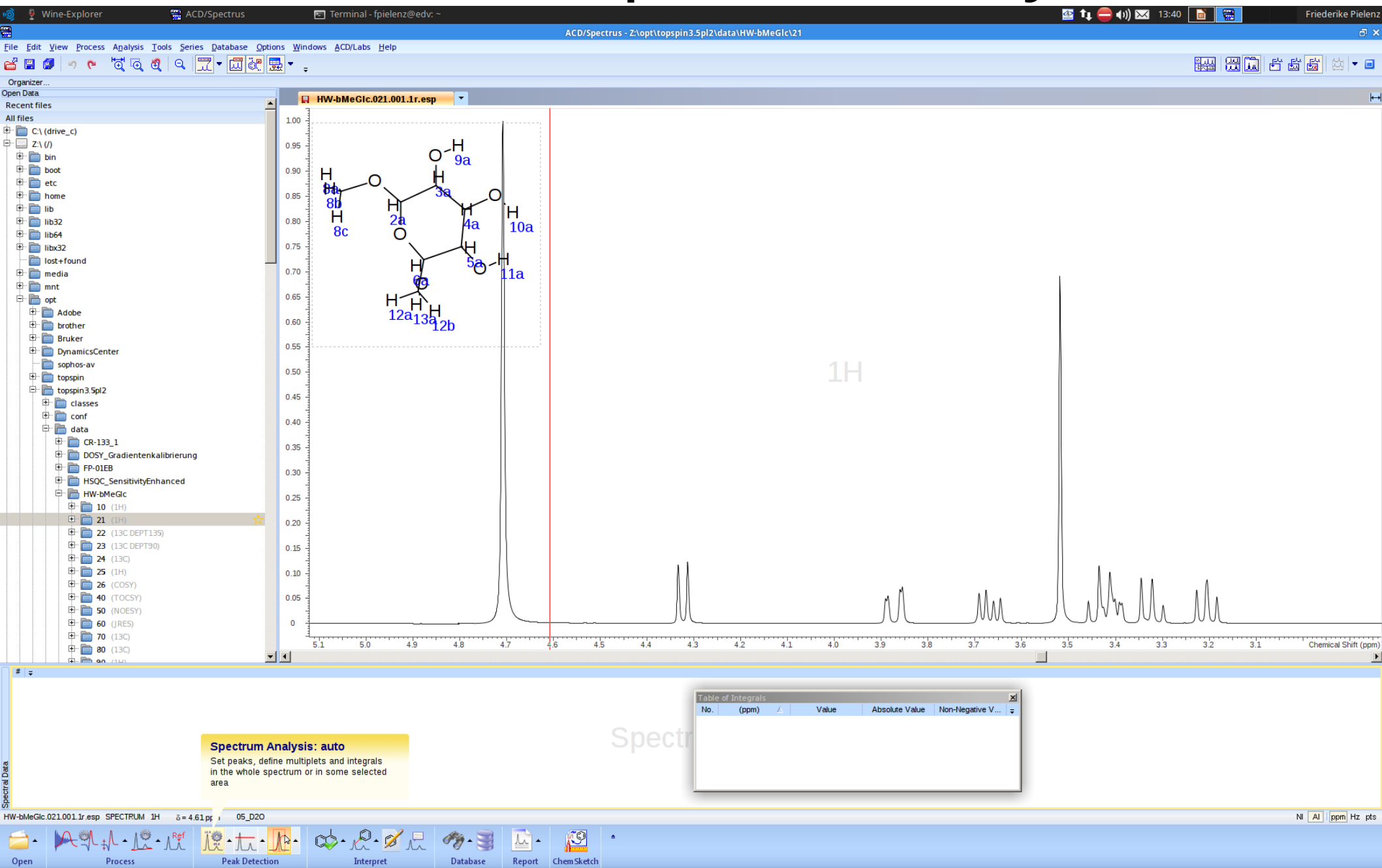

#### Idealfall - Spektrenanalyse

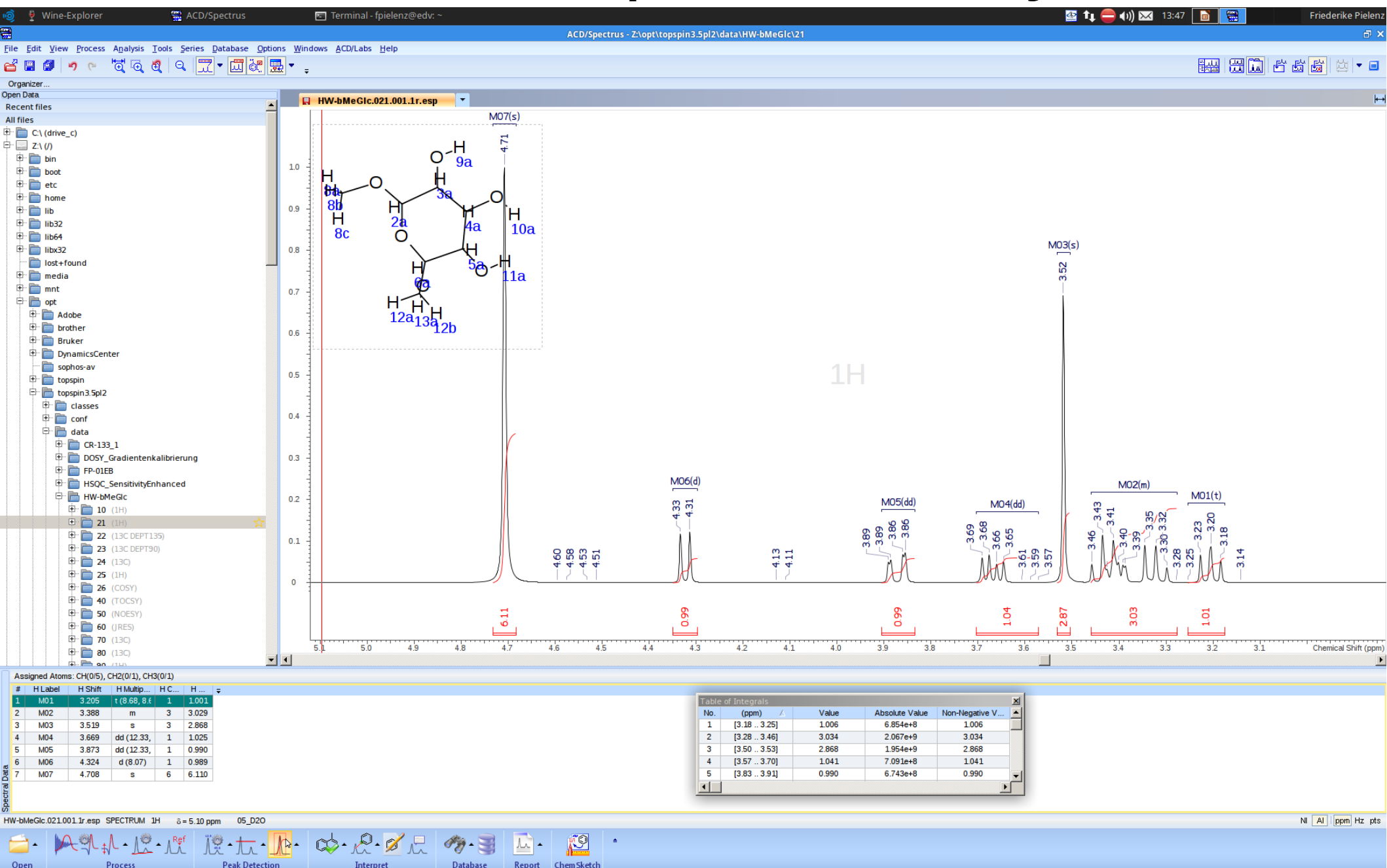

#### Idealfall - Peakzuordnung

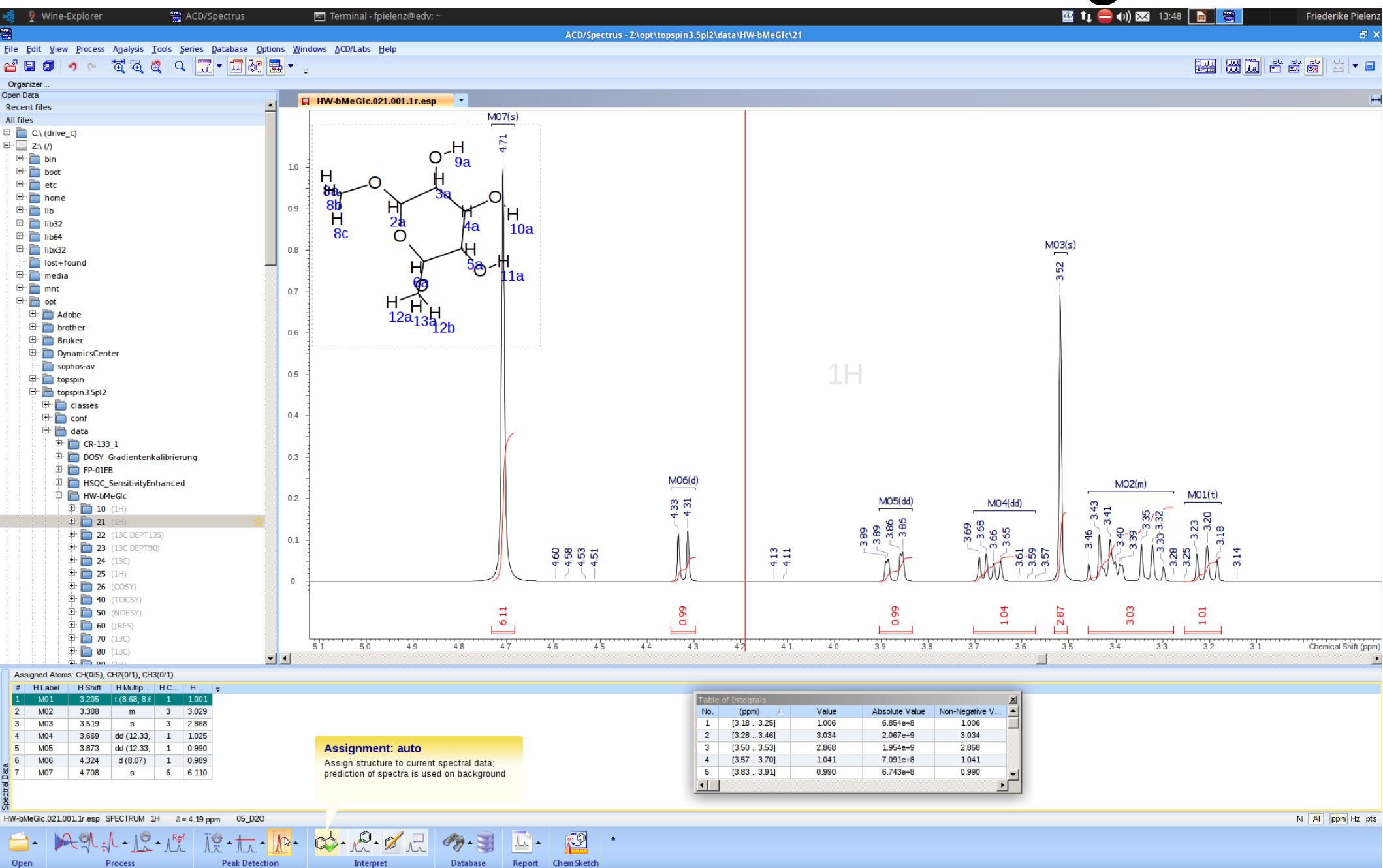

### Idealfall – Peakzuordnung prüfen

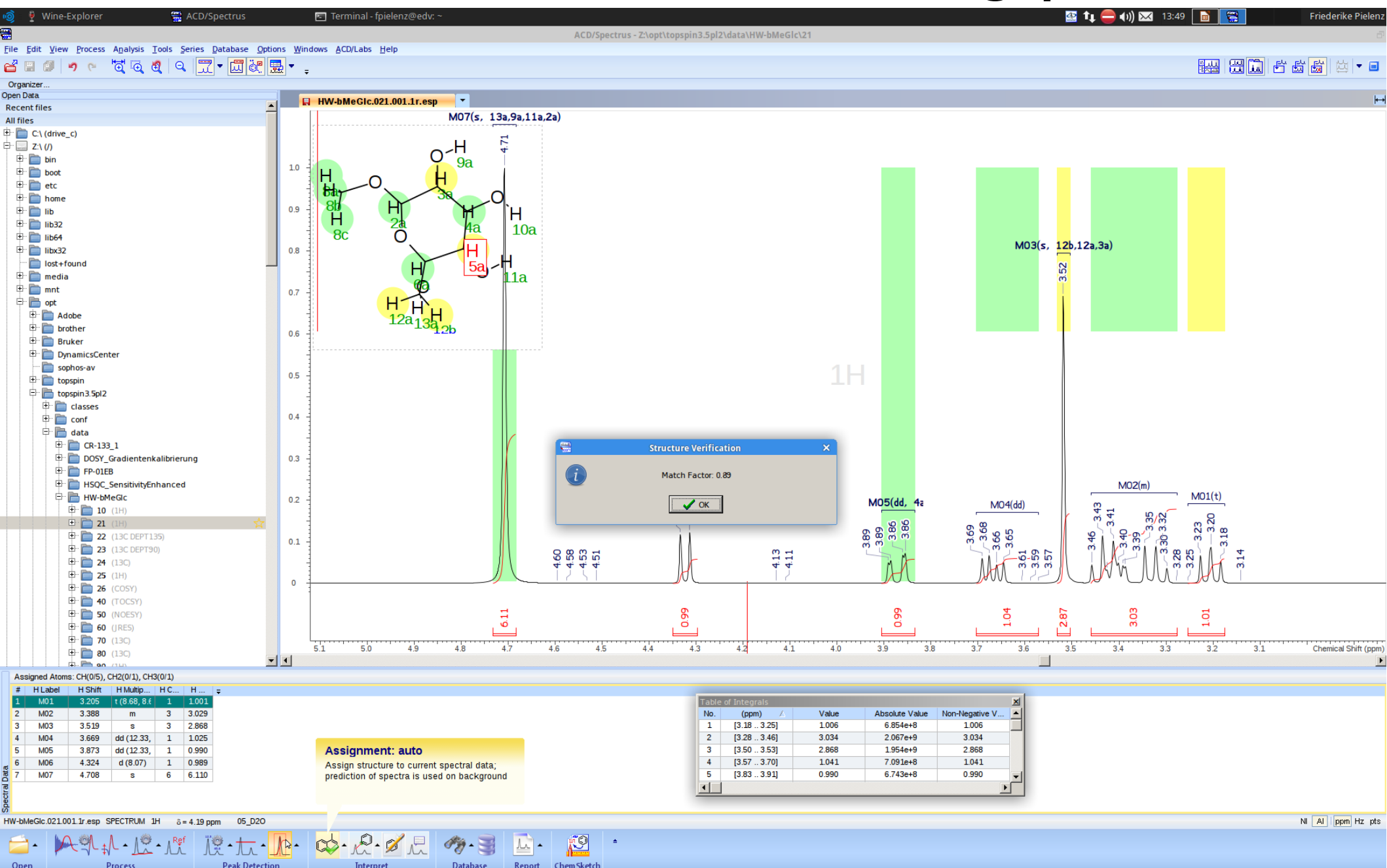

#### Idealfall – FERTIG!

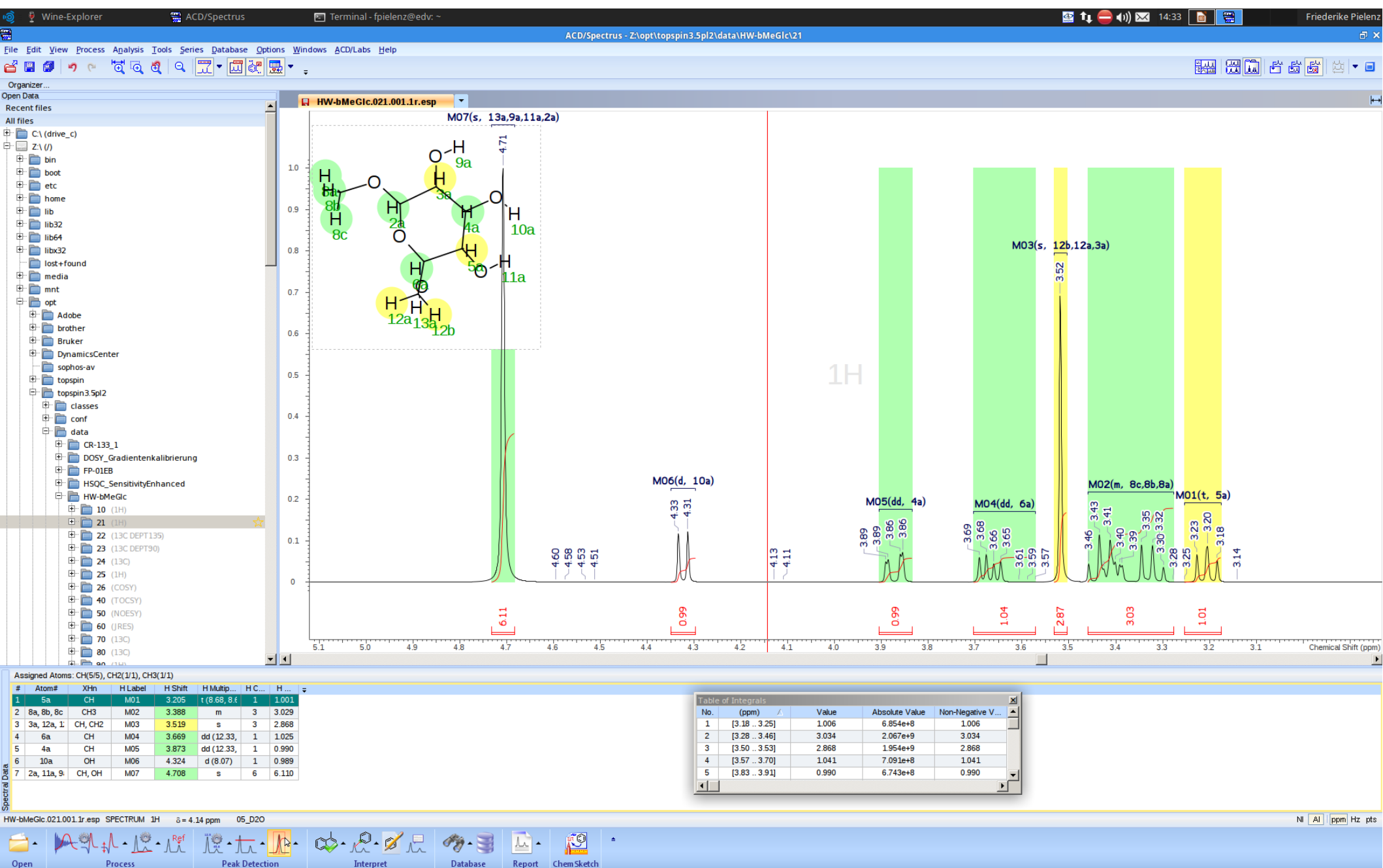

#### Vor der FT: Window Funktionen

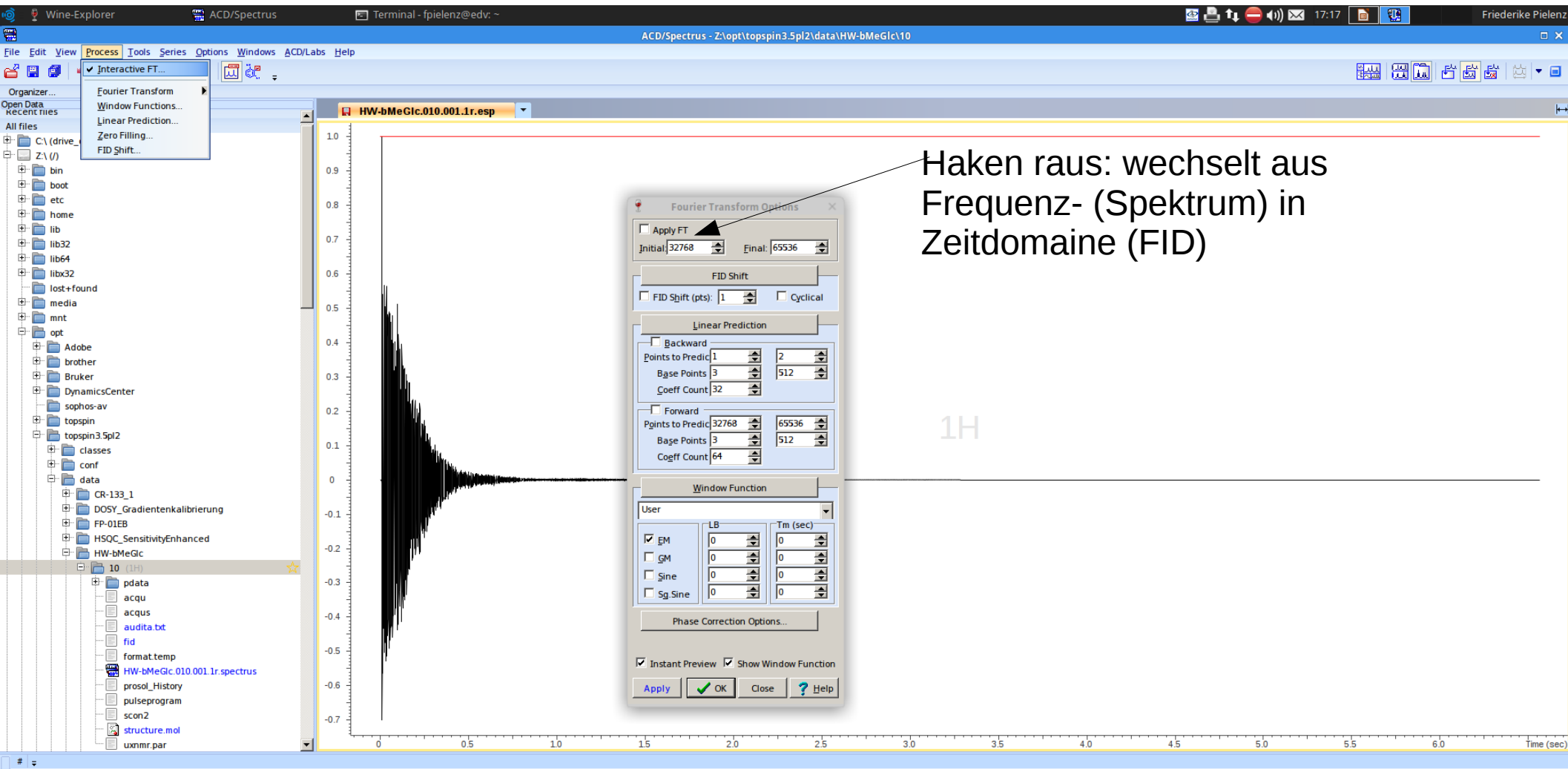

Spectral Data

010.001

 $\Lambda \odot$ 

FID 1H 05\_D2O

隠・た・ 🏚・ 🖉・ 🖉 🖯

Interpret

Peak Detection

Ø

Report Chem Sketch

Li -

#### Vor der FT: Window Funktionen

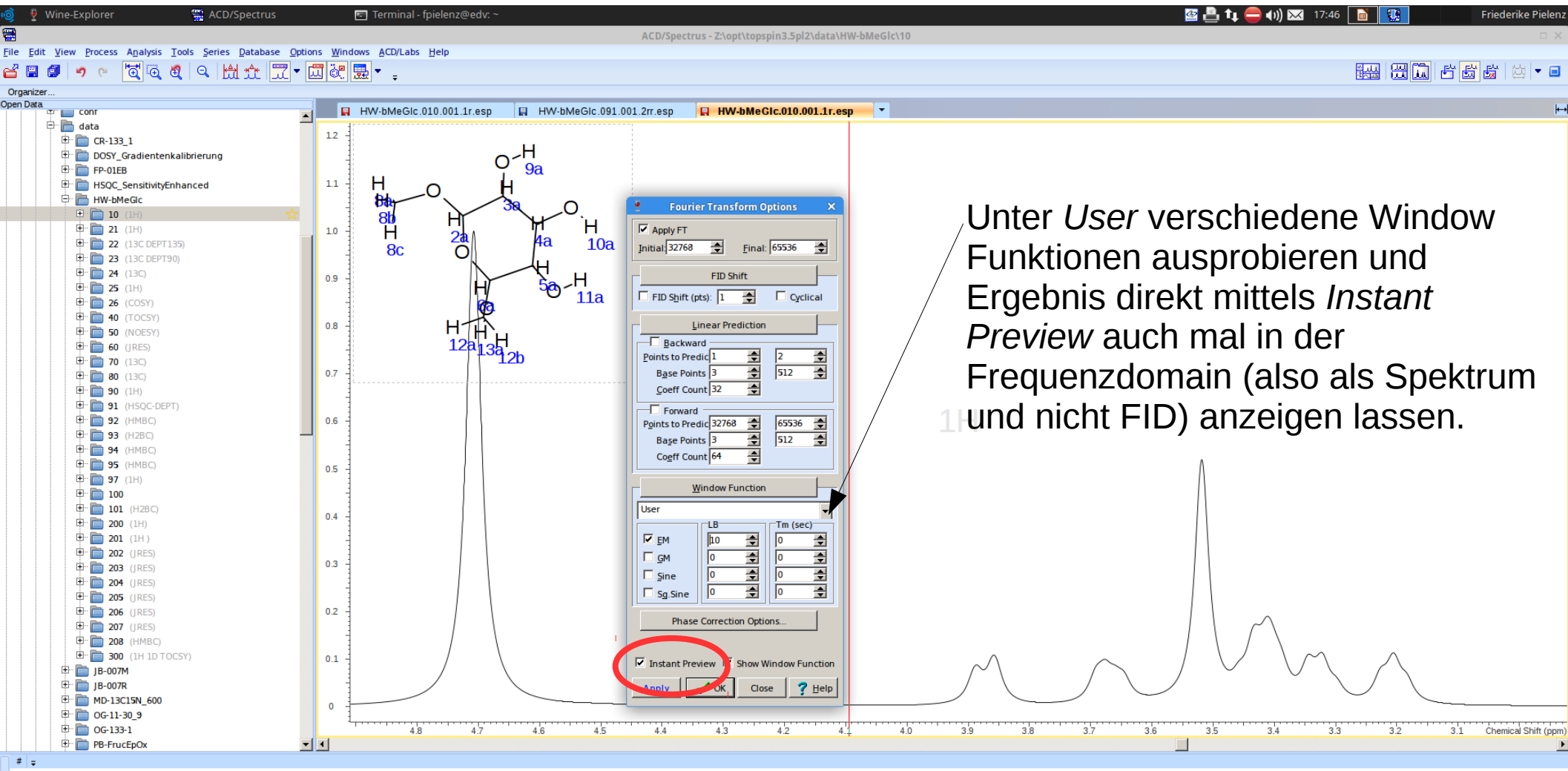

**Spectral Data** 

ø

Chem Sketch

Report

P . 01

Interpret

COD •

Peak Detect

HW-bMeGlc.010.001.1r.esp SPECTRUM 1H &= 4.09 ppm 05\_D20

### Phase korrigieren

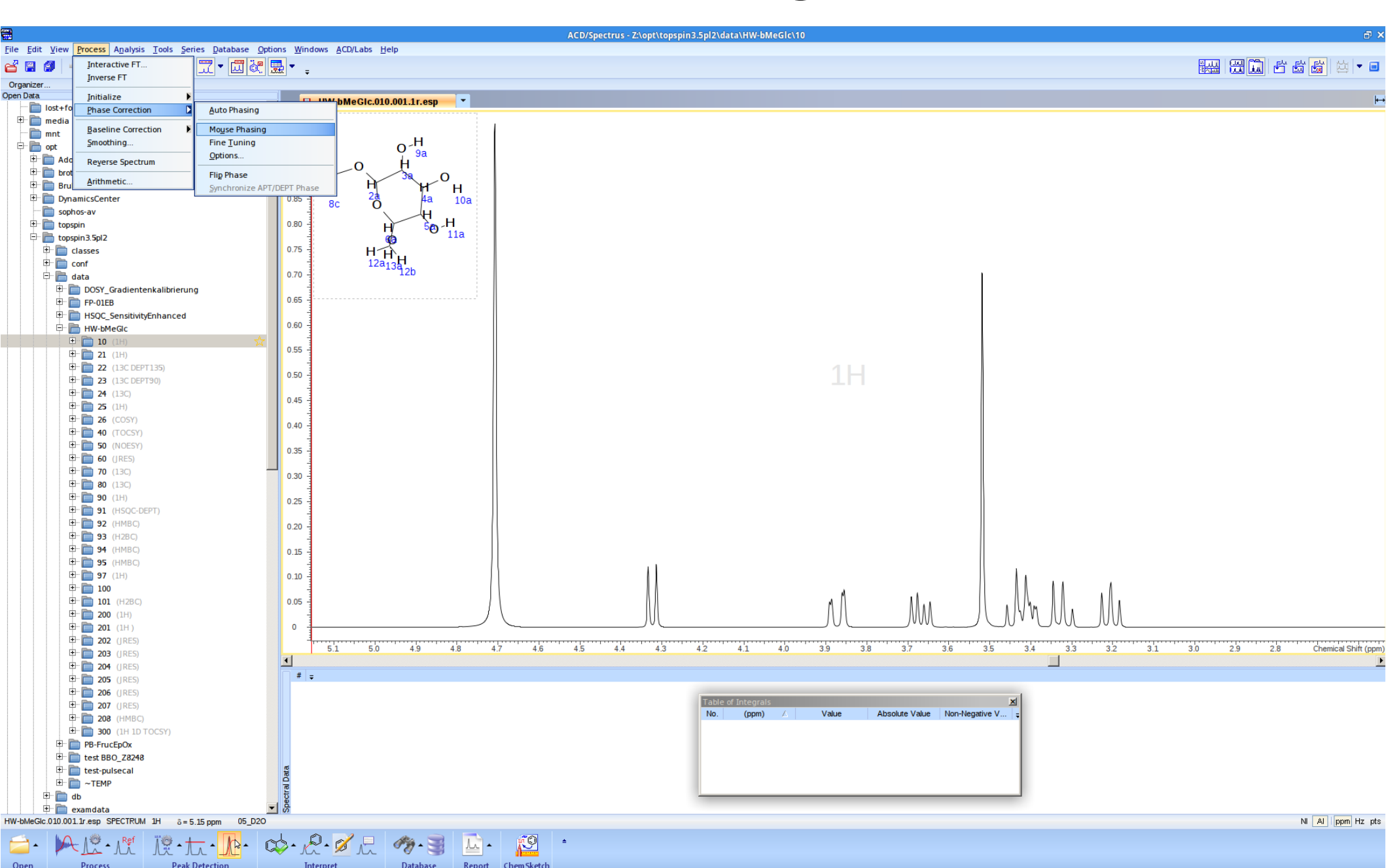

#### Phase korrigieren

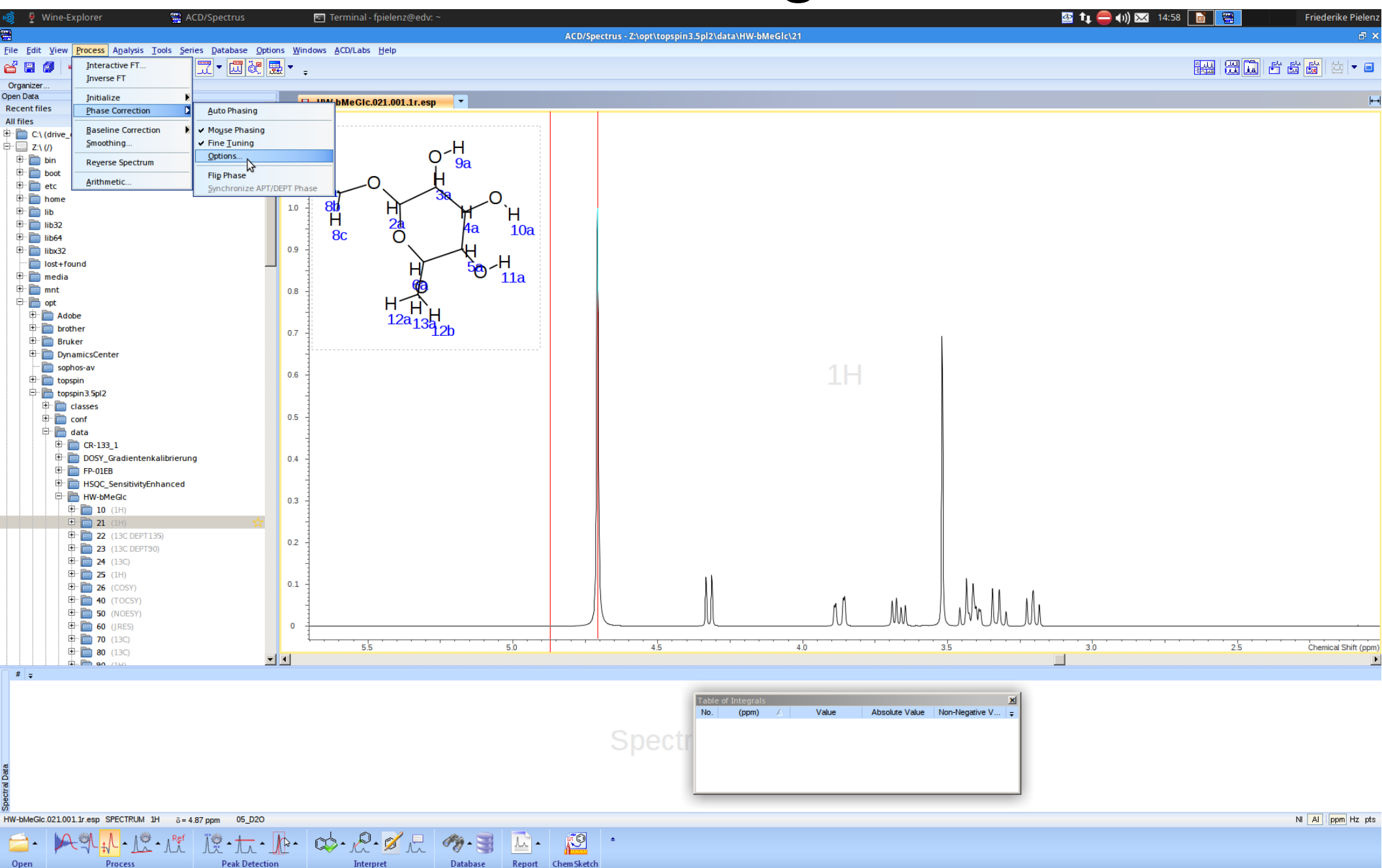

### Phase korrigieren

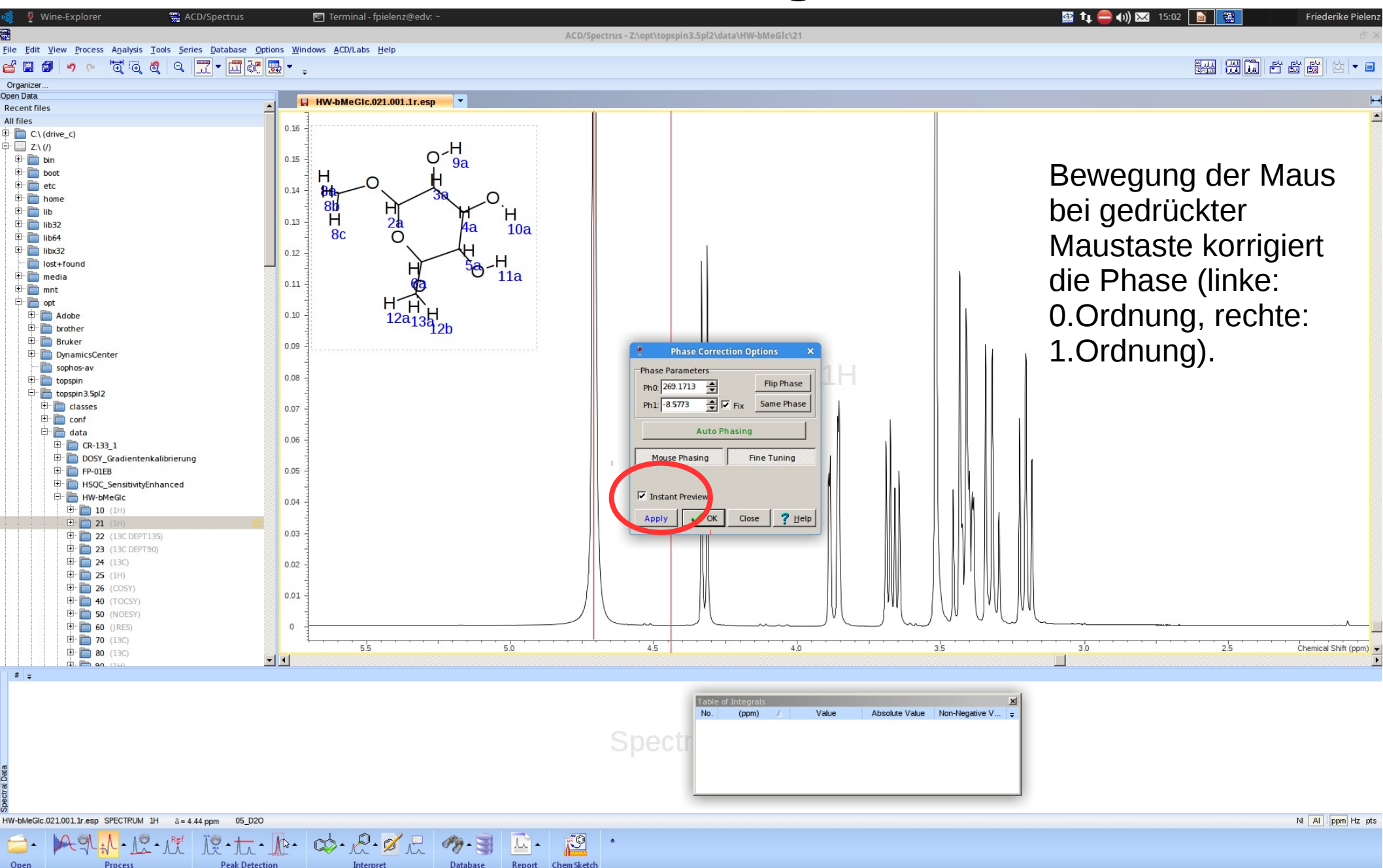
# Phase korrigieren

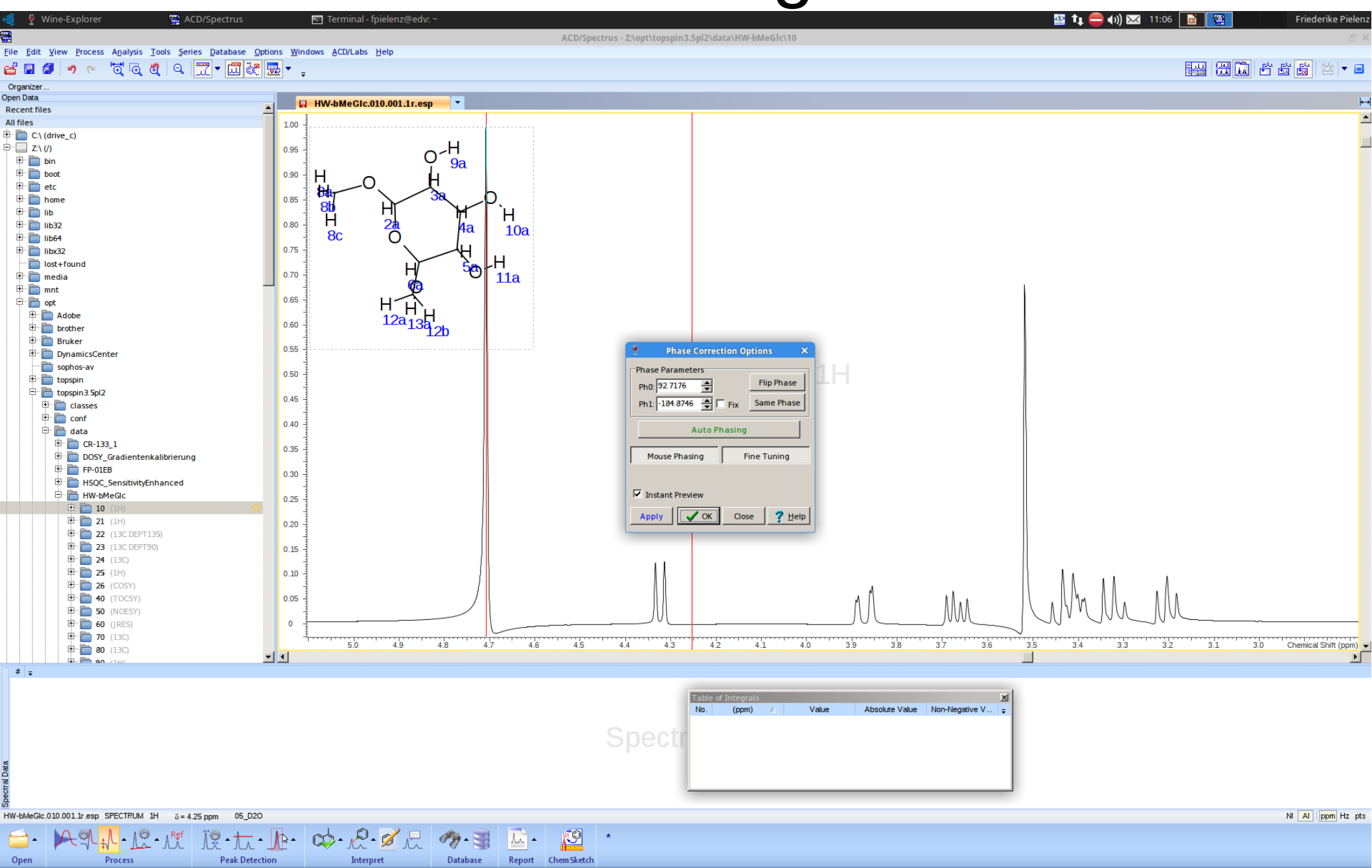

# Phase korrigieren

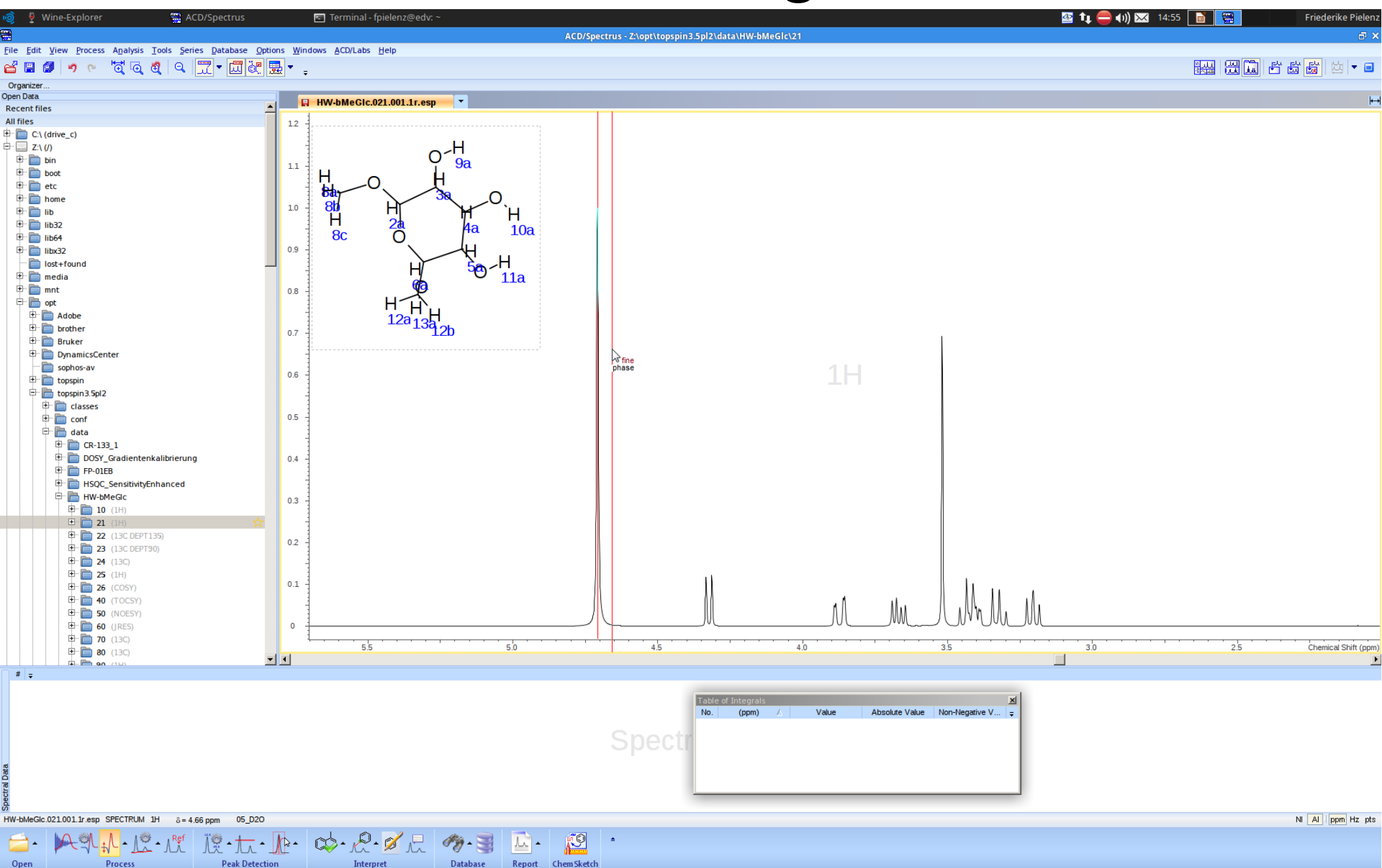

# "Peak Picking"

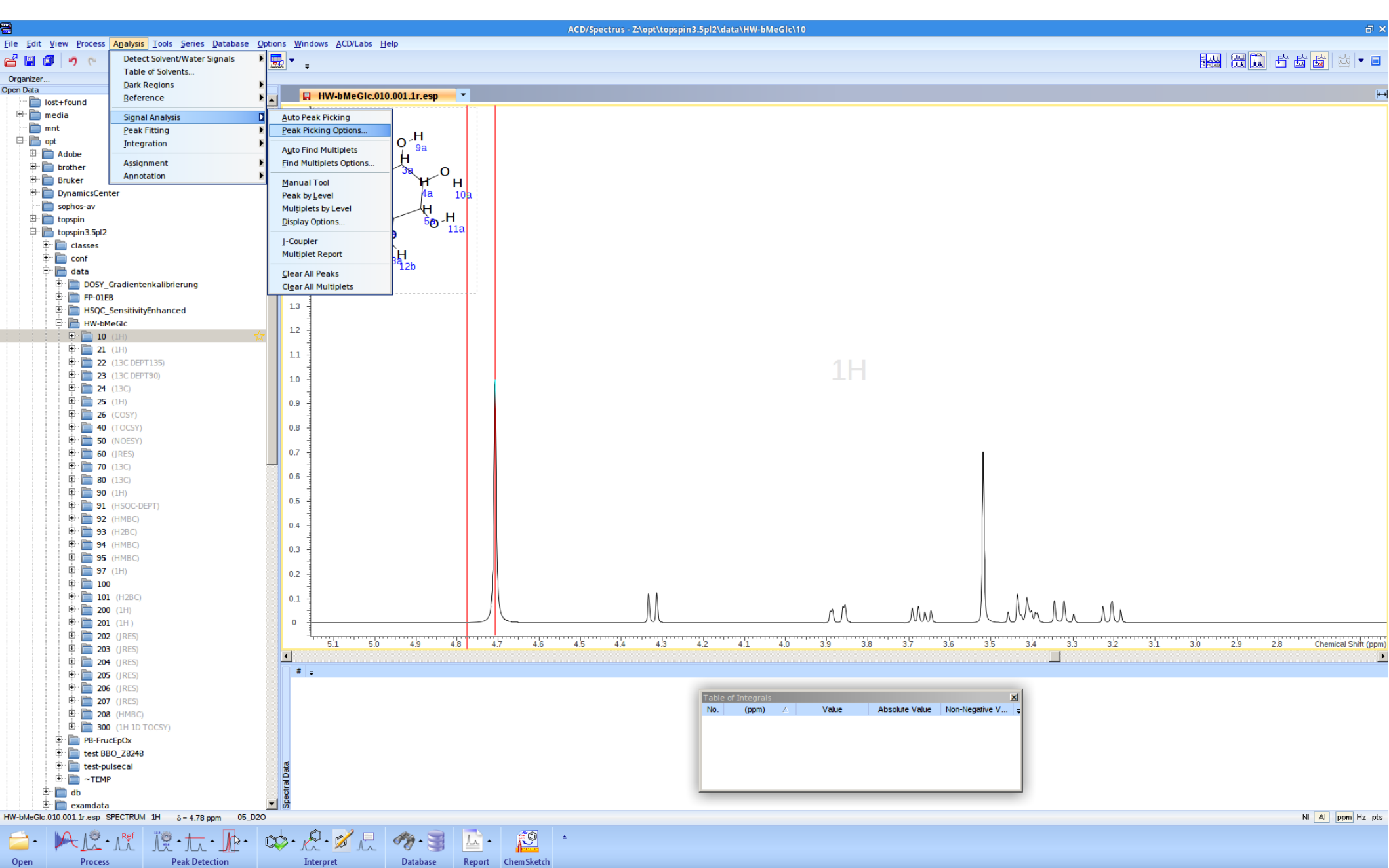

# "Peak Picking"

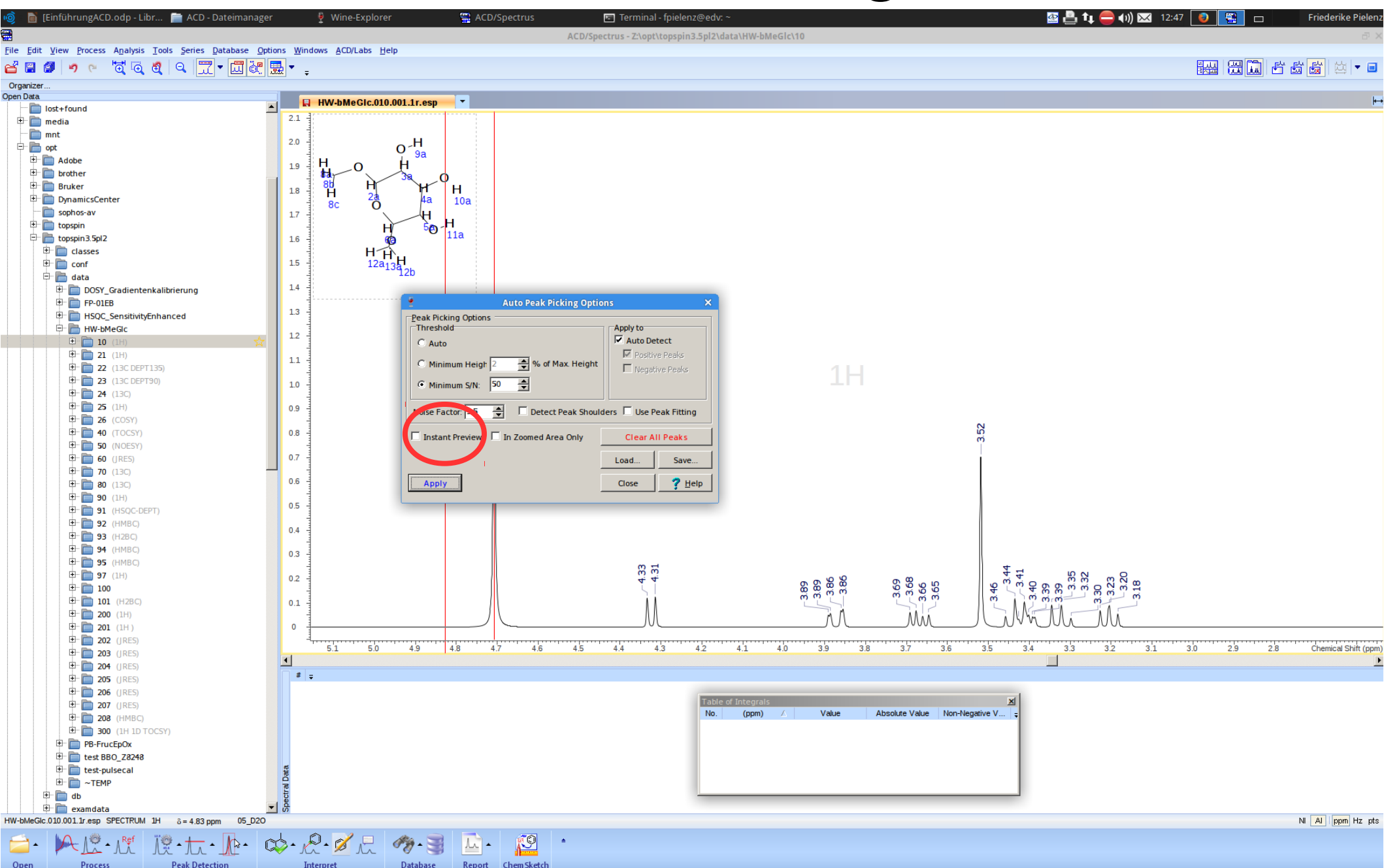

# Peakshift kalibrieren

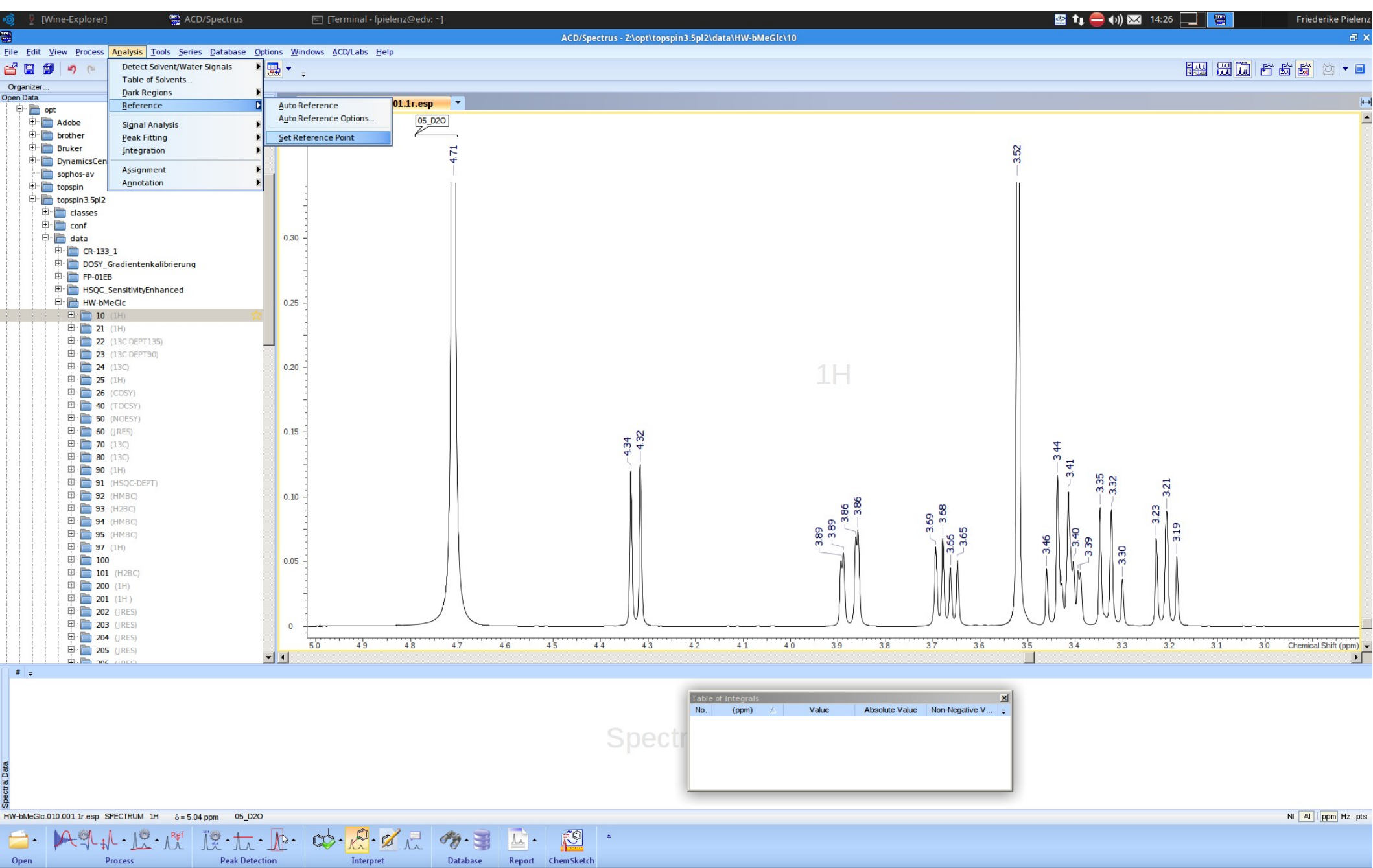

# Peakshift kalibrieren

| <u>)</u> – 🖗    | [Wine-Explorer] 🗮 ACD/Spectrus                  |            | 📧 [Terminal - fpielenz@edv: ~]        | 💁 ҵ 🥮 🚺 🔀 📑 🙀 Friederike F                                                           | ielenz      |
|-----------------|-------------------------------------------------|------------|---------------------------------------|--------------------------------------------------------------------------------------|-------------|
|                 |                                                 |            |                                       | ACD/Spectrus - Z\opt\topspin3.5pl2\data\HW-bMeGlc\10                                 | Ð           |
| ile <u>E</u> di | dit View Process Analysis Tools Series Database | Options Wi | ndows ACD/Labs Help                   |                                                                                      |             |
| 3 🖪             | । 🖉 🤊 🤊 💆 💐 🔍 📆 🕇 🛄 💩                           | 2 🔜 🔻      | ÷                                     |                                                                                      |             |
| Organize        | zer                                             |            |                                       |                                                                                      |             |
| pen Data        | a opt                                           |            | HW-bMeGic.010.001.1r.esp              |                                                                                      | <b> </b> +→ |
| ŧ               | Adobe                                           |            | 05_D2O                                |                                                                                      | -           |
| Đ               | brother                                         |            |                                       |                                                                                      |             |
| (±)             | er 🔲 Bruker                                     |            | 1                                     | 25                                                                                   |             |
| ÷.              | sophos-av                                       |            |                                       |                                                                                      |             |
| ŧ               | En topspin                                      |            | -                                     |                                                                                      |             |
| Þ               | - 🛅 topspin 3. 5pl2                             |            | 1                                     |                                                                                      |             |
|                 | 🕀 💼 classes                                     |            |                                       |                                                                                      |             |
|                 | tr conf                                         | 0.30       | ]                                     |                                                                                      |             |
|                 | ⊕ □ uata<br>⊕ □ CR-133 1                        | 0.50       |                                       |                                                                                      |             |
|                 | DOSY_Gradientenkalibrierung                     |            |                                       |                                                                                      |             |
|                 | 🕀 🛅 FP-01EB                                     |            | 3                                     |                                                                                      |             |
|                 | HSQC_SensitivityEnhanced                        |            |                                       | Set Reference [1H] 🗆 🗙                                                               |             |
|                 | HW-bMeGic                                       | 0.25       | 1                                     |                                                                                      |             |
|                 |                                                 | ~          |                                       | Old Shift (ppm): 4.71 🚖 New Shift (ppm): 475 🚖                                       |             |
|                 | 13C DEPT135)                                    |            | -                                     |                                                                                      |             |
|                 | 🕀 🛅 23 (13C DEPT90)                             |            |                                       | Name: DEUTERIUM OXIDE                                                                |             |
|                 | 🔁 🧰 24 (13C)                                    | 0.20       | -                                     |                                                                                      |             |
|                 |                                                 |            |                                       | Te And Enter the And Buildenant to End Bark redict                                   |             |
|                 |                                                 |            | -                                     | Show Table of Solvents                                                               |             |
|                 | 🕀 🛅 50 (NOESY)                                  |            |                                       | Name / Shift (ppm) Multiplicity J (Hz) Width (Hz) Water Range (p Ri                  |             |
|                 | 🕀 🛅 60 (JRES)                                   | 0.15       | -                                     |                                                                                      |             |
|                 | 🖻 🛅 70 (13C)                                    |            |                                       | ACE IIC ACID-04 2.04 5 2.20 16.00 4                                                  |             |
|                 | ter <b>□ 80</b> (13C)                           |            |                                       | ACETONE-d6 2.05 5 2.20 16.00 7                                                       |             |
|                 |                                                 |            |                                       | ACETONITRILE-d3 194 5 2.50 17.50                                                     |             |
|                 | Ф. 🛅 92 (НМВС)                                  | 0.10       |                                       | BENEZENE-66 7.16 1 5.00 m m m m m m m m m m m m m m m m m m                          |             |
|                 | 🖶 🛅 93 (H2BC)                                   |            |                                       | CYCLOFEXAR-612 338 1 5.00 0 0 0 0 0 0 0 0 0 0 0 0 0 0 0 0 0                          |             |
|                 |                                                 |            | -                                     | DICHLOROETHANE-64 3.72 1 5.00 0 0 0 0 0                                              |             |
|                 | Ф" <b>95</b> (НМВС)                             |            | 4                                     |                                                                                      |             |
|                 | ⊕ <b>1</b> 00                                   | 0.05       | 1                                     |                                                                                      |             |
|                 | 🕀 🛅 101 (H2BC)                                  |            | 4 / / /                               | Restore Import Egort Edit Delete                                                     |             |
|                 | <b>D 200</b> (1H)                               |            | 1                                     |                                                                                      |             |
|                 | <b>1 201</b> (1H)                               |            |                                       |                                                                                      |             |
|                 | E 203 (IRES)                                    | 0          |                                       |                                                                                      |             |
|                 | 🕀 🛅 204 (JRES)                                  | Ŭ          | · · · · · · · · · · · · · · · · · · · |                                                                                      |             |
|                 | 🕀 🛅 205 (JRES)                                  | <b>T</b> 1 | 5.0 4.9 4.8 4.7                       | 4.6 4.5 4.4 4.3 4.2 4.1 4.0 3.9 3.8 3.7 3.6 3.5 3.4 3.3 3.2 3.1 3.0 Chemical Shift ( | /m) ▼       |
| # =             | : : I+I-I DOC /IDEC)                            |            |                                       |                                                                                      |             |
|                 |                                                 |            |                                       |                                                                                      |             |
|                 |                                                 |            |                                       | Table of Integrals X                                                                 |             |
|                 |                                                 |            |                                       | NO. (ppm) ∧ Vaue Absolute vaue Non-Negative v ⊊                                      |             |
|                 |                                                 |            |                                       | Spectra                                                                              |             |
|                 |                                                 |            |                                       | Opeen                                                                                |             |
|                 |                                                 |            |                                       |                                                                                      |             |
|                 |                                                 |            |                                       |                                                                                      |             |
|                 |                                                 |            |                                       |                                                                                      |             |
| W-bMeG          | Gic.010.001.1r.esp SPECTRUM 1H δ=4.71 ppm 05_D  | 20         |                                       | NI AI ppm H                                                                          | ε pts       |
| -               |                                                 |            | ab. D. N = M                          |                                                                                      |             |
| -               |                                                 | - <u> </u> | · K. · 2 · .                          |                                                                                      |             |
| Open            | Process Peak Det                                | tection    | Interpret Datab                       | se Report ChemSketch                                                                 |             |

# Peakshift kalibrieren

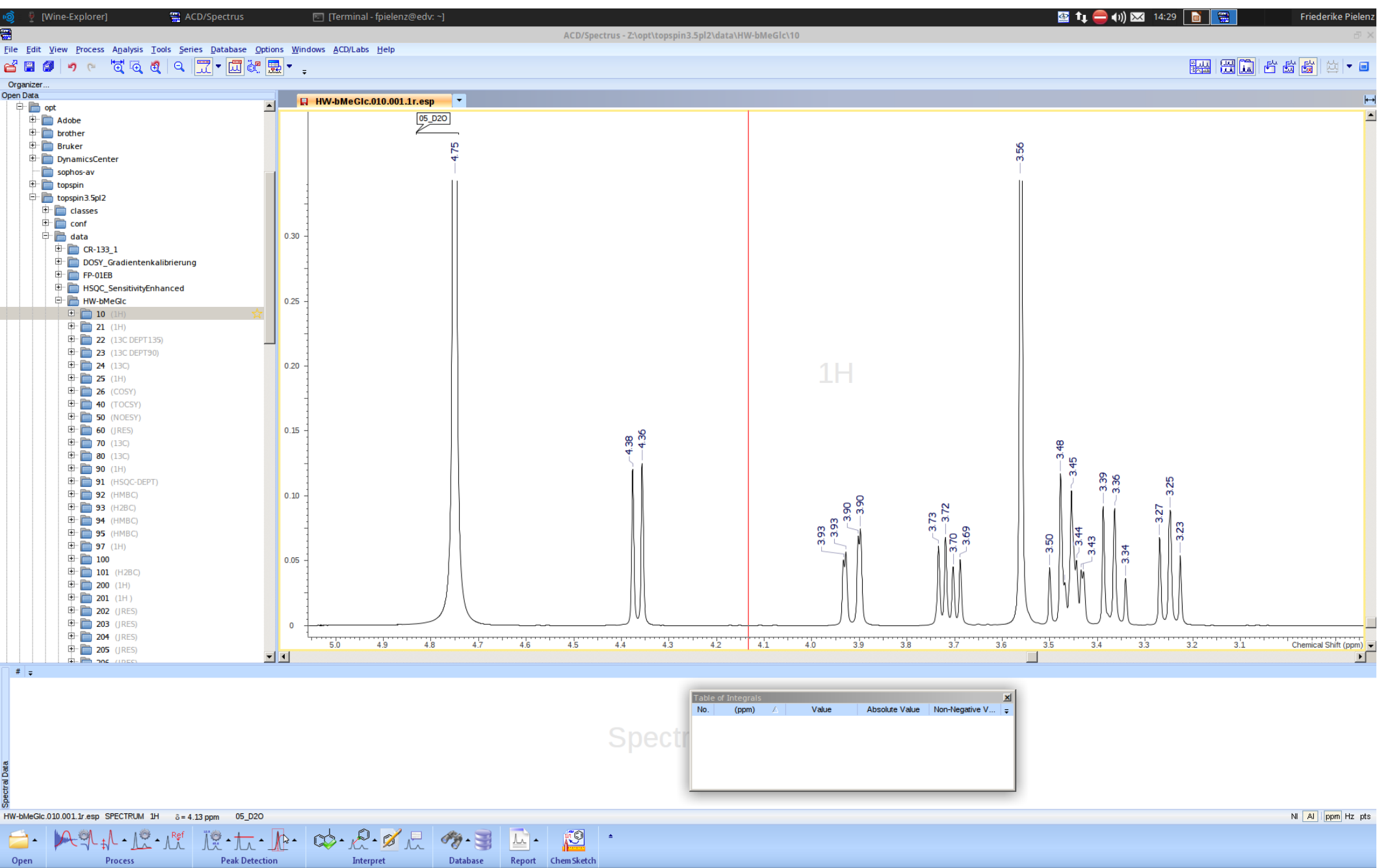

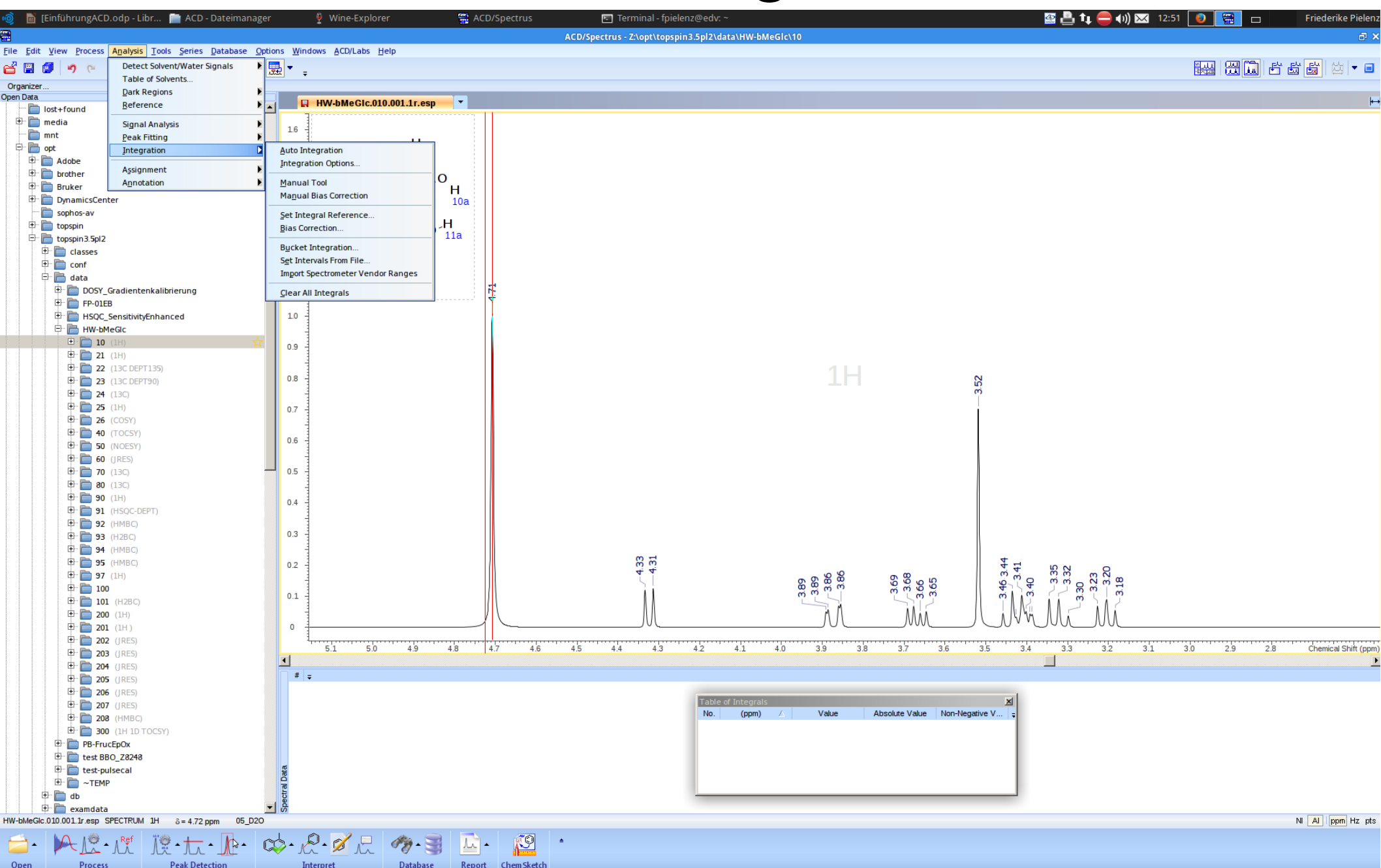

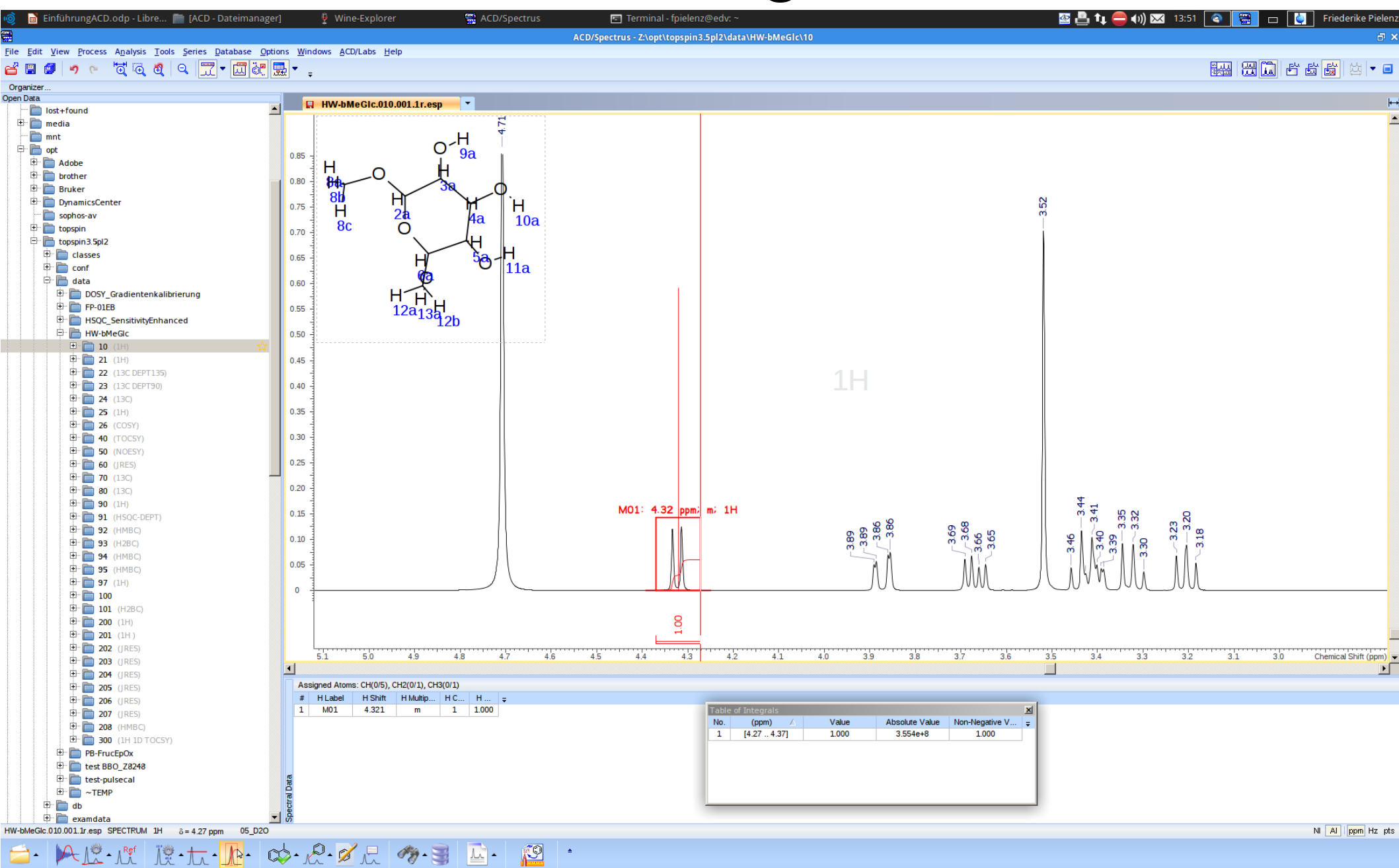

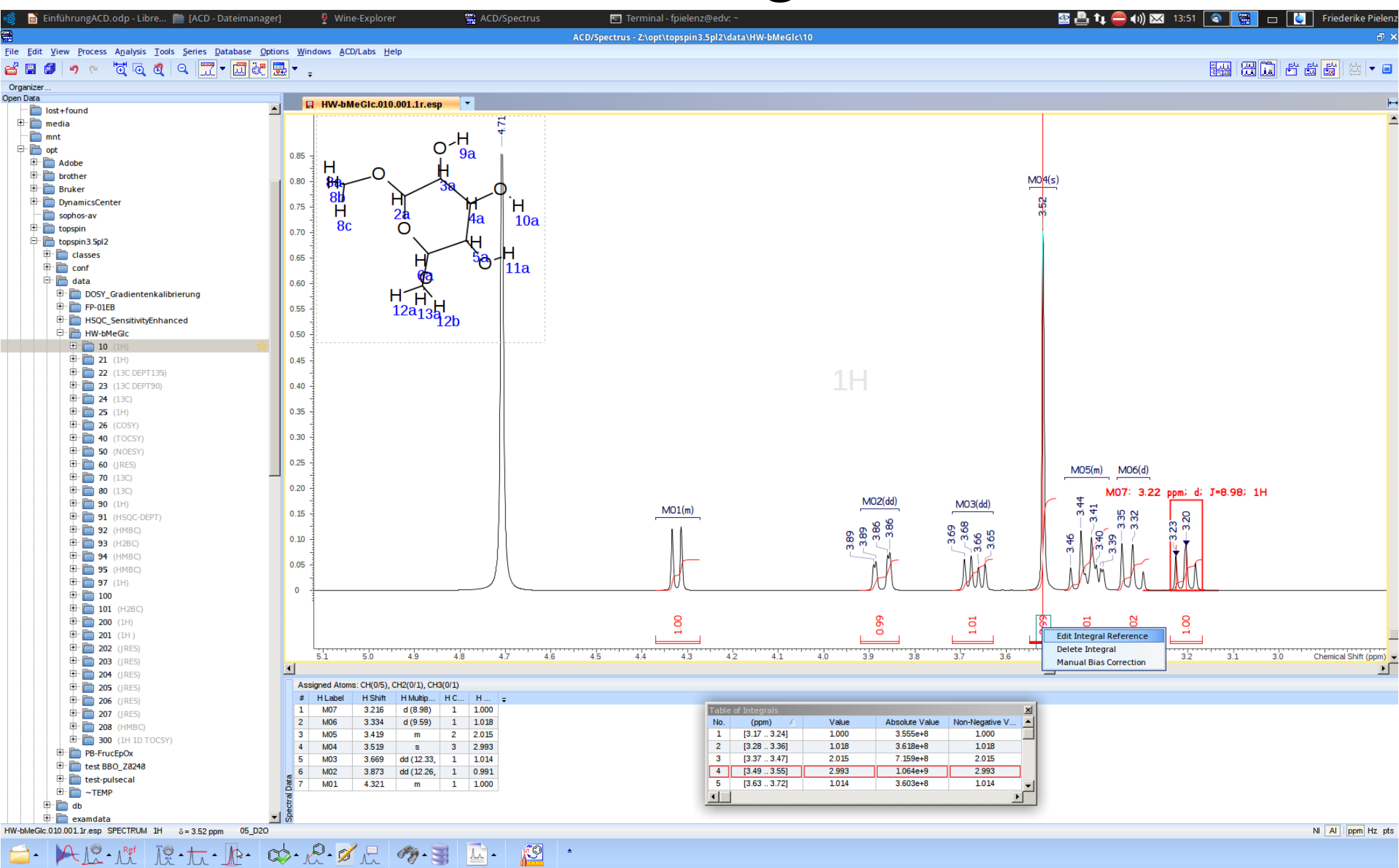

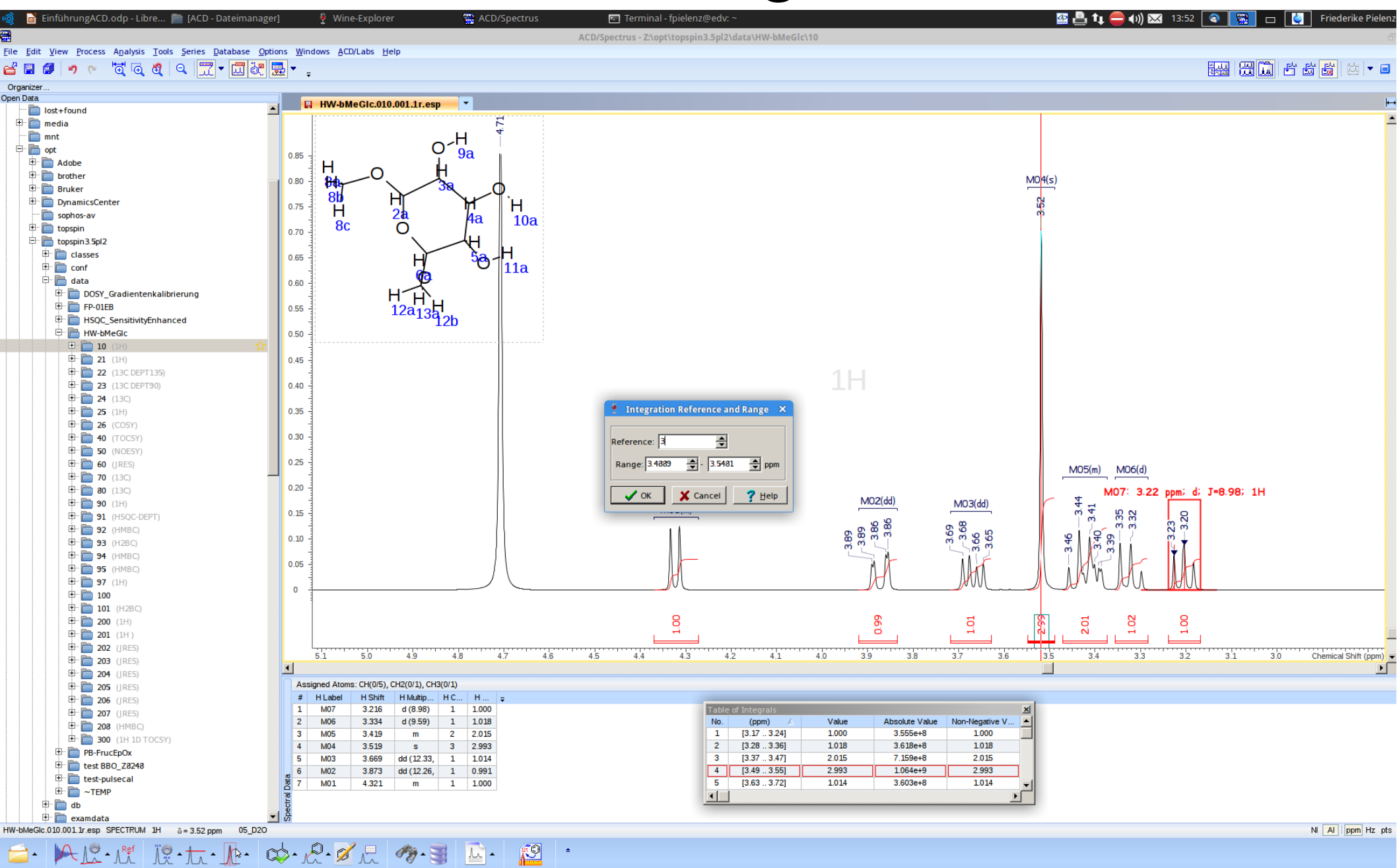

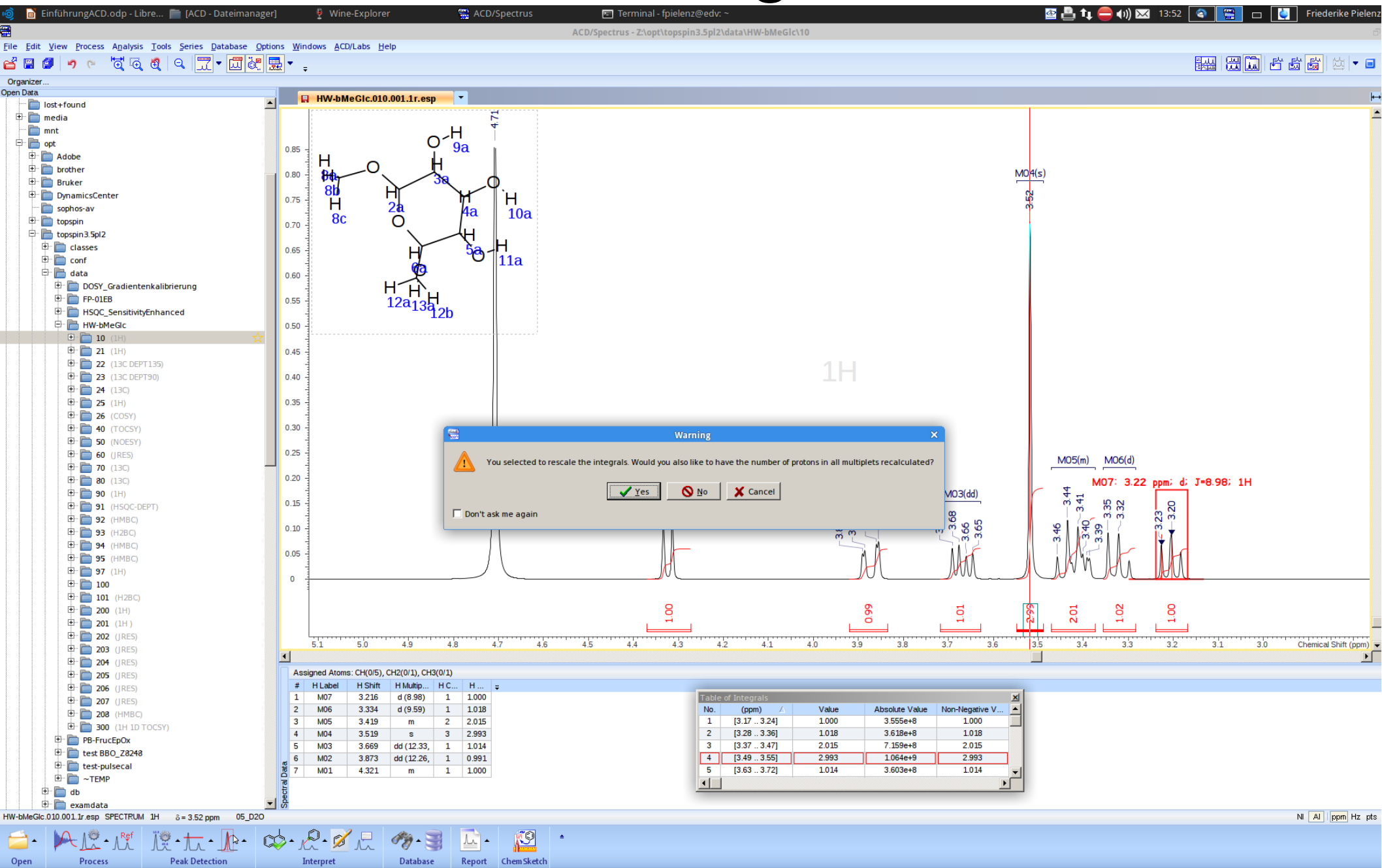

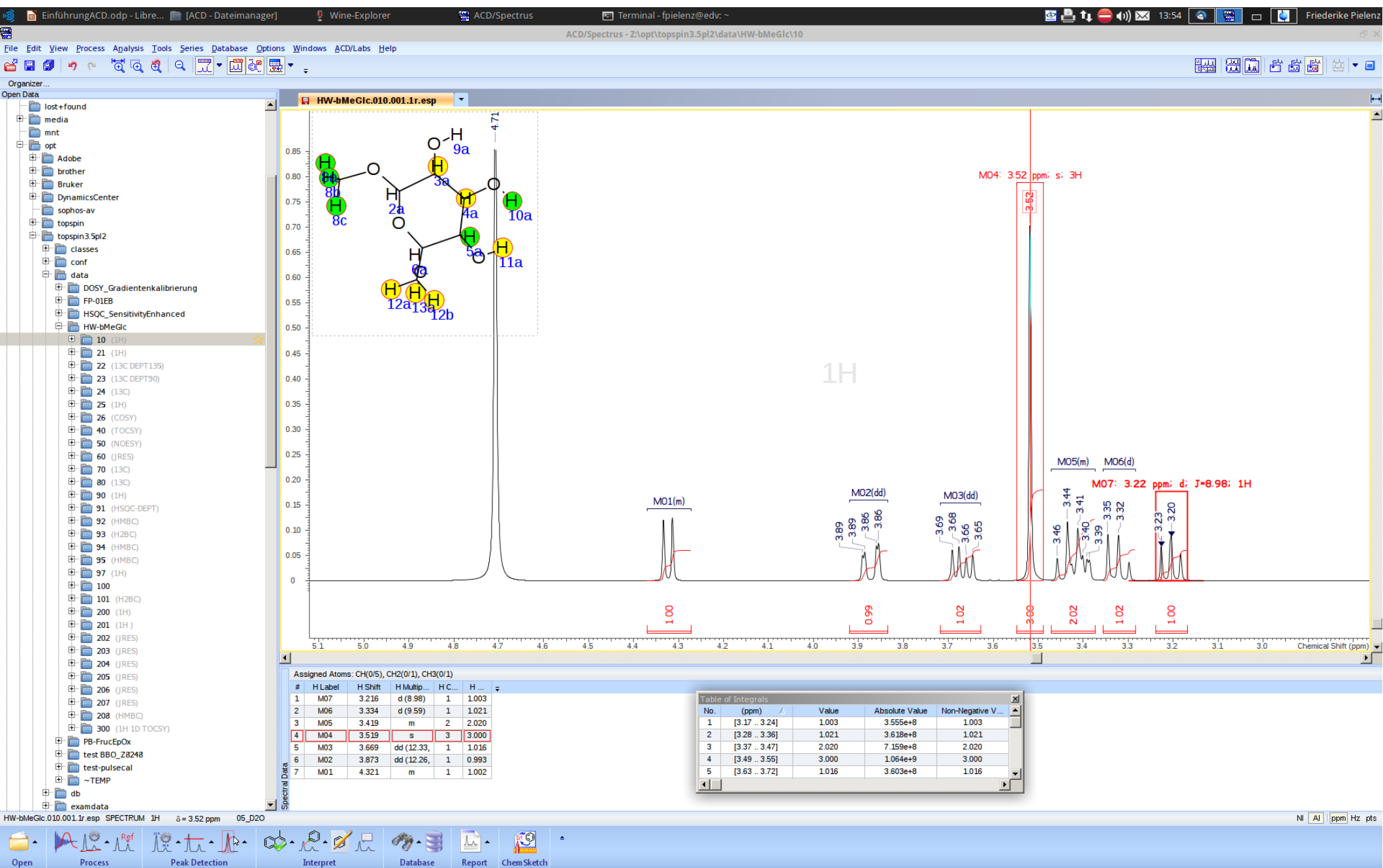

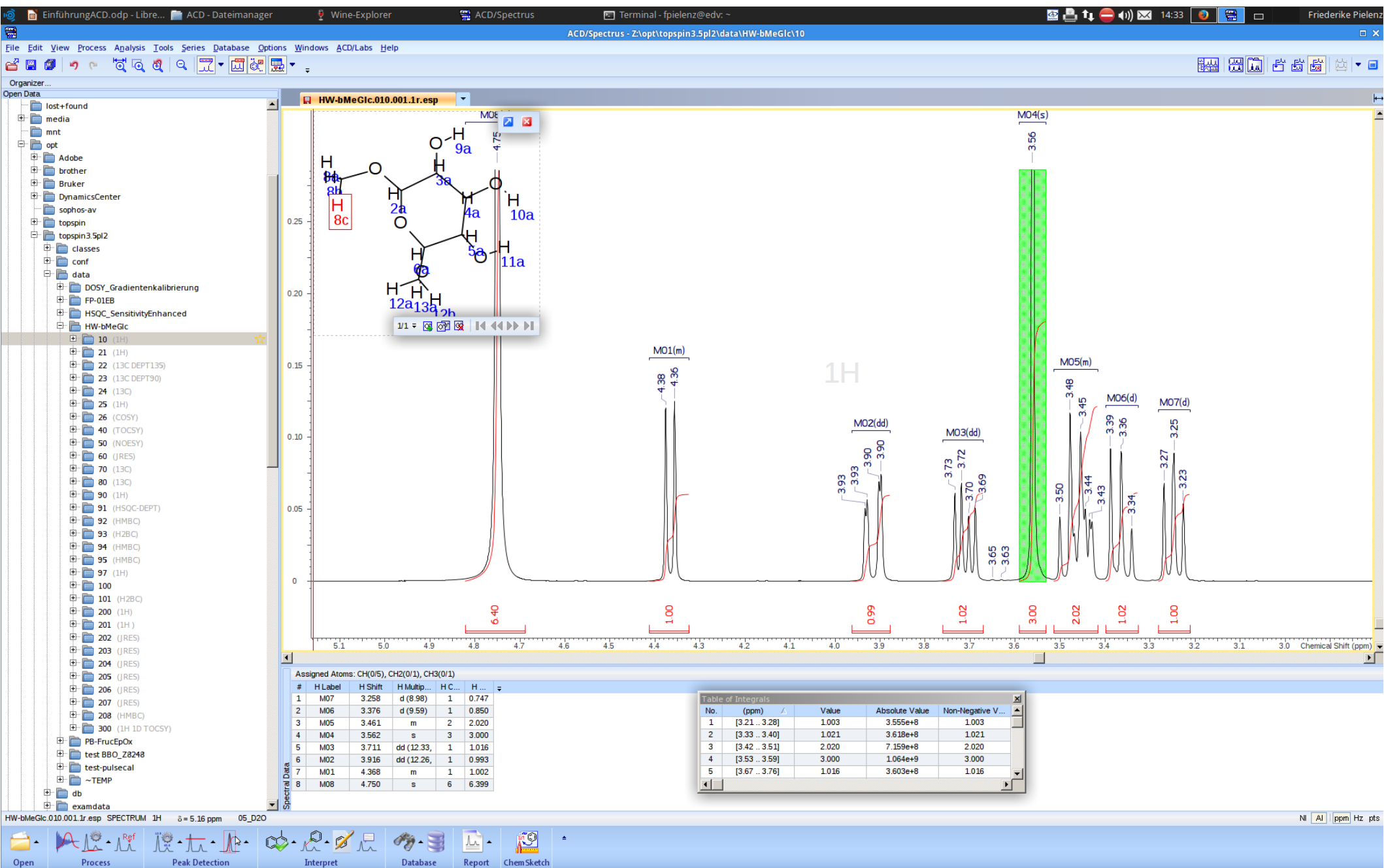

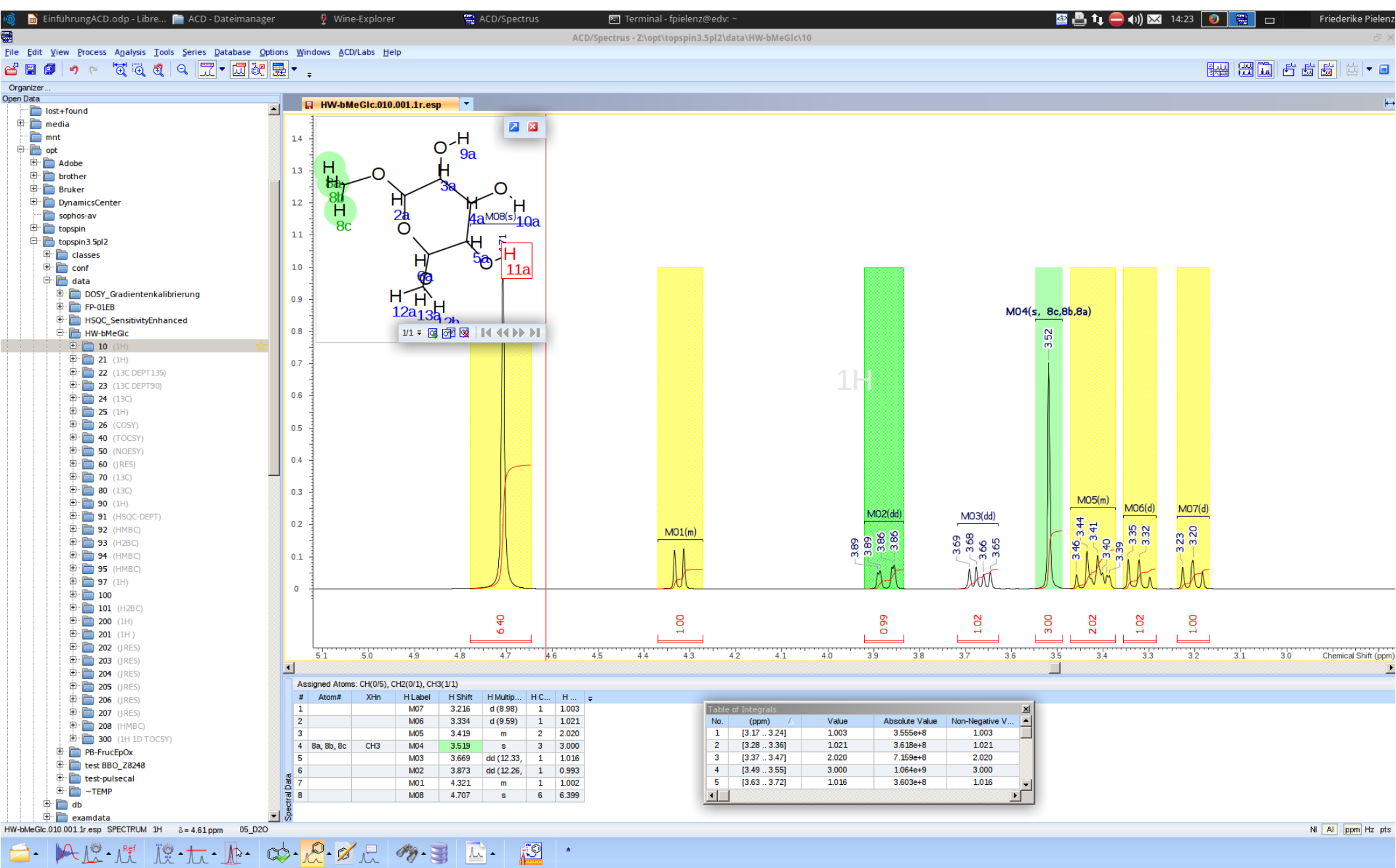

Open

Interpret

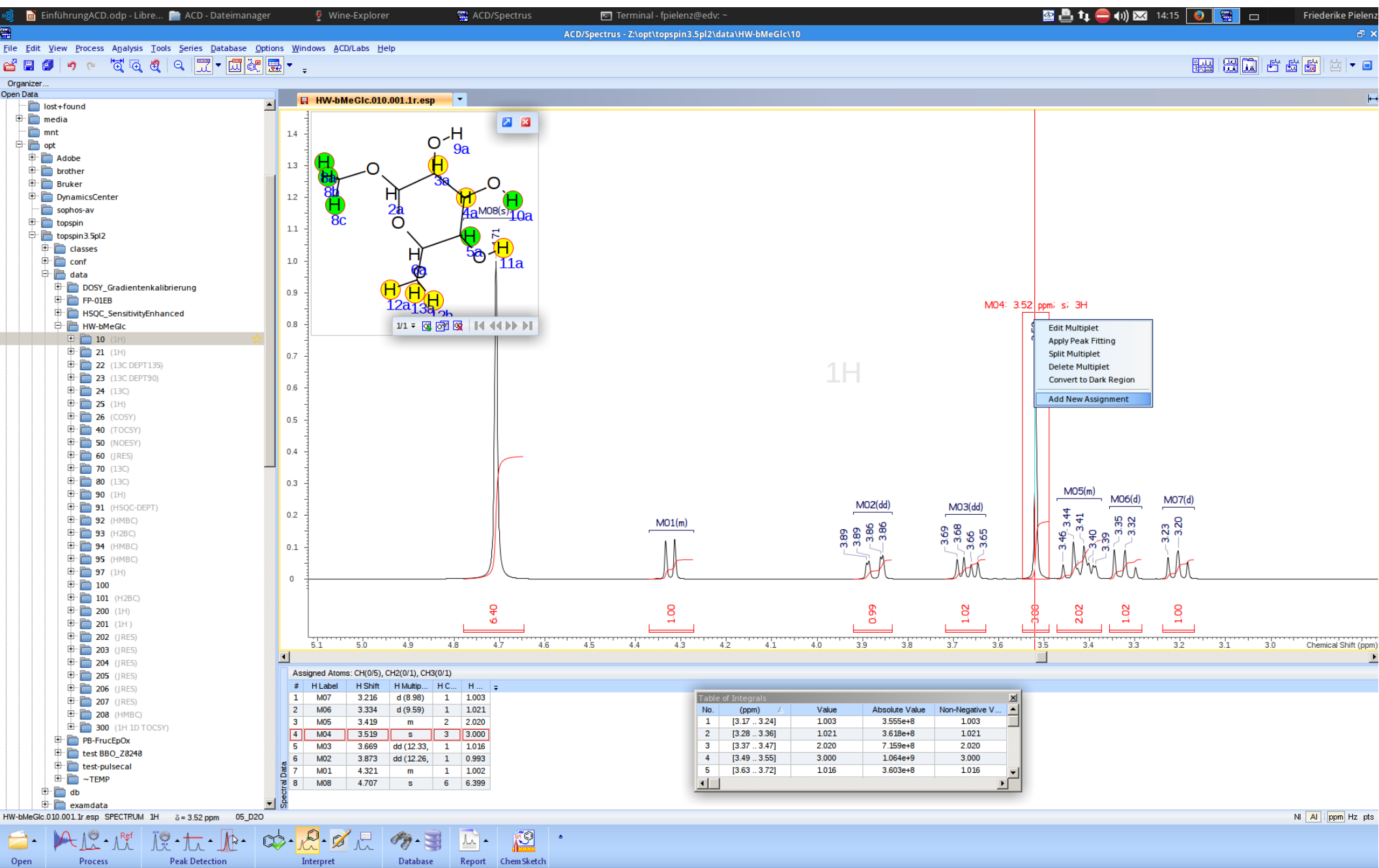

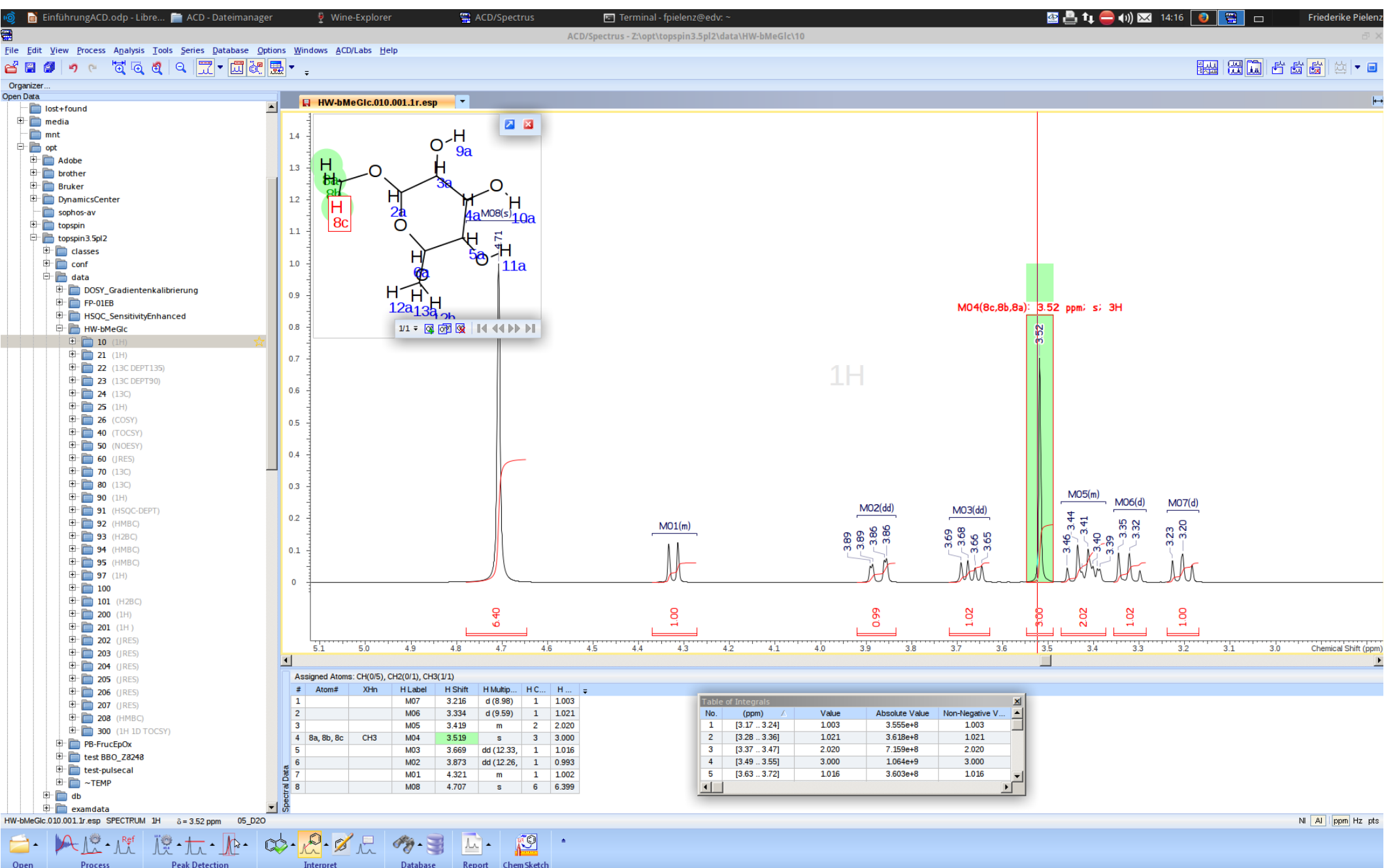

## Patent String

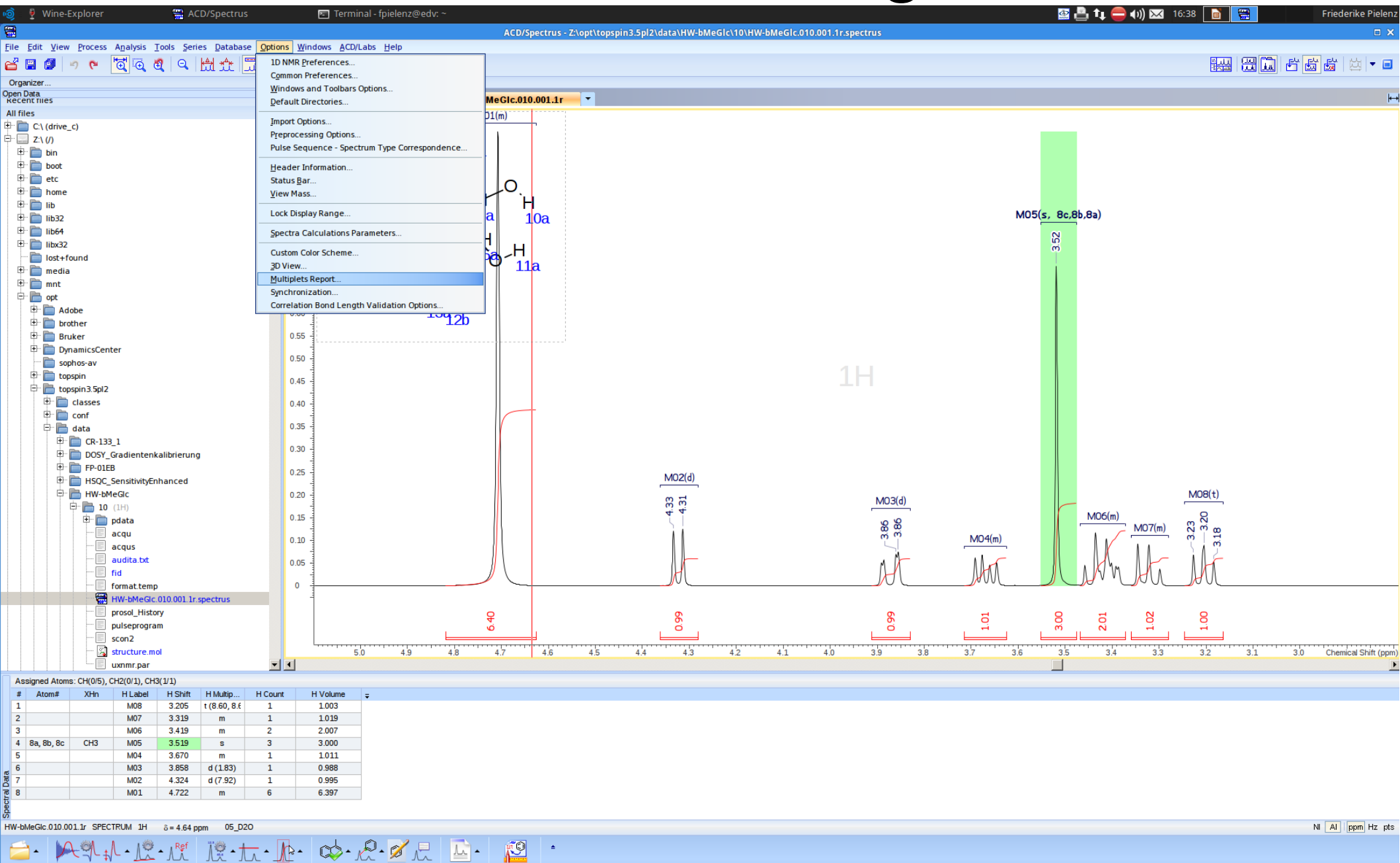

Open

Process

Peak Detection

Interpret

Report Chem Sketch

## Patent String

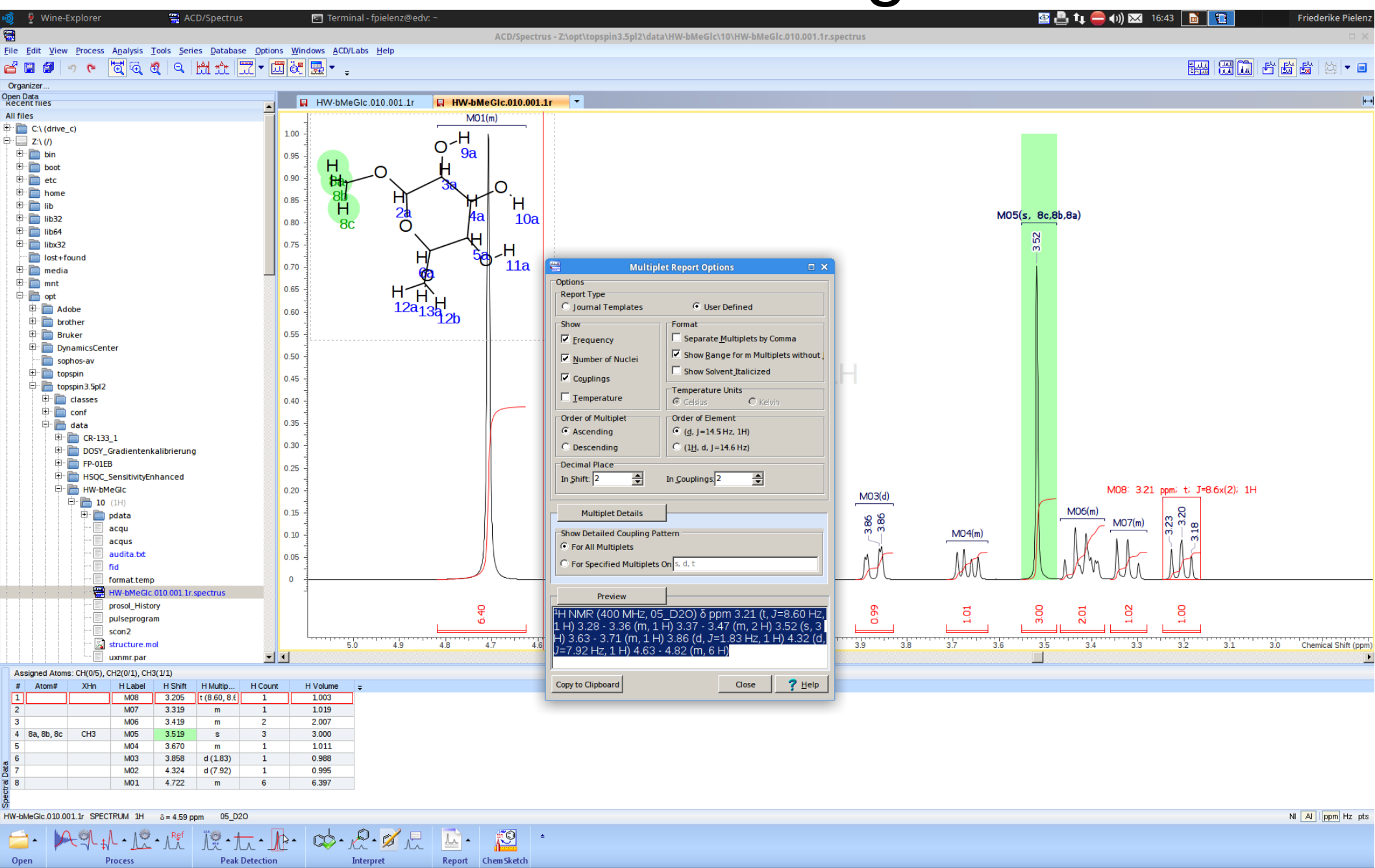

## Datei speichern!

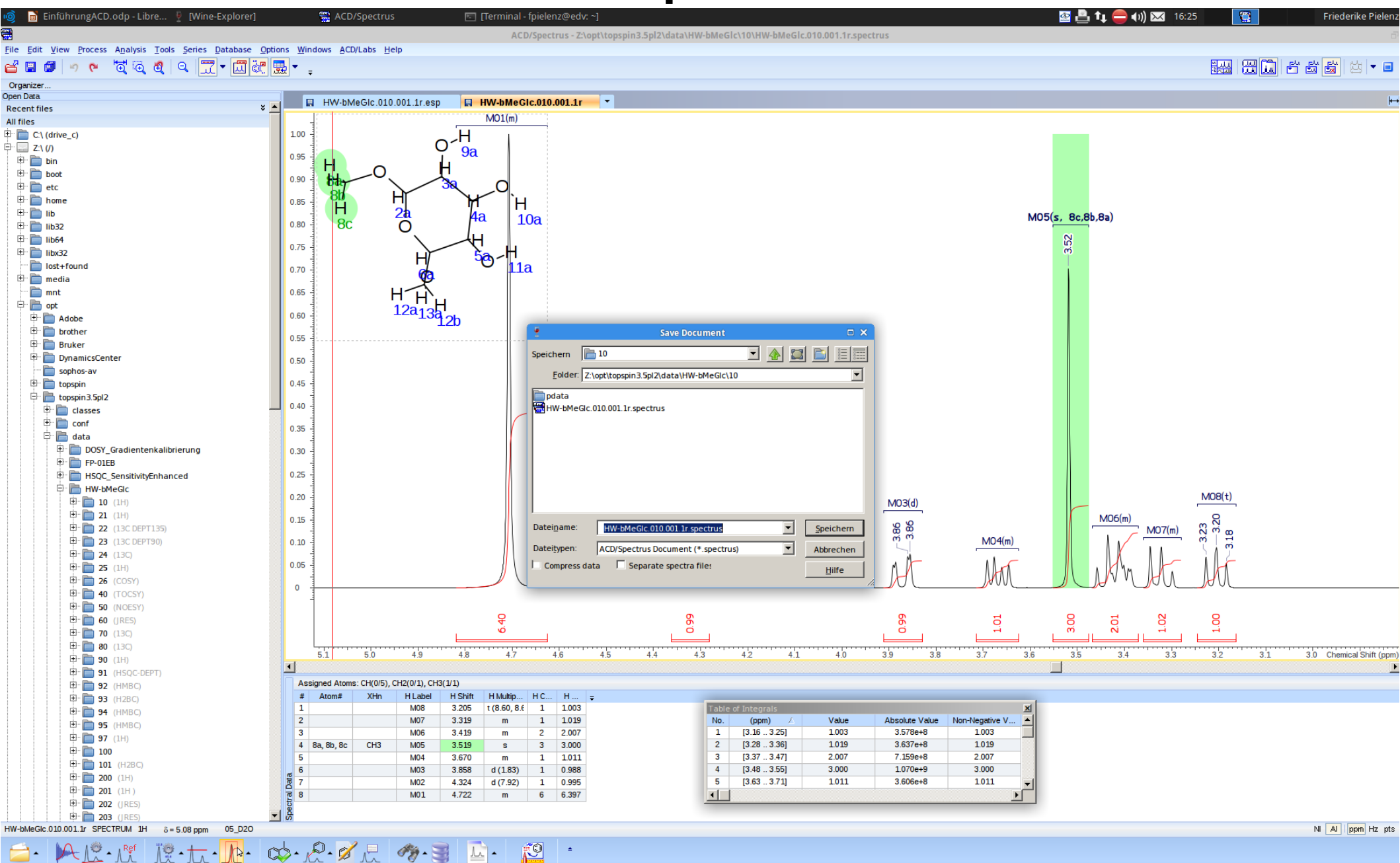

Open

Process

Peak Detection

Interpret

Database

Report ChemSketch

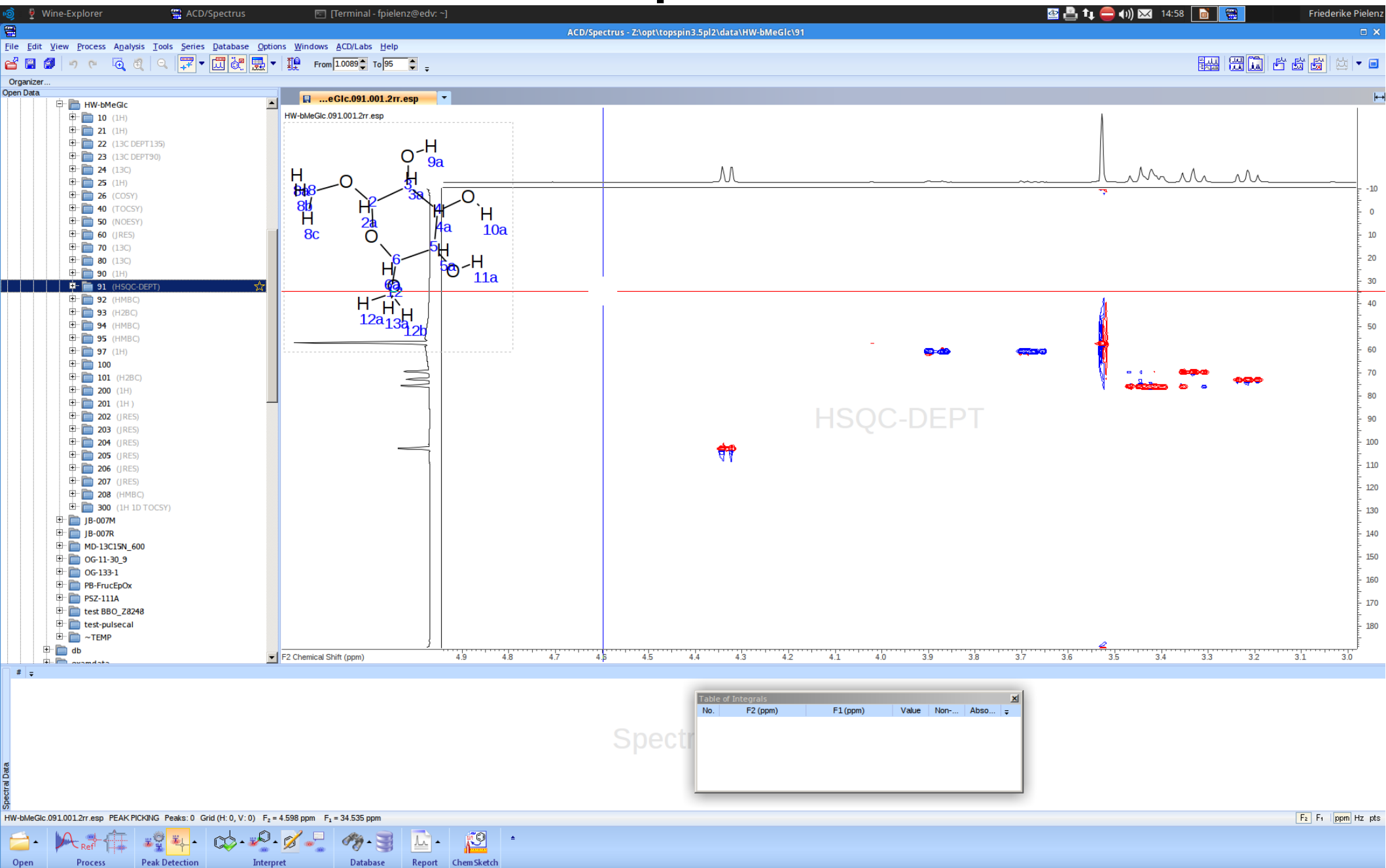

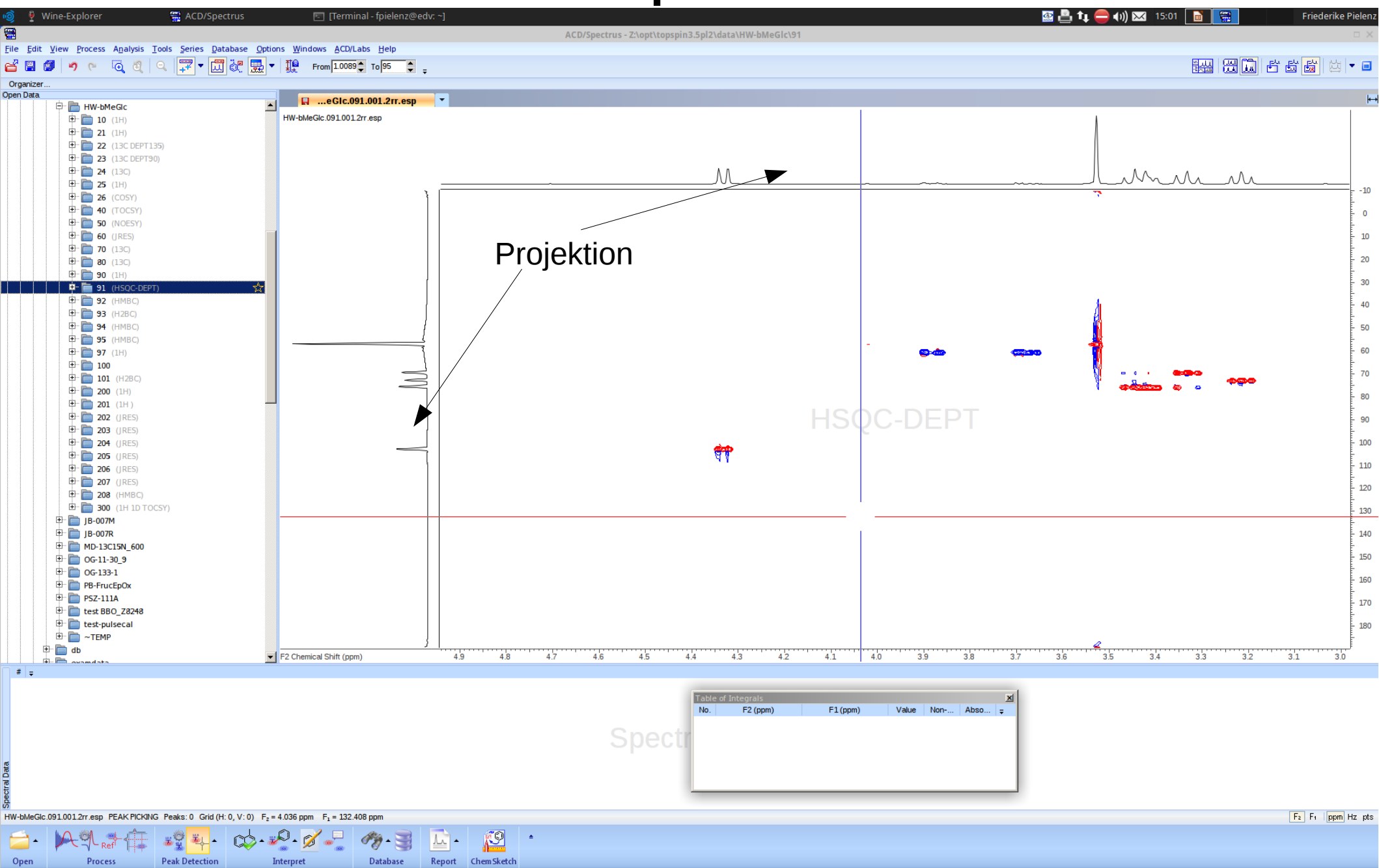

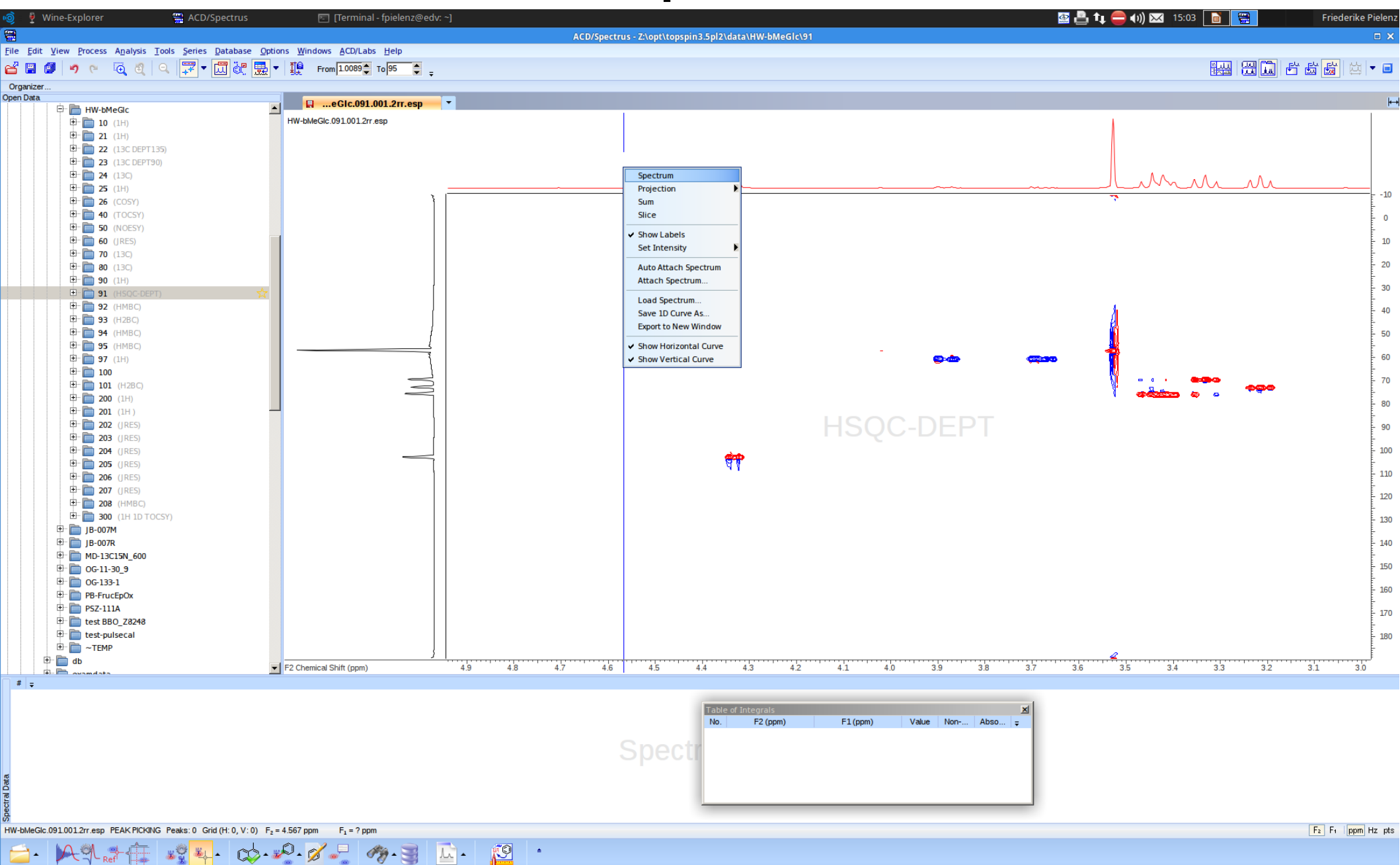

Report ChemSketch

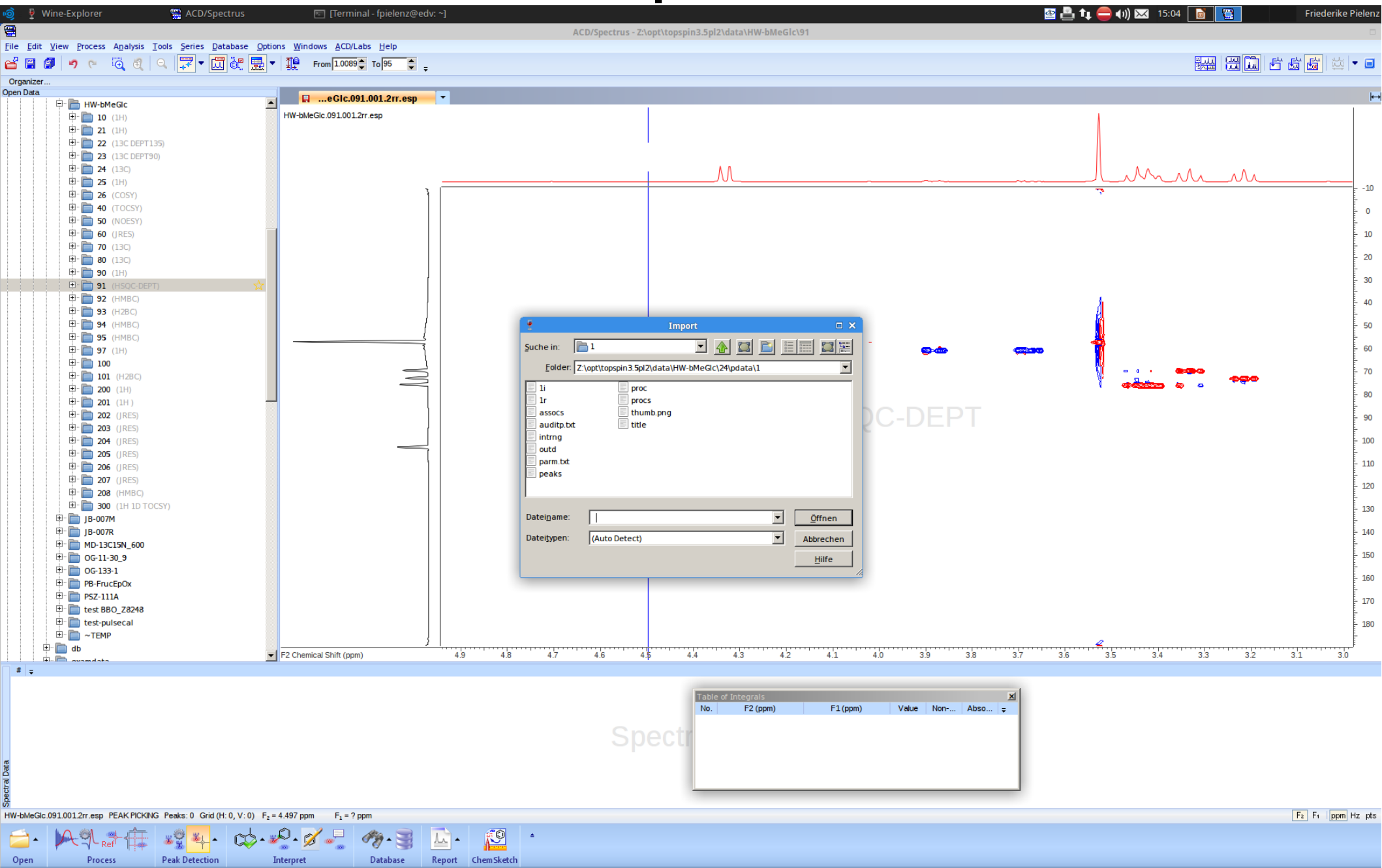

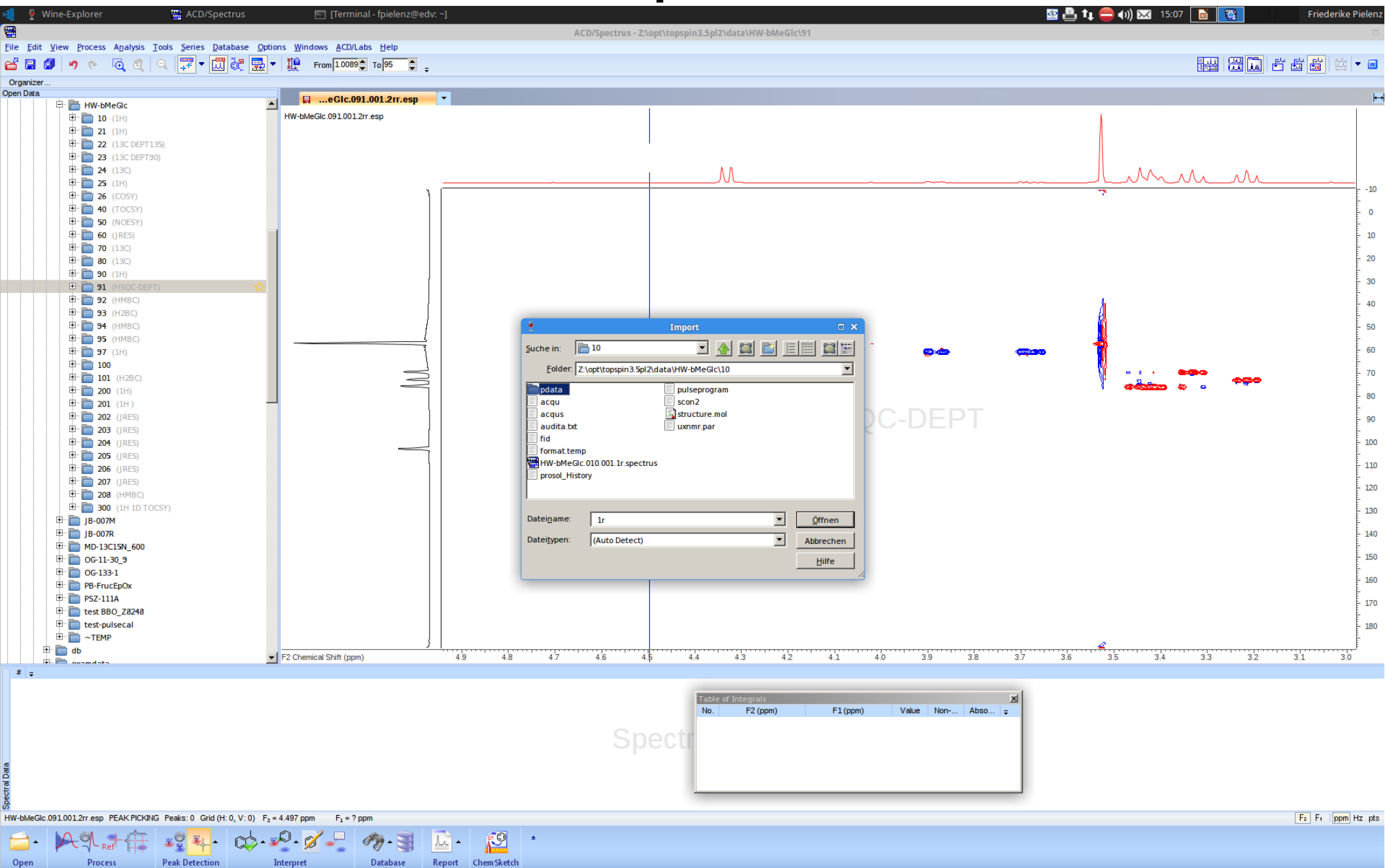

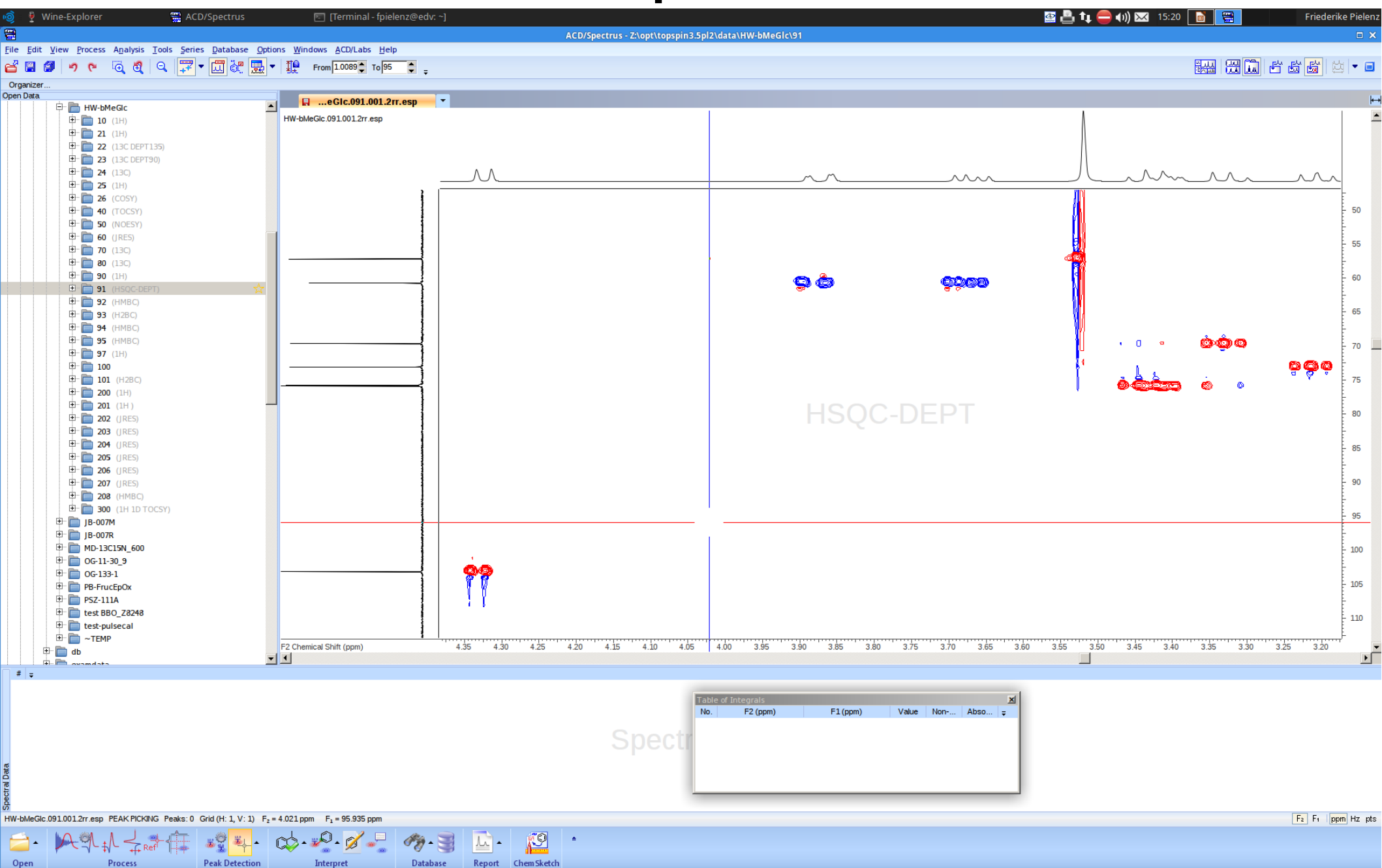

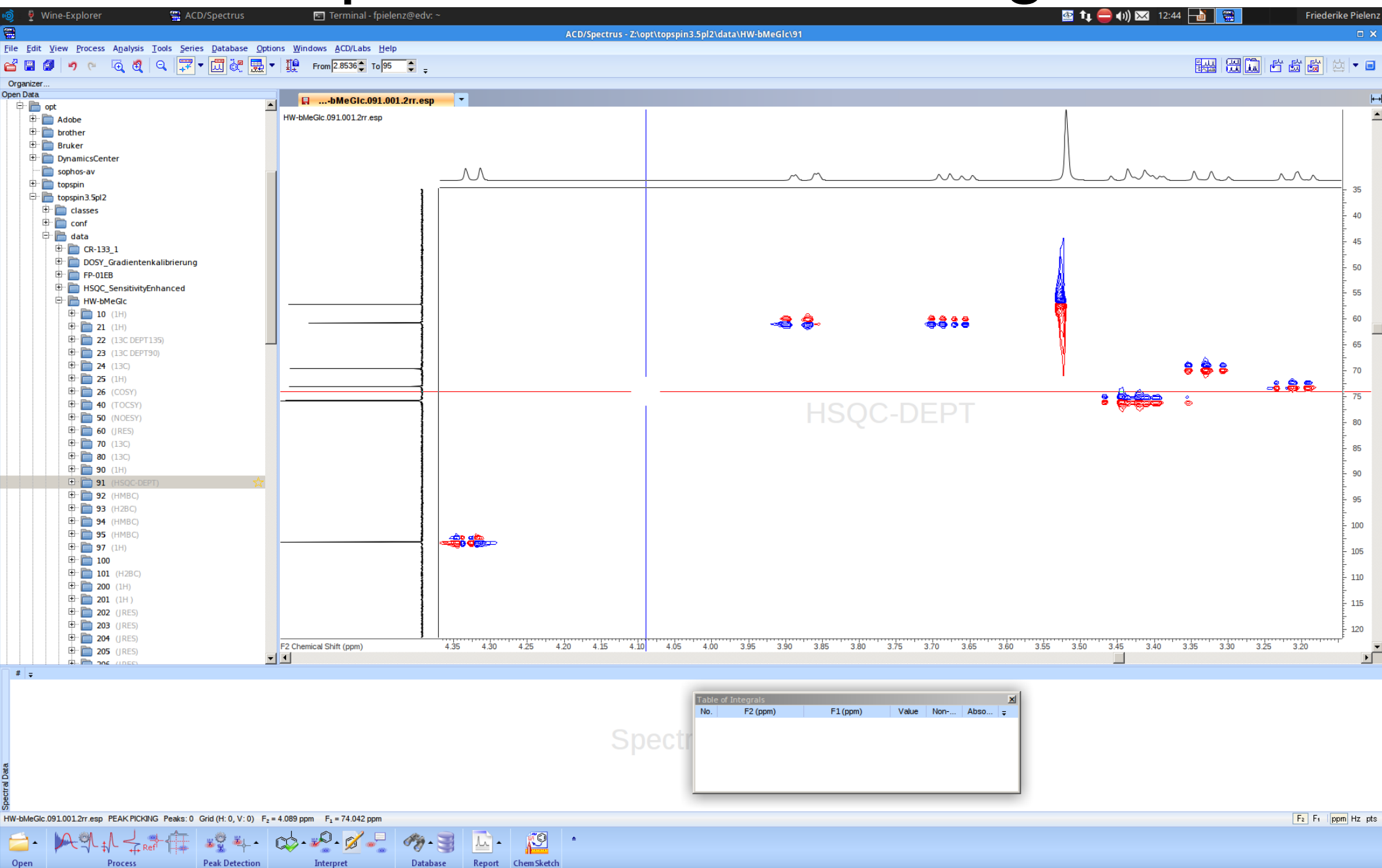

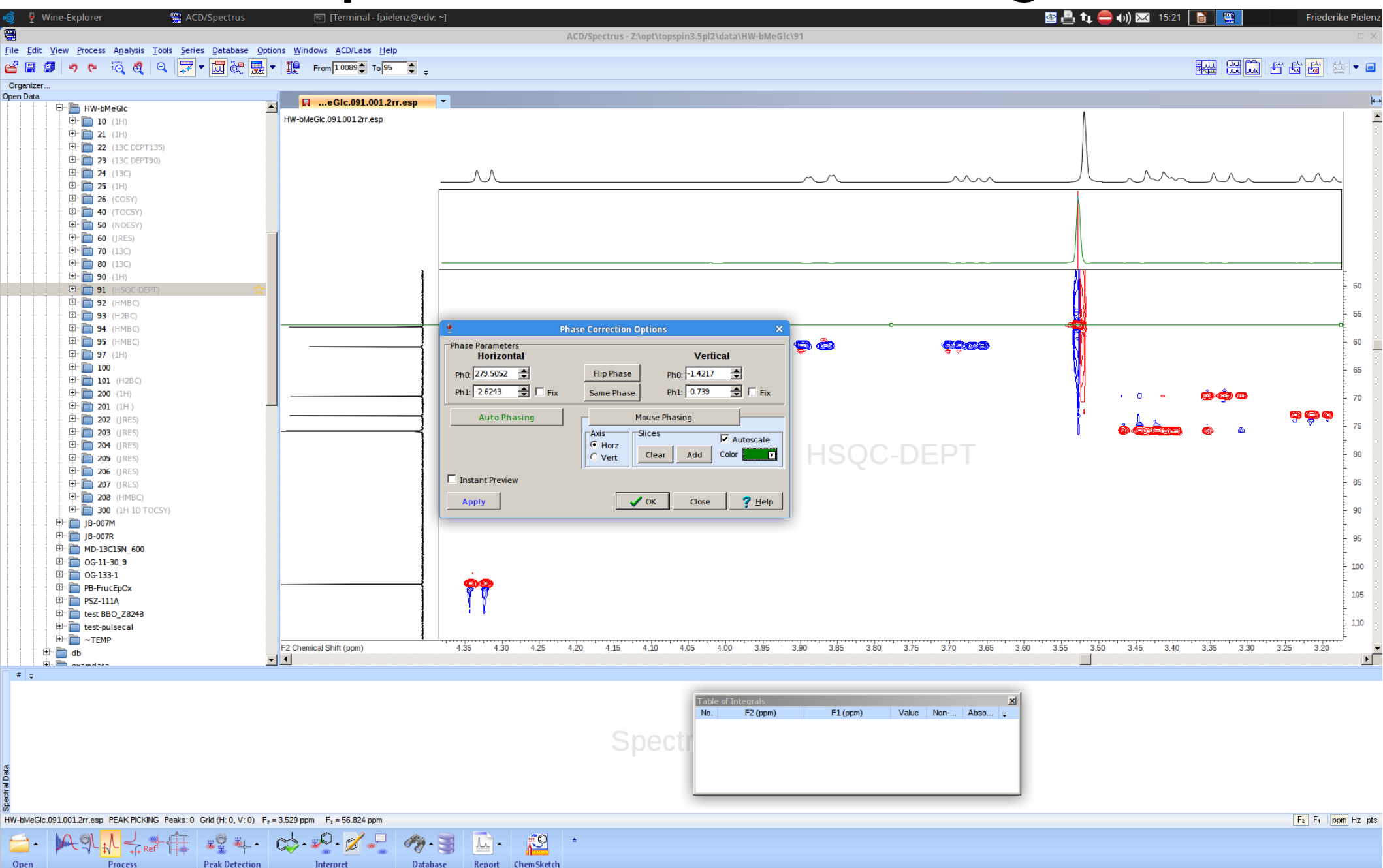

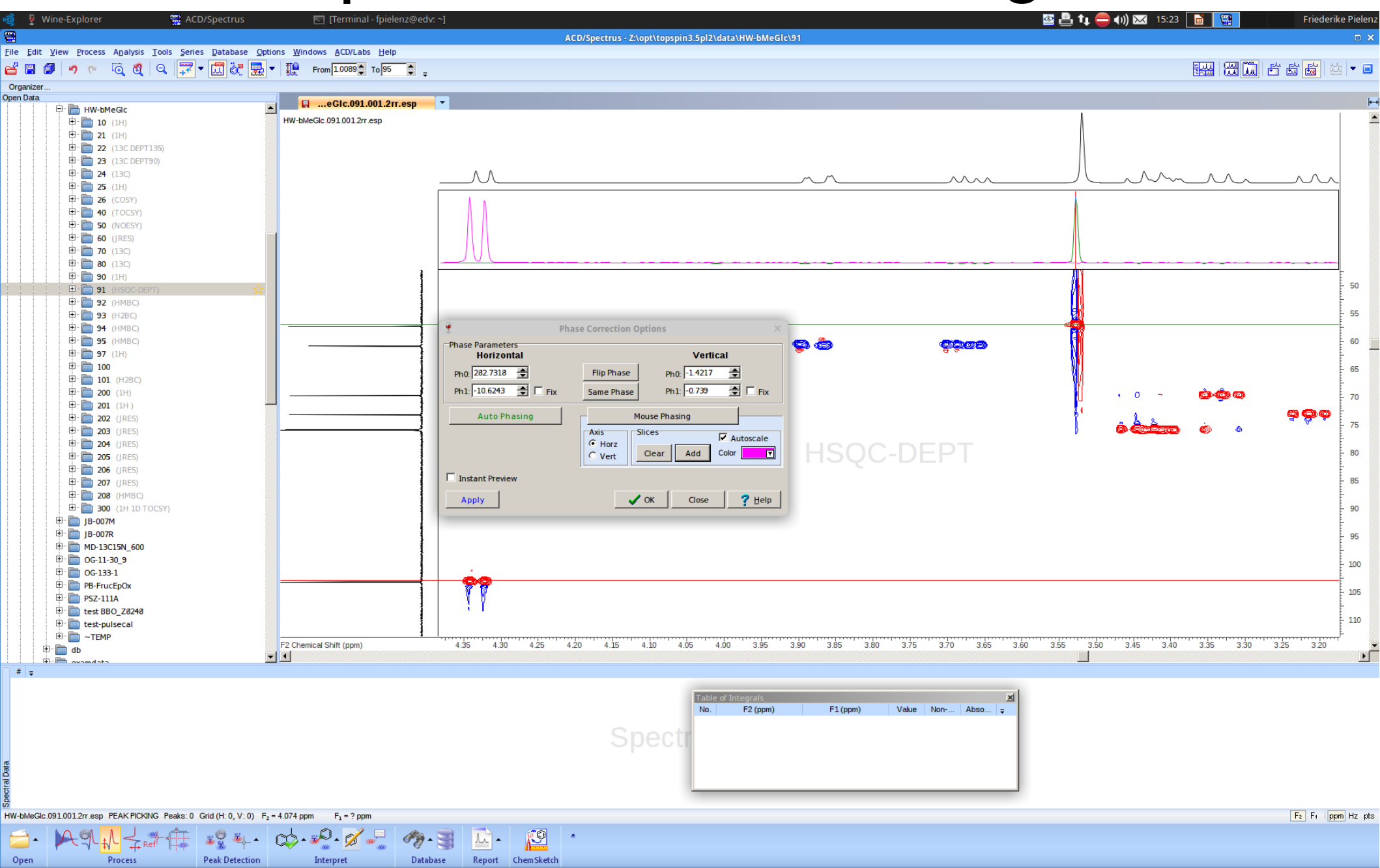

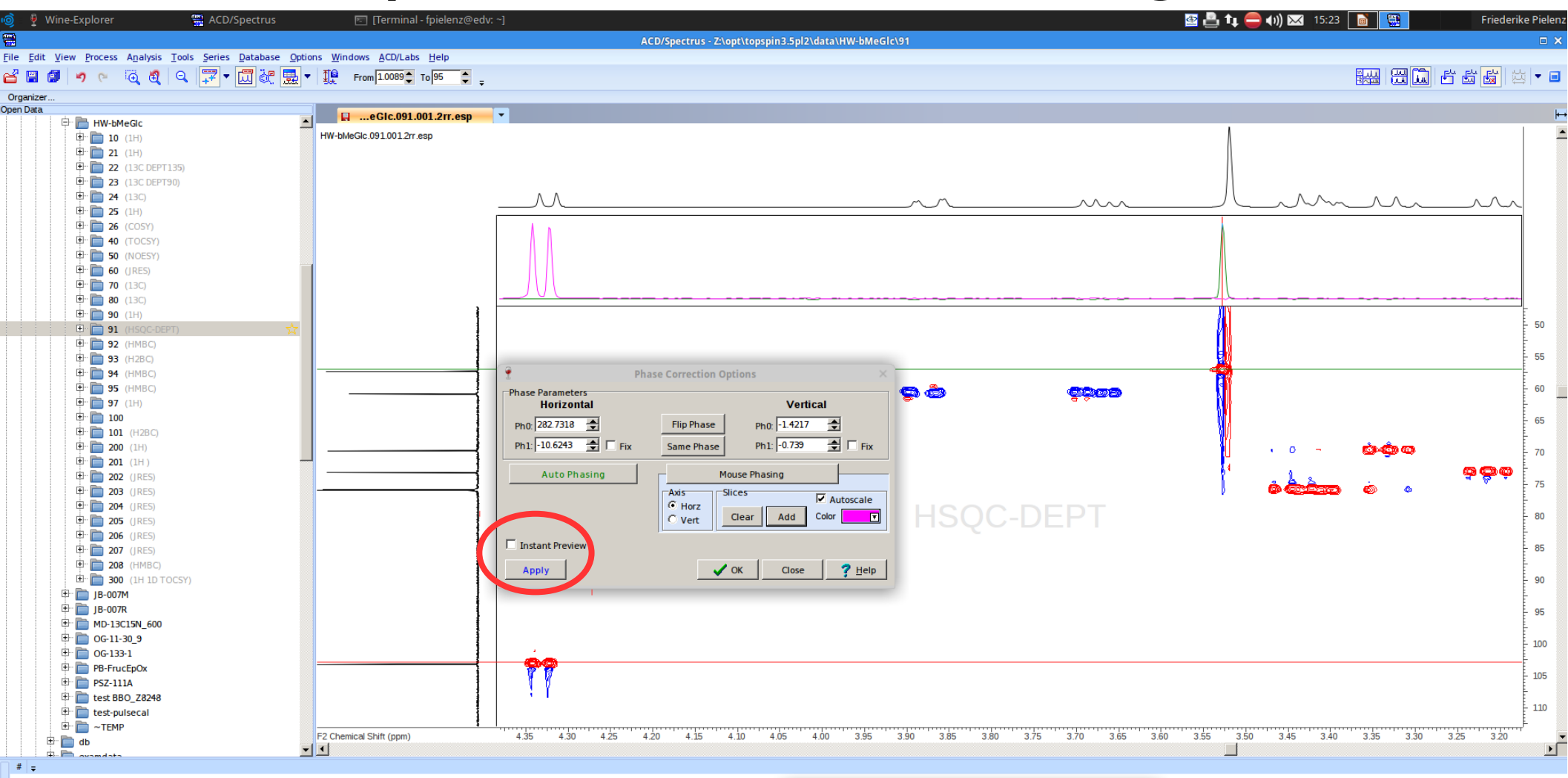

*Instant Preview* aktivieren und dann *Ph0* und *Ph1* durch Pfeile oder linke bzw. rechte Maustaste anpassen.

ø

h.

#9 • 📑

 Table of Integrals
 Xi

 No.
 F2 (ppm)

 F1 (ppm)
 Value

 Non-...
 Abso...

HW-bMeGic 0910012rr.esp PEAK PICKING Peaks: 0 Grid (H: 0, V: 0) F<sub>2</sub> = 4.074 ppm F<sub>1</sub> =? ppm

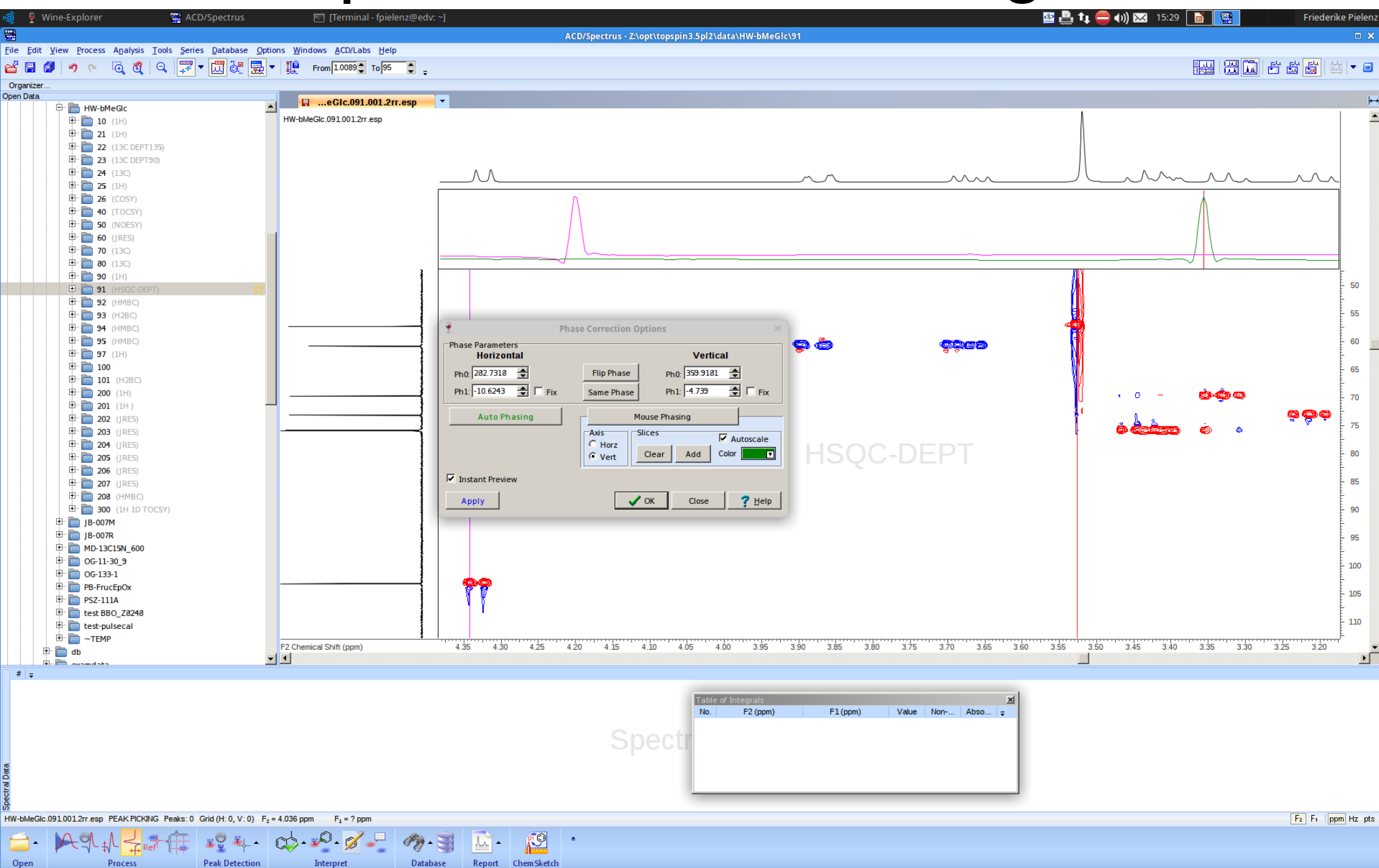

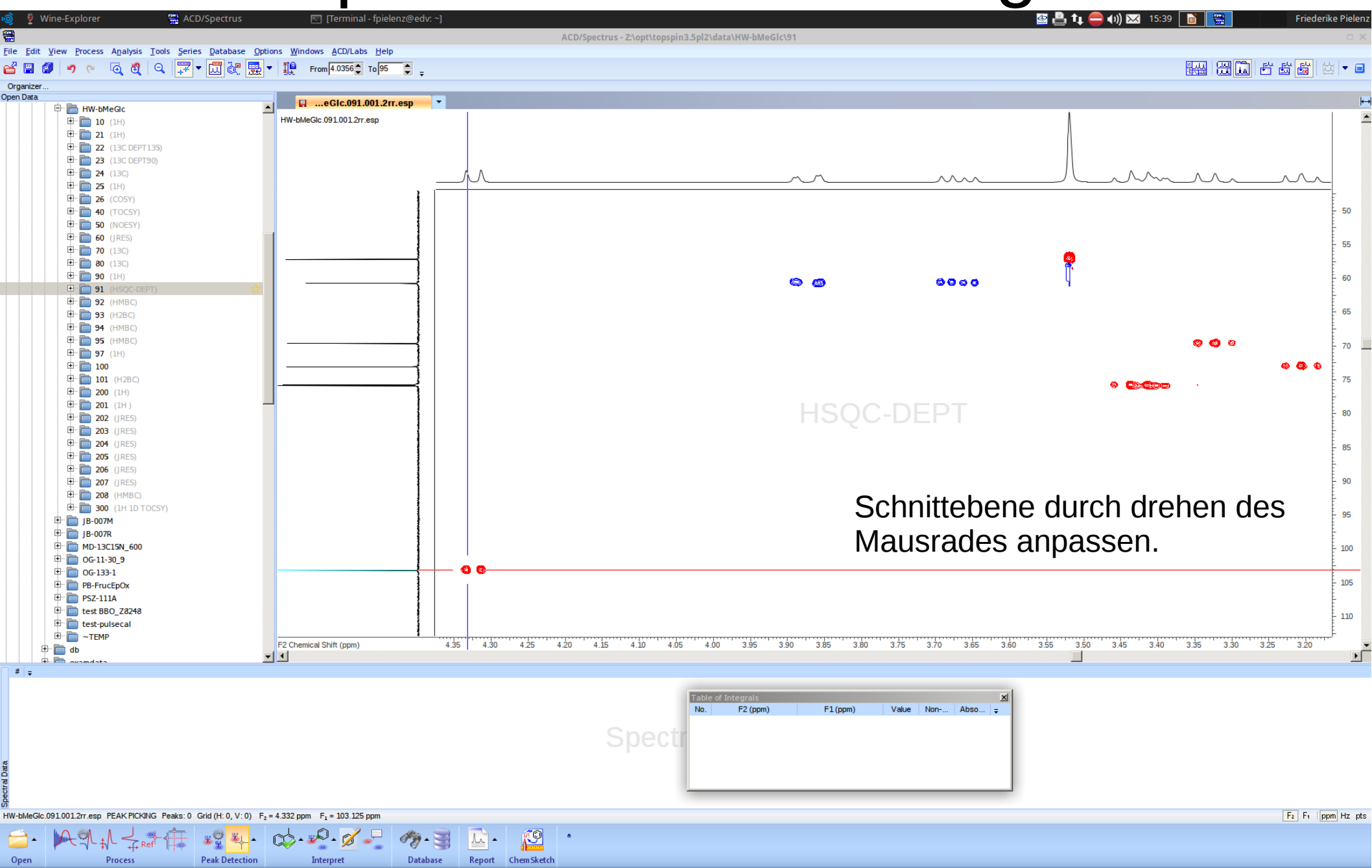

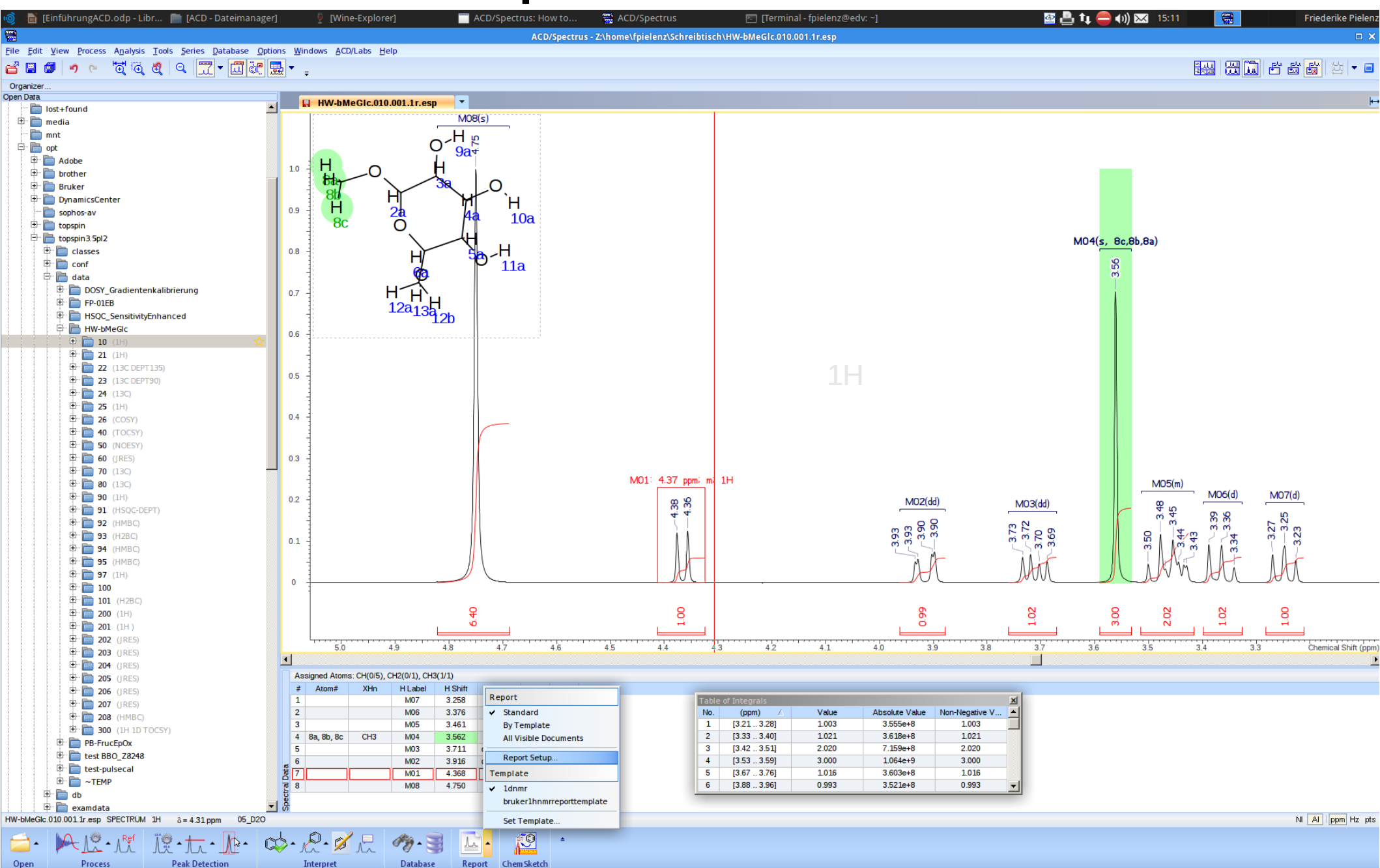

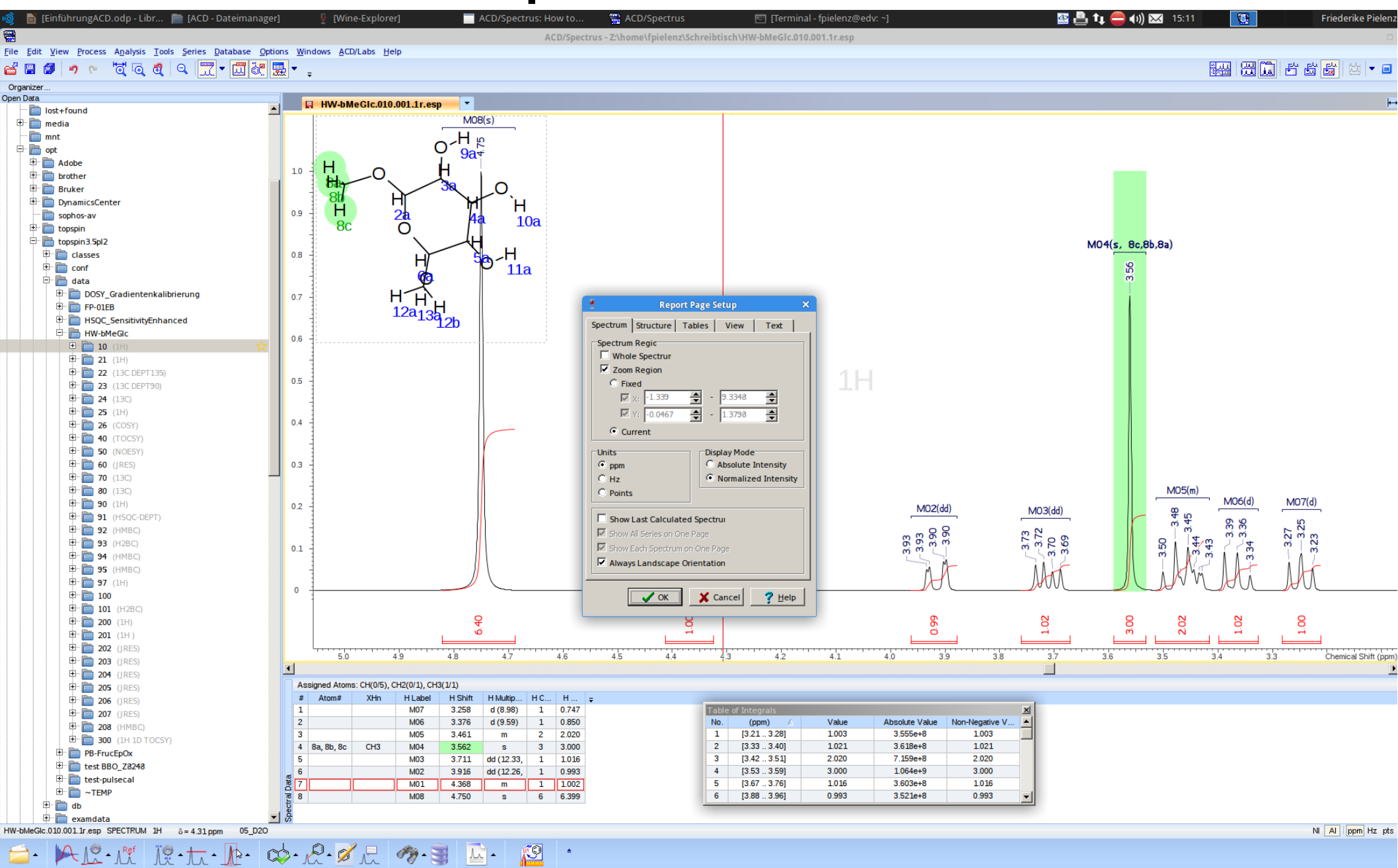

Database

Report ChemSketch

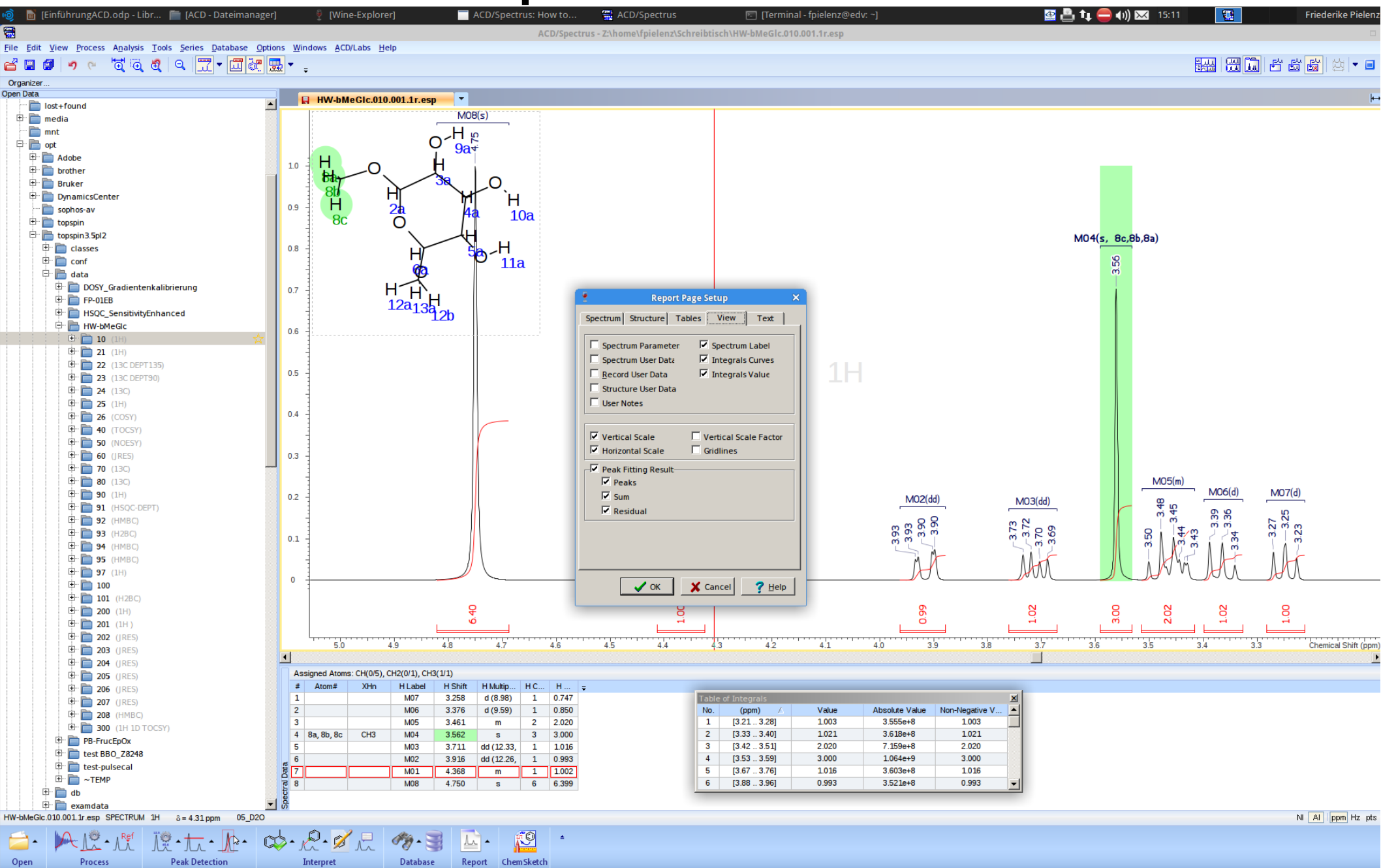

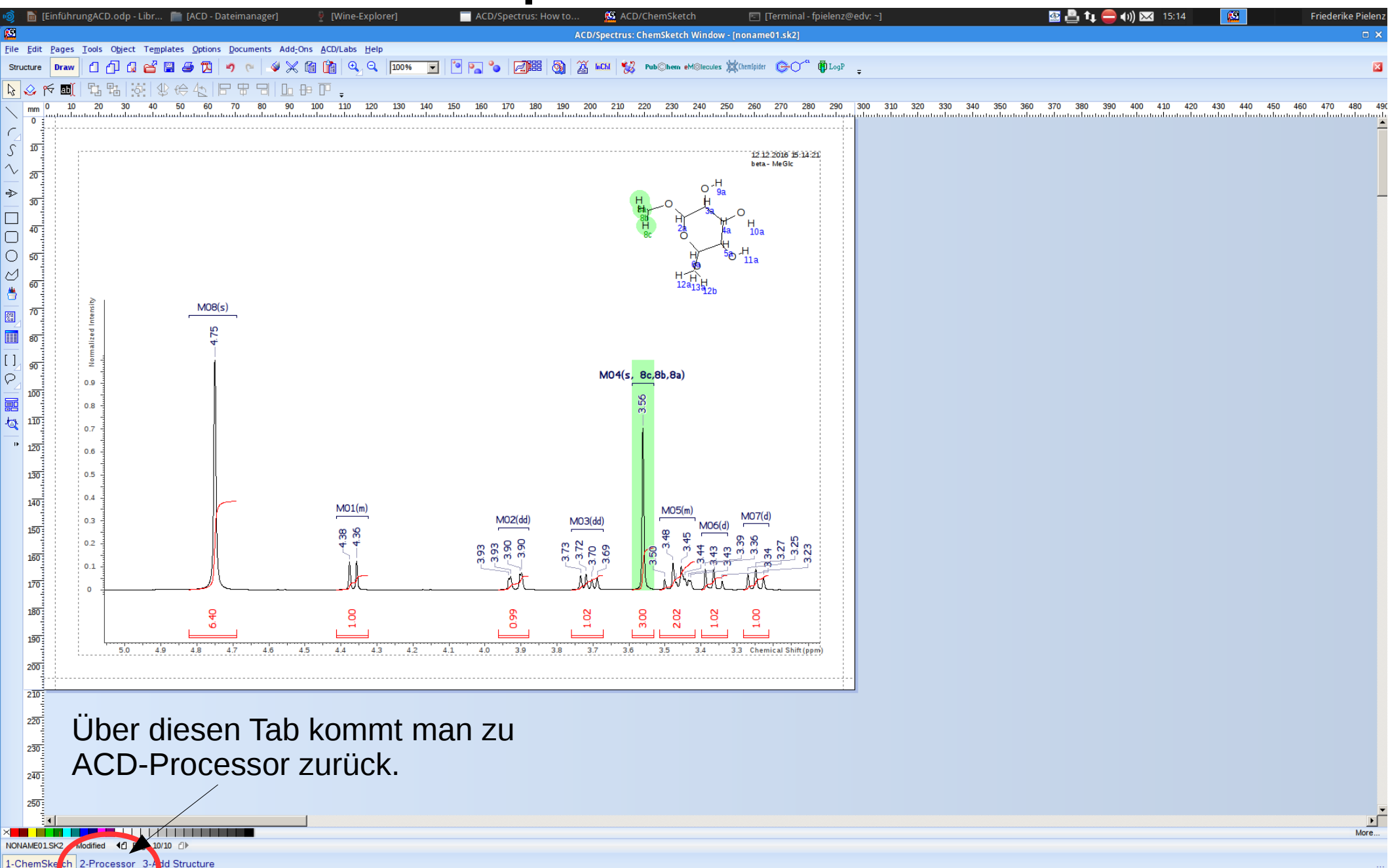
## **Report erstellen**

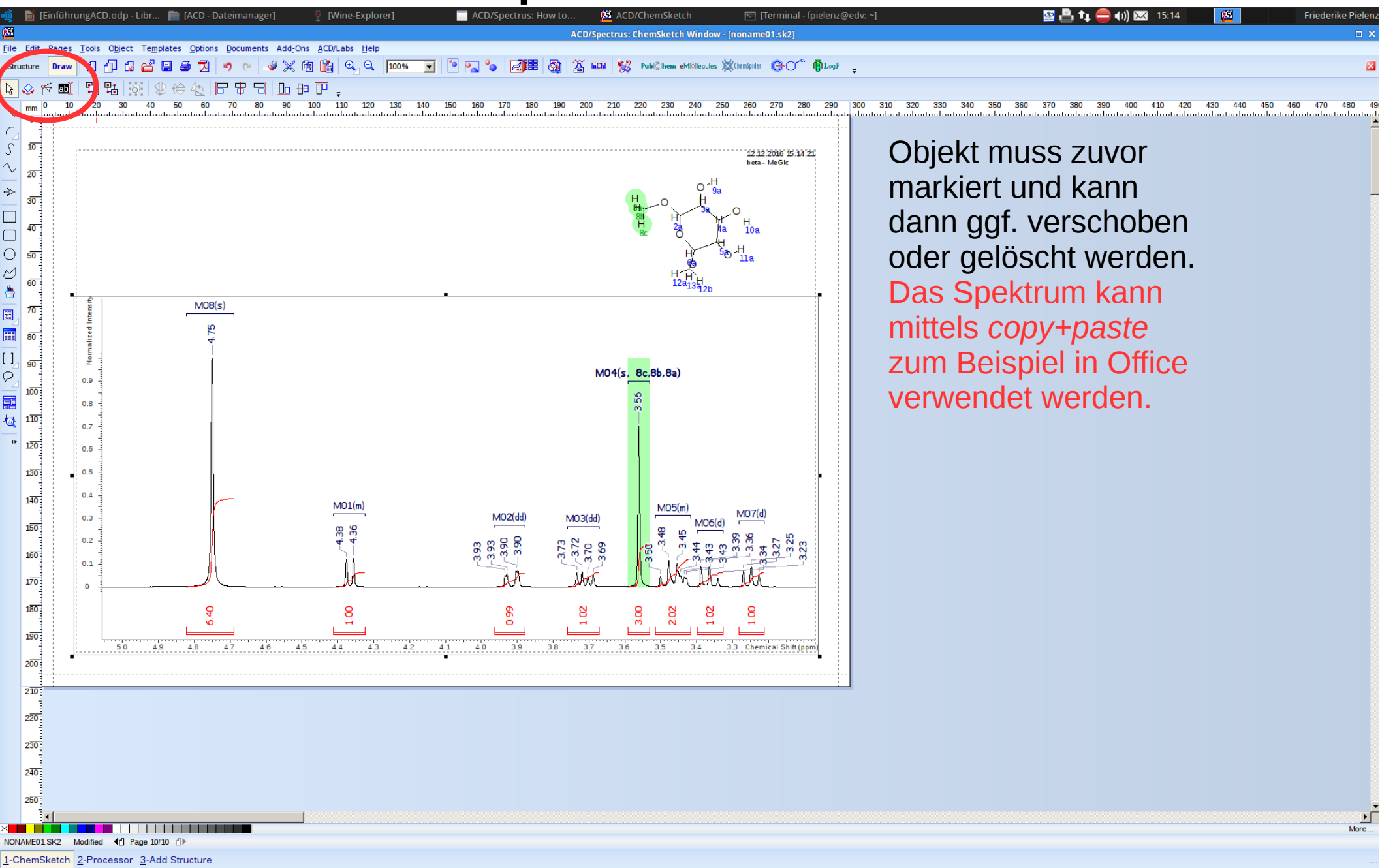

### **Report erstellen**

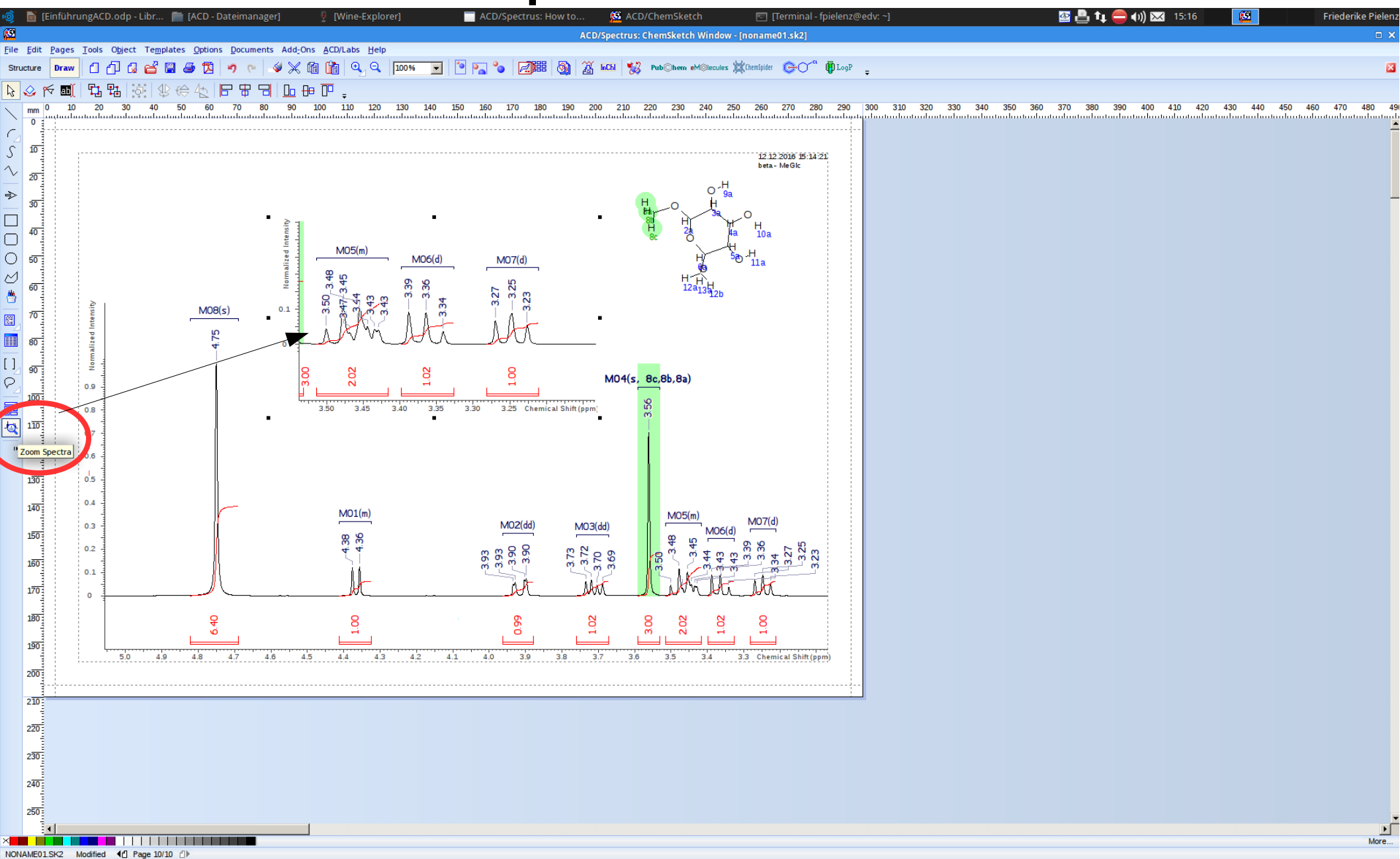

1-ChemSketch 2-Processor 3-Add Structure

## **Report erstellen**

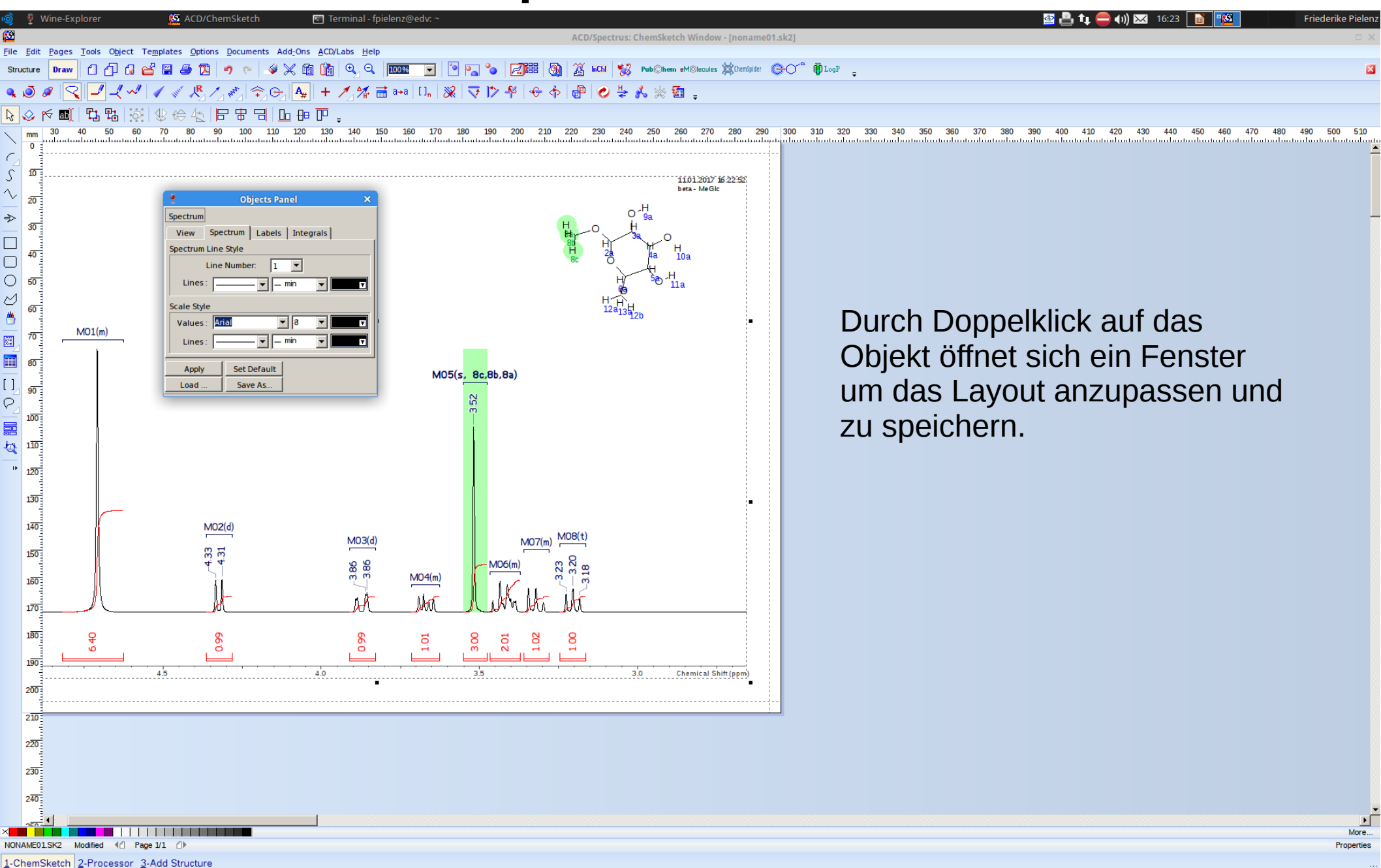

# Spektrum drucken

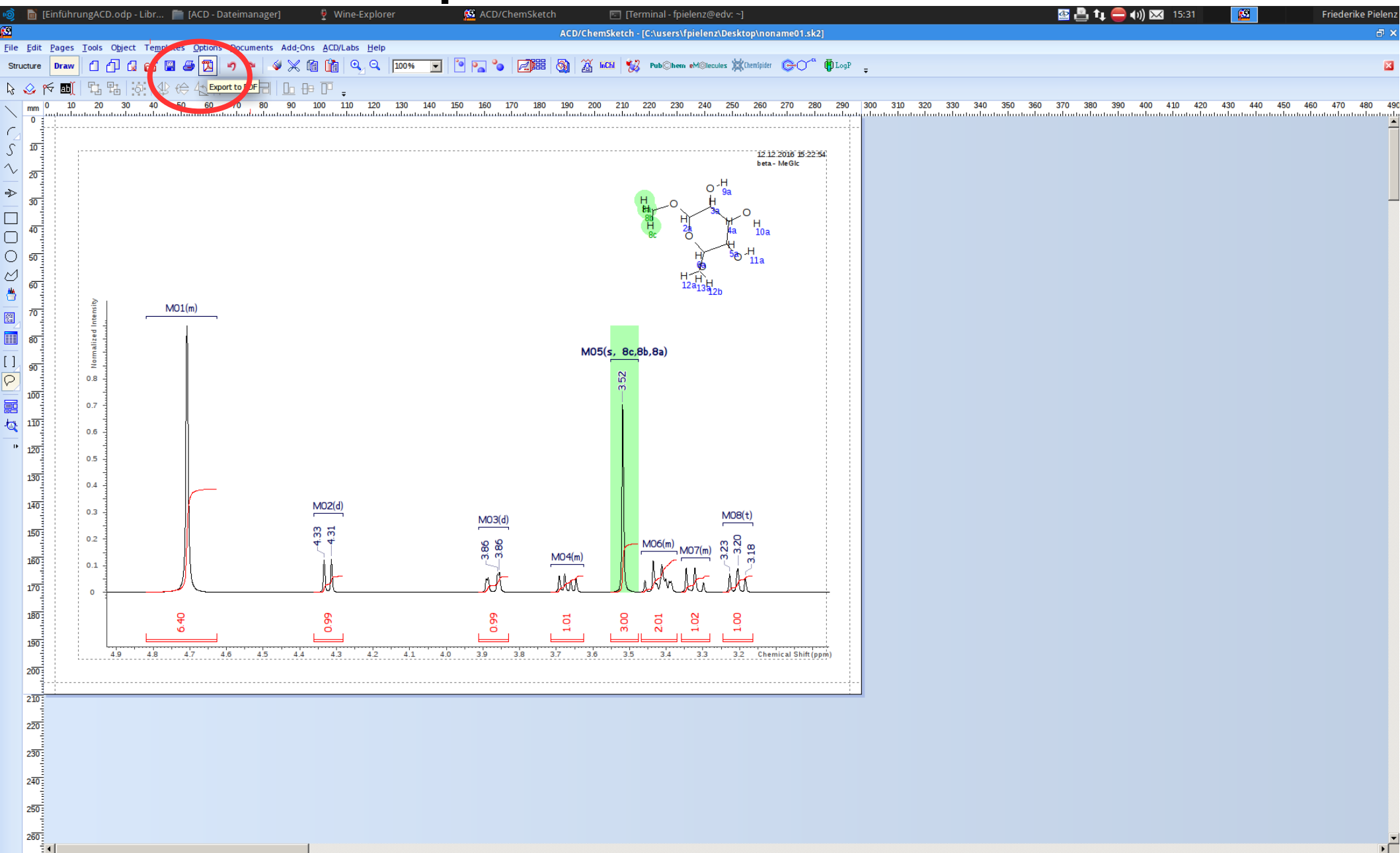

#### Fragen?